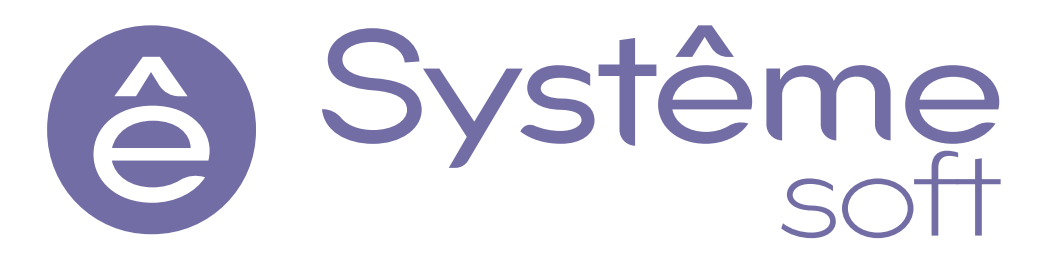

Программный комплекс Систэм Платформ

Систэм Платформ

Общее описание

Редакция

1

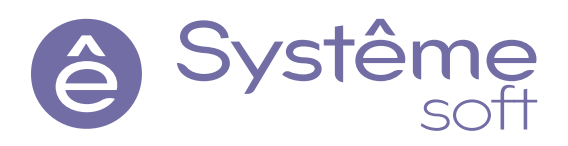

© ООО «Систэм Софт», 2022-2022. Все права защищены.

Авторские права на данный документ принадлежат ООО «Систэм Софт». Копирование, перепечатка и публикация любой части или всего документа не допускается без письменного разрешения правообладателя.

## Содержание

| 1. Назначение и особенности                                                             | 6    |
|-----------------------------------------------------------------------------------------|------|
| 2. Архитектура Систэм Платформ                                                          | 7    |
| 3. SePlatform.Data collection Server                                                    | 8    |
| 3.1. Сбор данных                                                                        | 8    |
| 3.2. Предоставление данных клиентам                                                     | 8    |
| 3.3. Ядро                                                                               | 9    |
| 3.4. Резервирование                                                                     | 9    |
| 3.5. Логическая обработка данных                                                        | 10   |
| 3.6. Генерация событий и тревог                                                         | 10   |
| 3.7. Прочие возможности SePlatform.Data collection Server                               | 10   |
| 3.8. Сервисное обслуживание SePlatform.Data collection Server                           | 10   |
| 3.9. Архитектурная схема сервера                                                        | 11   |
| 4. SePlatform.Historian                                                                 | 12   |
| 4.1. Сбор информации от серверов технологических данных                                 | 12   |
| 4.2. Хранение данных в SePlatform.Historian                                             | 13   |
| 4.3. Резервирование                                                                     | 13   |
| 4.4. Предоставление данных клиентам                                                     | 13   |
| 5. SePlatform.AccessPoint                                                               | . 14 |
| 5.1. Объединение адресного пространства серверных компонентов                           | 15   |
| 5.2. Поддержка связи с источником данных                                                | 15   |
| 6. SePlatform.Development Studio                                                        | 16   |
| 6.1. Формирование физической и логической структуры проекта                             | 16   |
| 6.2. Формирование конфигураций средств автоматизации                                    | 17   |
| 6.3. Формирование схемы развертывания проекта автоматизации на вычислительных средствах | 17   |
| 6.4. Сборка конфигураций                                                                | 18   |
| 6.5. Администрирование проекта автоматизации                                            | 18   |
| 6.6. Командная разработка проекта автоматизации                                         | 18   |
| 6.7. Характеристики                                                                     | 18   |
| 7. SePlatform.Tools                                                                     | 19   |
| 8. SePlatform.HMI                                                                       | .20  |
| 8.1. Визуальный редактор для построения мнемосхем                                       | 21   |
| 8.2. Взаимодействие с источниками данных                                                | 21   |
| 8.3. Объектно-ориентированный подход при разработке проектов                            | 22   |
| 8.4. Поддержка скриптовых языков SePlatform.Om и JavaScript                             | 23   |
| 8.5. Встраиваемые компоненты                                                            | 23   |
| 9. SePlatform.HMI.WebViewer                                                             | . 26 |
| 10. SePlatform.HMI - приложения                                                         | . 27 |
| 10.1. SePlatform.HMI.Alarms                                                             | 27   |
| 10.2. SePlatform.HMI.Trends                                                             | 27   |
| 10.3. SePlatform.HMI.SecurityConfigurator                                               | 28   |
| 10.4. SePlatform.HMI.SetPoints                                                          | 28   |
| 10.5. SePlatform.HMI.Explorer                                                           | 29   |
| 10.6. SePlatform.HMI.Charts                                                             | 29   |
| 10.7. SePlatform.HMI.Tables                                                             | . 29 |

| 10.8. SePlatform.HMI.IntegrityControl           |          |
|-------------------------------------------------|----------|
| 11 SoDiatform HML ROBORIUMTORI UN O MORVEM      | 21       |
| 11.1 SePlatform HMI Security                    |          |
|                                                 |          |
| 12. SePlatform.HMI - библиотеки                 | 32       |
| 12.1. SePlatform.HMI.CommonLib                  |          |
|                                                 |          |
| 13. SePlatform.Security                         |          |
| 13.1. Работа с пользователями                   |          |
| 13.2. Работа с группами                         |          |
| 13.3. Работа с приложениями                     |          |
|                                                 |          |
| 14. SePlatform.Domain                           |          |
| 15. SoDictform Monning Sonver                   | 27       |
|                                                 |          |
| 16 Лицензирование Систэм Платформ               | 38       |
| 16.1. Ключи Sentinel                            | 38       |
| 16.1.1. OC Windows                              | 38       |
| 16.1.1.1. Аппаратный ключ Sentinel HL           |          |
| Обновление лицензии                             |          |
| 16.1.1.2. Программный ключ Sentinel SL          |          |
| Установка драйвера Sentinel HASP                |          |
| Активация                                       | 41       |
| Обновление                                      | 42       |
| Утилита SePlatform Soft Rus.exe                 |          |
| Активация                                       |          |
| Обновление лицензии                             |          |
| Перенос программного ключа на другой компьютер  | 45       |
| 16.1.2. OC Linux                                |          |
| 16.1.2.1. Установка SePlatform.License Server   |          |
| 16.1.2.2. Установка драйвера Sentinel HASP      |          |
| 16.1.2.3. Аппаратный ключ Sentinel HL           |          |
| Обновление лицензии                             |          |
| 16.1.2.4. Программныи ключ Sentinel SL          |          |
| Активация                                       | 51<br>52 |
| 16.2 Kriguu Cuardant                            |          |
| 16.2.1 OC Windows                               |          |
| 16.2.1. ОС Windows                              |          |
| Обновление                                      |          |
| 16.2.1.2. Программный ключ Guardant DI          | 56       |
| Активация на компьютере с доступом в Интернет   |          |
| Активация на компьютере без доступа в Интернет  |          |
| Обновление на компьютере с доступом в Интернет  | 66       |
| Обновление на компьютере без доступа в Интернет | 68       |
| Перенос на другой компьютер                     | 75       |
| 16.2.2. OC Linux                                |          |
| 16.2.2.1. Установка SePlatform.License Server   |          |
| 16.2.2.2. Установка Guardant Control Center     | 77       |
| 16.2.2.3. Аппаратный ключ Guardant Sign         |          |
| Обновление                                      | 78       |
| 16.2.2.4. Программный ключ Guardant DL          |          |
| Активация на компьютере с доступом в Интернет   |          |
| Активация на компьютере без доступа в Интернет  |          |

| Обновление на компьютере с доступом в Интернет                             |  |
|----------------------------------------------------------------------------|--|
| Обновление на компьютере без доступа в Интернет                            |  |
| Перенос на другой компьютер                                                |  |
| 16.3. Решение проблем                                                      |  |
| 17. Безопасное администрирование                                           |  |
| 17.1. Общие рекомендации                                                   |  |
| 17.2. Рекомендации, применимые для компонентов Систэм Платформ             |  |
| 18. Правила брандмауэра                                                    |  |
| 18.1. OC Windows                                                           |  |
| 18.1.1. Правила для входящих подключений                                   |  |
| 18.1.2. Правила для исходящих подключений                                  |  |
| 18.2. OC Linux                                                             |  |
| 18.3. Порты для входящих подключений                                       |  |
| 18.4. Порты для исходящих подключений                                      |  |
| 19. Работа в ОС Linux                                                      |  |
| 19.1. (Astra Linux) Создание пользователя Operator с ограниченными правами |  |

#### 1. Назначение и особенности

Документ содержит краткое описание назначения, функционала и особенностей компонентов, входящих в программный комплекс Систэм Платформ. Документ предназначен для специалистов по разработке, внедрению и эксплуатации проектов автоматизации технологических и производственных процессов.

Программный комплекс Систэм Платформ разработан российским производителем программного обеспечения с применением современных подходов, успешно применяемых в IT-сфере.

Систэм Платформ представляет собой программный комплекс, состоящий из различных компонентов, используемых для разработки, исполнения и сопровождения проектов автоматизации технологических и производственных процессов. Проекты автоматизации, разработанные с помощью инструментов Систэм Платформ, могут внедряться на локальных и территориально распределенных промышленных предприятиях. Функциональность Систэм Платформ полностью охватывают верхний уровень архитектуры АСУ ТП.

Систэм Платформ является единым программным решением для покрытия всех стадий жизненного цикла проекта автоматизации - начиная от проектирования и заканчивая сопровождением готового проекта.

#### Возможности Систэм Платформ:

- > Современные инструменты разработки, внедрения, эксплуатации и сопровождения проектов автоматизации.
- > Возможность работы с единым визуальным инструментом от стадии проектирования до стадии администрирования проекта автоматизации.
- > Инструменты контроля согласованности и связанности проекта для исключения ошибок.
- Автоматизированные системы администрирования, развертывания и контроля версионности конфигураций проекта автоматизации.
- > Надежные инструменты исполнения проектов автоматизации.
- Инструменты для мониторинга и управления технологическими объектами.
- Инструменты для логической обработки данных.
- > Инструменты для сохранения и предоставления полной истории работы системы.
- > Инструменты для визуального представления данных пользователю (мнемосхемы, таблицы, графики).

Возможность интеграции встраиваемых компонентов Систэм Платформ в сторонние программные продукты.

## 2. Архитектура Систэм Платформ

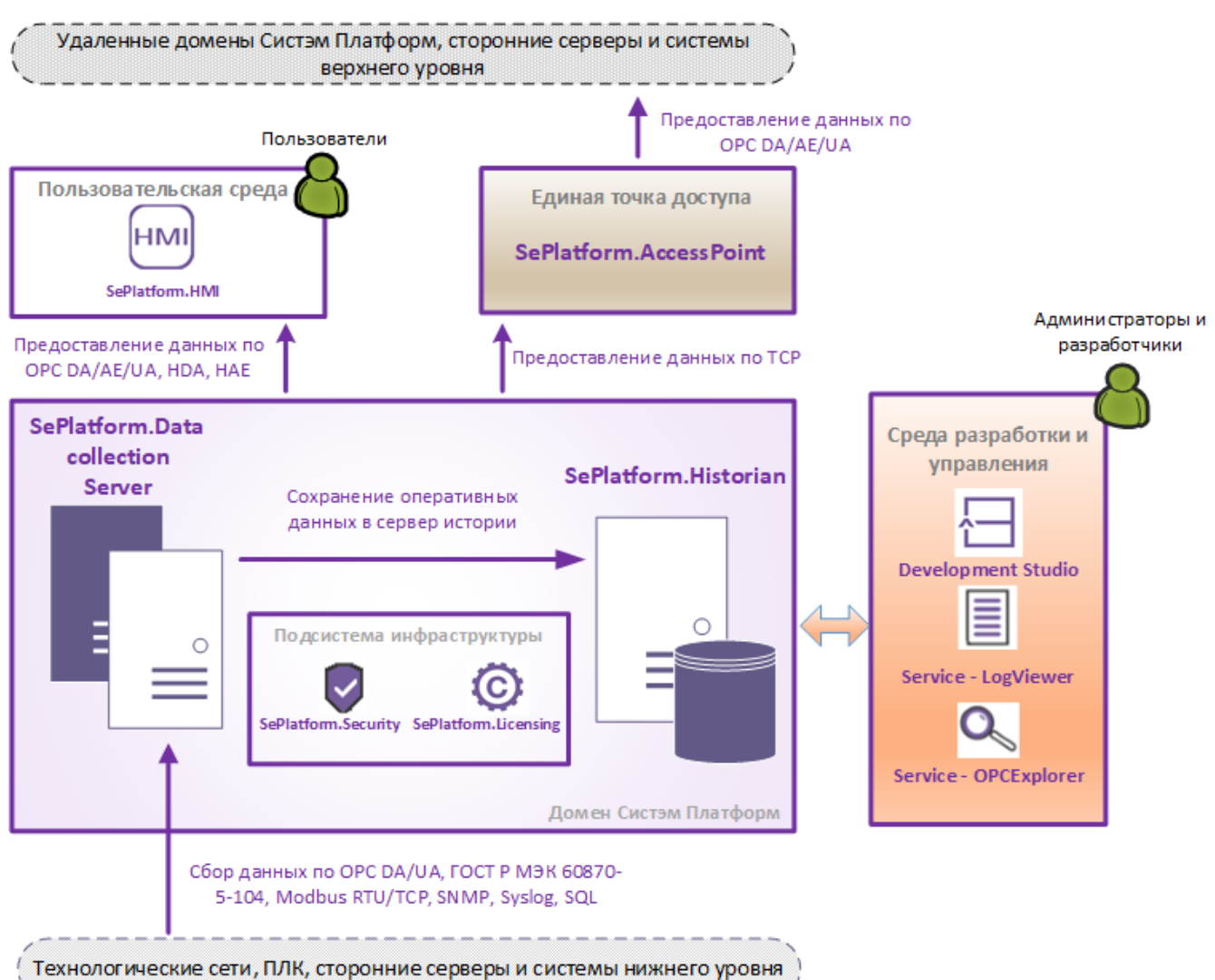

Ключевой единицей инфраструктуры Систэм Платформ является домен - совокупность вычислительных средств для исполнения проекта автоматизации. Серверные компоненты домена выполняют целевые функции проекта: сбор данных от нижестоящих систем, логическую обработку данных, предоставление данных вышестоящим системам, хранение исторической информации и прочее. К подсистеме исполнения относится SePlatform.Data collection Server и SePlatform.Historian.

SePlatform.AccessPoint - единая точка доступа, объединяющая серверные компоненты и удалённые домены Систэм Платформ (для построения распределённых систем), а также взаимодействие со сторонними приложениями и системами по стандартным протоколам и спецификациям.

Пользовательская среда обеспечивает работу с визуальной частью проекта автоматизации. К компонентам пользовательской среды относится SePlatform.HMI.

Среда разработки и управления служит для создания, тестирования и отладки приложений и состоит из продуктов SePlatform.Development Studio и SePlatform.Tools. Среда используется также для выполнения централизованных задач по настройке и обслуживанию домена Систэм Платформ.

К подсистеме инфраструктуры относятся продукты SePlatform.Security (регламентирует безопасность и разграничение прав внутри домена), SePlatform.Diagnostics (выполняет функции комплексной диагностики, мониторинга и аудита), SePlatform.License Server (обеспечивает лицензирование продуктов внутри домена).

## 3. SePlatform.Data collection Server

SePlatform.Data collection Server - компонент Систэм Платформ, выполняющий следующие задачи:

- > Сбор данных с устройств в ходе мониторинга контролируемых объектов.
- > Предоставление данных клиентам по различным протоколам и спецификациям.
- > Повышение надежности проекта за счёт резервирования.
- > Логическая обработка данных в режиме реального времени.
- > Генерация событий и тревог на основе полученных данных.

Сервер построен по модульному принципу, что позволяет конфигурировать его в зависимости от выполняемых задач и не создавать лишней нагрузки.

Количество экземпляров сервера на одном компьютере не ограничено, что позволяет использовать сервер в качестве конвертера протоколов или для создания демилитаризованных зон.

## 3.1. Сбор данных

SePlatform.Data collection Server обеспечивает опрос источников данных по различным протоколам и спецификациям.

| Протокол/Спецификация  | Модуль            |
|------------------------|-------------------|
| ГОСТ Р МЭК 60870-5-104 | IEC104 Master     |
| Modbus TCP             | Modbus TCP Master |
| Modbus RTU             | Modbus RTU Master |
| OPC DA                 | OPC DA Client     |
| OPC HDA                | OPC HDA Client    |
| OPC UA                 | OPC UA Client     |
| ТСР                    | HUB               |
| SQL                    | SQL Connector     |
| SNMP                   | SNMP Manager      |
| ICMP                   | SNMP Manager      |
| Файловый интерфейс     | HUB               |
| Syslog                 | Syslog Server     |

#### 3.2. Предоставление данных клиентам

SePlatform.Data collection Server предоставляет данные клиентам по различным протоколам и спецификациям.

| Протокол/спецификация  | Модуль           |
|------------------------|------------------|
| ГОСТ Р МЭК 60870-5-104 | IEC104 Slave     |
| Modbus TCP             | Modbus TCP Slave |
| Modbus RTU             | Modbus RTU Slave |
| OPC DA                 | OPC DA Server    |
| OPC HDA                | OPC HDA Server   |
| OPC AE                 | OPC AE Server    |
| OPC UA                 | OPC UA Server    |
| ТСР                    | TCP Server       |
| Файловый интерфейс     | TCP Server       |

## 3.3. Ядро

Ядро SePlatform.Data collection Server является центральным компонентом сервера. Предназначено для реализации инфраструктуры сервера, интерфейсов работы с модулями, сигналами и их свойствами, остальными подсистемами. Ядро может производить значимые логические вычисления, требующие наибольшей скорости вычислений. Такой подход позволяет значительно повысить производительность работы сервера. Все вычисления производятся по описанным при конфигурировании алгоритмам.

Основные функции ядра SePlatform.Data collection Server:

- Пересчет значений из физических значений в инженерные и в обратном направлении. При пересчете используются линейная и линейная с изломом зависимости.
- Выполнение алгоритмов по событию, таймеру и расписаниям.
- Управление запуском и остановом модулей при старте и в процессе работы сервера.
- Управление состоянием сервера в рамках резервирования.
- Запись и чтение данных из ОБД.
- Управление модулями, отправка и принятие уведомлений об изменении значений сигналов.

#### 3.4. Резервирование

SePlatform.Data collection Server реализует два вида резервирования:

- горячее резервирование
- > полное дублирование

При горячем резервировании система позволяет настроить репликацию данных между резервируемыми серверами для поддержания оперативной базы данных резервного сервера в актуальном состоянии. Тонкая настройка сервера позволяет ограничивать функции сервера в состоянии резерва в широком диапазоне (полное или частичное отключение опроса и обработки данных).

При полном дублировании, серверы работают независимо друг от друга и оба доступны для работы с клиентами. В этом случае клиентское приложение само решает с каким сервером работать. При реализации

крупных распределенных проектов с организацией резервируемых пунктов управления возможно создание единой системы резервных пар серверов.

## 3.5. Логическая обработка данных

Одна из первостепенных задач сервера - промежуточная обработка данных. Для повышения производительности работы сервера, все вычисления, производимые при обработке параметров, вынесены на уровень ядра. За внутрисерверные вычисления отвечает модуль логики. Алгоритмы модуля логики составляются на специальном скриптовом языке SePlatform.Om.

Возможности логической обработки данных:

Пересчет значений из физических в инженерные и обратно (по линейной и линейной с изломом зависимостям).

- > Пересчет значений сигналов по формуле.
- Выполнение алгоритмов по событию, таймеру или расписанию.
- Вызов функций из внешних динамических библиотек.
- > Перехват генерируемых событий и тревог.

Специфичные задачи логической обработки:

- > Разбор буфера для выделения кода технологического объекта и кода события (модуль Data Buffer).
- > Опциональное изменение свойств сигнала Value, Quality или Timestamp (модуль Write VQT).

#### 3.6. Генерация событий и тревог

На основе полученных и обработанных данных сервер может по заранее определенным правилам и алгоритмам генерировать и предоставлять пользователям сообщения о событиях и тревогах. Сервер генерирует события по нескольким алгоритмам срабатывания: дискретный переключатель, перечисление, отклонение, по уровню.

Возможности сервера по генерации событий и тревог:

- > Генерация событий в рамках спецификации OPC AE.
- > Предоставление информации о событиях в рамках спецификации ОРС DA.
- Отправка информации о событиях по электронной почте (модуль рассылки событий).

#### 3.7. Прочие возможности SePlatform.Data collection Server

- Сохранение текущих значений сигналов в файл-срезы XML-формата (модуль SnapShot).
- > Сохранение текущих значений сигналов в файл-срезы бинарного формата (модуль FS Generator).
- > Диагностика сетевых устройств (модули NetDiag, NetDiag2).
- Предоставление данных для записи в сервер истории (модуль истории).

## 3.8. Сервисное обслуживание SePlatform.Data collection Server

Обслуживание сервера выполняется сервисными приложениями, которые входят в состав клиентской части дистрибутива SePlatform.Data collection Server: Редактирование конфигурации сервера выполняется с помощью сервисного приложения Конфигуратор.

Просмотр статистической информации о работе сервера выполняется с помощью сервисного приложения Статистика.

Просмотр журналов работы модулей сервера выполняется с помощью сервисного приложения Просмотрщик лога кадров.

> Также для сервисных и диагностических целей при работе с проектами автоматизации применяется набор инструментов SePlatform. Tools.

#### 3.9. Архитектурная схема сервера

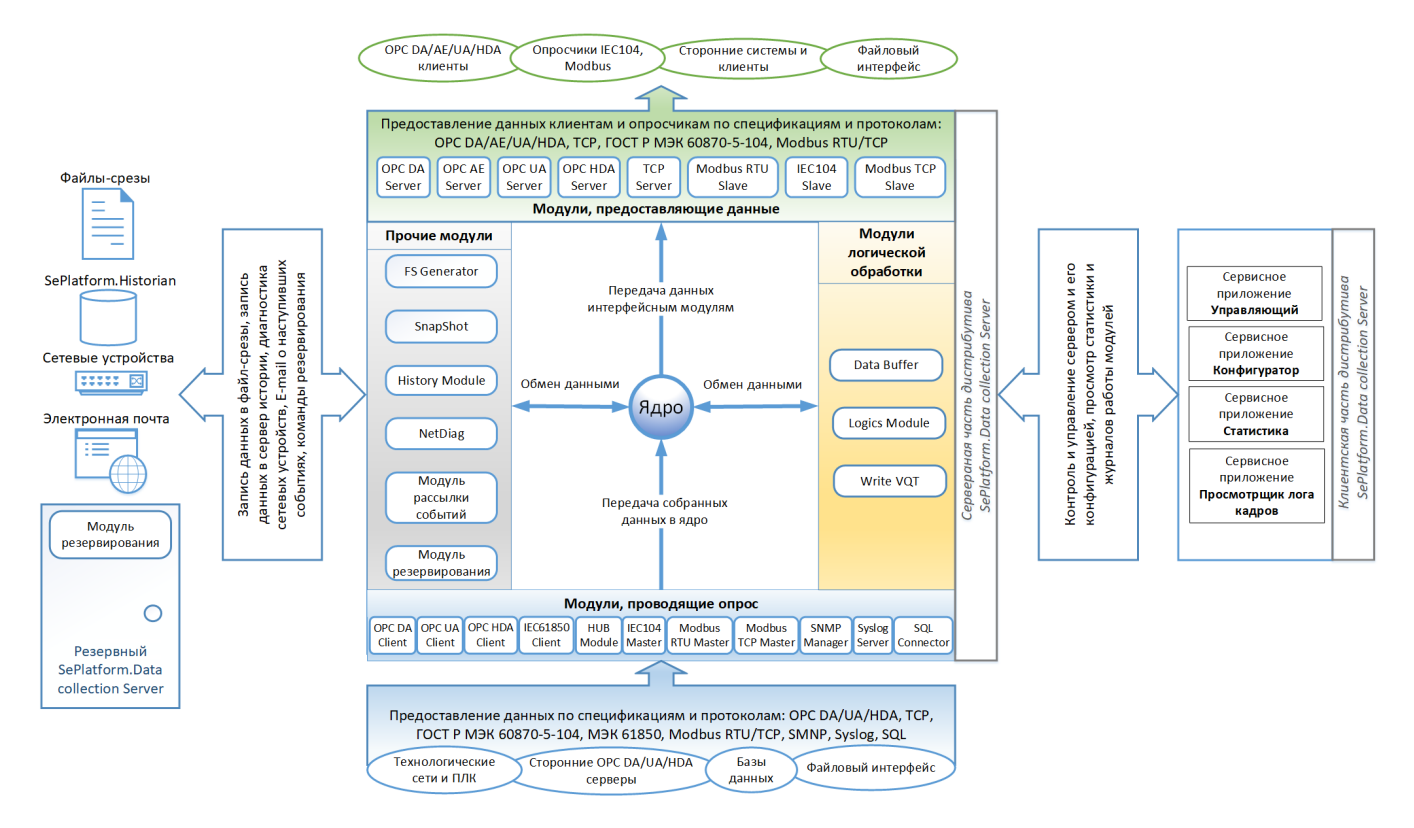

## 4. SePlatform. Historian

SePlatform. Historian - компонент Систэм Платформ для сбора и сохранения информации о технологическом процессе.

Возможности SePlatform. Historian:

- > Сбор и хранение оперативных значений параметров технологического процесса.
- Сбор и хранение истории событий и тревог технологического процесса.
- > Предоставление исторических данных клиентам.

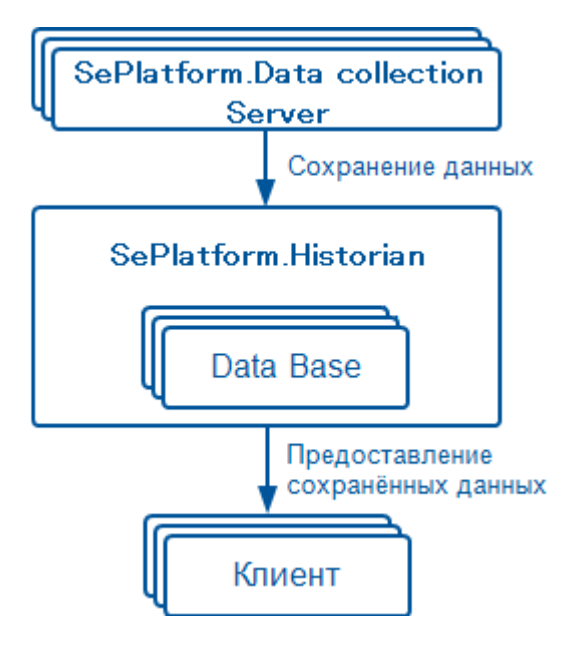

Модуль истории в составе SePlatform.Data collection Server выполняет временное хранение данных на стороне сервера и передачу информации в хранилище SePlatform.Historian.

SePlatform.Historian предназначен для управления базами данных и предоставления хранимой исторической информации клиентам по протоколу ОРС HDA. Сервер может обслуживать несколько БД одновременно.

Базы данных хранят данные, предоставляемые модулем истории. Используется БД, управляемая SePlatform.Historian. В одну БД могут сохраняться данные с нескольких независимых источников.

#### 4.1. Сбор информации от серверов технологических данных

SePlatform.Data collection Server обеспечивает сбор, фильтрацию и запись технологических данных в SePlatform.Historian через модуль истории.

Модуль истории в составе SePlatform.Data collection Server позволяет:

- Указывать технологические параметры, по которым будет вестись история.
- > Настраивать фильтрацию записываемых данных по времени и по значению.
- > Обеспечить временное хранение данных для записи в файловом буфере при разрывах связи с SePlatform. Historian.
- > Записывать данные в несколько резервируемых копий SePlatform. Historian.

Буфер временного хранения данных на стороне SePlatform.Data collection Server располагается на жестком диске, что предотвращает потерю данных при аварийном отключении компьютера сервера технологических данных. При следующем старте сервера непереданные данные будут повторно отправлены в SePlatform.Historian. Буферизация данных позволяет также сгладить пиковые нагрузки при большой интенсивности получения данных.

#### 4.2. Хранение данных в SePlatform. Historian

Хранение данных ведется в суточных файлах данных для увеличения скорости доступа к данным. Сервер реализует механизмы сохранения и поиска необходимых данных, направленные на обеспечение максимальной производительности работы с дисковой подсистемой компьютера.

Глубина хранения данных ограничена размерами дискового пространства. Скорость записи и чтения данных не зависит от глубины хранения. Запись в сервер - транзакционная. Сервер обеспечивает высокую плотность записи хранимых данных на диск, уменьшая таким образом объемы читаемых с диска данных.

#### 4.3. Резервирование

SePlatform. Historian позволяет формирование резервируемых хранилищ данных. При работе с резервируемыми хранилищами, данные из источника не удаляются, пока не пройдет запись во все хранилища. Поддерживается работа с несколькими резервируемыми хранилищами данных.

## 4.4. Предоставление данных клиентам

Предоставление данных клиентам осуществляется по:

- > OPC HDA, SQL и собственному протоколу передачи данных для истории значений технологических параметров.
- > SQL и собственному протоколу передачи данных для истории событий.

## 5. SePlatform.AccessPoint

Компонент реализует функции сервера приложений и межуровневого транспорта. Предназначен для снижения нагрузки на технологические серверы и для транзитной передачи данных между доменами Систэм Платформ.

Возможности SePlatform.AccessPoint:

- > Объединение сигналов различных ОРС DA-источников в единое дерево сигналов.
- > Объединение событий и тревог от различных ОРС AE-источников.
- Лоддержание связи с источниками данных при разрыве соединения.

> Передача ОРС DA и ОРС AE данных в виде TCP/IP-трафика в условиях различных сетевых топологий и работа в режиме каскадирования.

> Поддержка сбора данных по файловому интерфейсу.

> Доступ к данным SePlatform.AccessPoint осуществляется по спецификациям OPC DA, OPC AE, OPC UA.

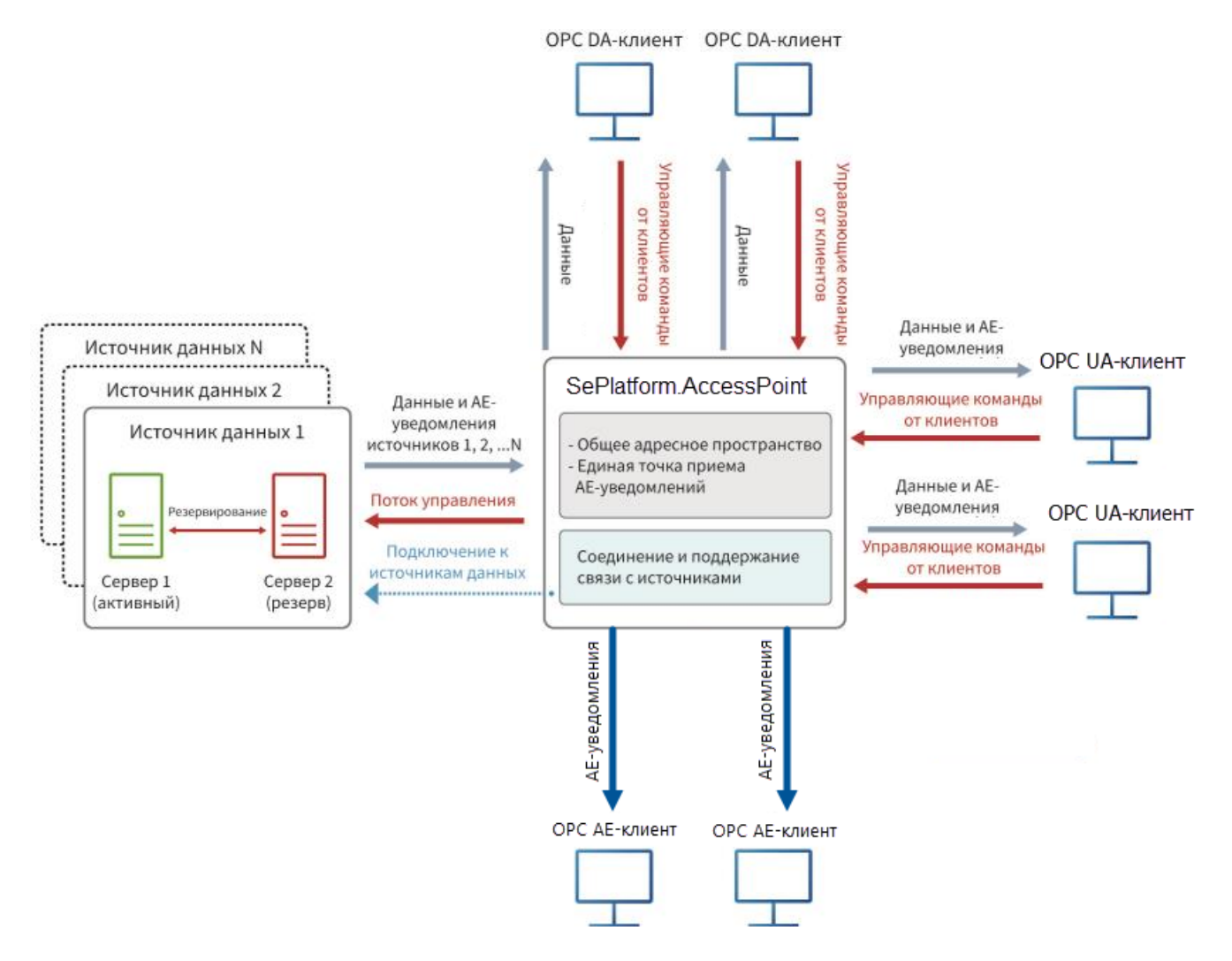

## 5.1. Объединение адресного пространства серверных компонентов

SePlatform.AccessPoint позволяет объединять адресные пространства серверных компонентов, тем самым обеспечивая связь удаленных доменов Систэм Платформ. Клиенты подключаются к SePlatform.AccessPoint по спецификациям OPC DA, OPC UA и OPC AE как к единой точке доступа.

При построении проектов в нескольких доменах Систэм Платформ в больших распределенных системах есть возможность настраивать подключения отдельных экземпляров SePlatform.AccessPoint друг к другу. Это позволит оптимизировать инфраструктуру системы путем распределения источников данных между экземплярами SePlatform.AccessPoint и снизит нагрузку на каждый SePlatform.AccessPoint.

Возможности SePlatform. AccessPoint по объединению адресного пространства серверных компонентов:

- > Объединение адресных пространств нескольких серверных компонентов.
- Постоянное поддержание связи с источниками данных.
- > Получение и хранение актуальных конфигураций по каждому серверному компоненту.
- > Трансляция измененных значений сигналов в общее адресное пространство.
- > Предоставление подписки на общее адресное пространство серверных компонентов для OPC DA клиентов.
- > Работа в качестве сервера приложений, который ограничивает нагрузку, создаваемую множеством клиентов при прямых подключениях к источникам данных.
- > Обеспечение высокой скорости обмена данными и простой методики конфигурирования в условиях неоднородной сетевой топологии, благодаря использованию протокола на базе TCP/IP.

## 5.2. Поддержка связи с источником данных

SePlatform.AccessPoint обладает встроенной логикой переключения между серверами и каналами источника данных при разрыве соединения. Данная функция особенно полезна если источник данных представлен резервной парой серверов. SePlatform.AccessPoint автоматически проводит инициализацию всех каналов связи, а затем определяет активный сервер в составе источника данных.

В случае разрыва соединения SePlatform.AccessPoint пытается восстановить связь через резервный канал, если такой имеется. В случае отсутствия резервных каналов в составе активного сервера, SePlatform.AccessPoint переключается на работу с другим сервером и его каналами.

## 6. SePlatform. Development Studio

SePlatform.Development Studio - среда разработки и администрирования проектов автоматизации.

Возможности SePlatform.Development Studio:

> Сквозное описание физической структуры проекта автоматизации от уровня ПЛК до верхнего уровня.

> Сквозное описание логической структуры проекта автоматизации, а именно функций и данных объектов автоматизации применительно к средствам автоматизации различной функциональной направленности (сервера сбора данных, сервера истории, сервера межуровневого транспорта).

- > Представление схемы развертывания проекта автоматизации на исполняющих компонентах.
- Компиляция и сборка конфигураций исполняющих компонентов Систэм Платформ.
- > Управление развёртыванием конфигураций проекта в среде исполнения Систэм Платформ.

Среда разработки SePlatform. Development Studio может применяться в проектах автоматизации, построенных на базе Систэм Платформ. При использовании сторонних компонент в реализации проекта взаимодействие с ними производится по принципу «черного ящика» с определенными входами и выходами.

В основе построения проекта автоматизации с помощью SePlatform.Development Studio лежит объектная модель. Использование принципов такой модели позволяет представить автоматизируемые объекты приложения и компоненты среды исполнения в виде объектов.

Применение объектной модели позволяет:

- Использовать сквозное конфигурирование нескольких проектов.
- > Многократно развертывать один проект в различных средах исполнения.
- > Повторно использовать части проекта.
- Применять единые средства визуализации.

В SePlatform.Development Studio проект автоматизации разбивается на несколько частей. Выделяются физические объекты и их данные, на основе которых формируется проект приложения. Проект приложения разворачивается в среде исполнения. Описание структуры системы с указанием расположений функциональных узлов, каналов связи и физических серверов называется проектом развертывания. SePlatform.Development Studio позволяет синхронно формировать и модифицировать несколько проектов приложения и развертывания. Благодаря разделению каждого проекта на модули работу над проектом могут вести одновременно несколько пользователей.

## Формирование физической и логической структуры проекта

Объекты физического уровня предназначены для моделирования в проекте структуры физически существующих объектов автоматизации. Структура объектов строится в соответствии с реальной иерархией в материальном мире.

В составе проекта приложения существуют следующие виды объектов:

- Физический объект определяется в рамках проекта приложения. Может существовать в физическом мире, либо иметь вид вспомогательной структуры без определённого физического выражения.
- Логический объект представляет собой компонент среды исполнения. Может существовать в физическом мире, либо отражать какой-либо процесс АСУ.

Объекту можно указать его тип. Тип определяет характеристики и поведение всех объектов этого типа. Использование типов позволяет быстро добавлять новые объекты, а также изменять и модифицировать все объекты.

Функции SePlatform. Development Studio в разрезе формирования физической структуры проекта:

- > Определение физических и логических объектов проекта автоматизации.
- > Определение типов физических объектов и их представлений в средствах автоматизации.
- > Выделение логических данных объектов в виде сигналов сервера SePlatform.Data collection Server.
- > Настройка атрибутов входящих и исходящих сигналов.

#### 6.2. Формирование конфигураций средств автоматизации

В схеме развертывания проекта автоматизации каждое средство автоматизации представляет собой сервер ввода/вывода SePlatform.Data collection Server для возможности демонстрации последовательной передачи данных с устройства на устройство. После построения проекта по каждому средству автоматизации формируются конфигурации серверов SePlatform.Data collection Server. Конфигурации строятся на основе объектов и их сигналов, привязанных к средствам автоматизации.

На основе представлений физических объектов на логическом уровне появляется возможность просмотреть сформированное адресное пространство вычислительного средства. Адресное пространство доступно для преобразования и приведения к удобному для определения семантики сигналов виду. Иерархия аналогичных узлов адресного пространства строится параллельно. Такая возможность обеспечивается использованием общих групп сигналов, определенных на этапе создания проекта приложения.

Функции SePlatform. Development Studio в разрезе формирования конфигураций средств автоматизации:

> Определение папок дерева сигналов путем добавления представлений физических объектов.

Формирование набора сигналов и распределение сигналов по папкам дерева сигналов. Добавление сигналов выполняется вследствие привязки объектов к физическим типам, а представлений объектов к представлениям логических типов.

• Формирование перечня свойств сигналов путем назначения атрибутов каждого сигнала внутри сокетов и дополнительных индивидуальных сигналов в представлениях типов.

## 6.3. Формирование схемы развертывания проекта автоматизации на вычислительных средствах

Проект автоматизации должен содержать схему развертывания проекта автоматизации на вычислительных средствах с указанием протоколов передачи данных. Схема развертывания необходима для определения привязки средств автоматизации к компьютерам, на которых они будут исполняться.

Для имитации средств автоматизации в проекте развертывания формируется перечень вычислительных средств. В составе каждого средства автоматизации определяется набор сетевых адаптеров для обеспечения связи по указанным протоколам. На каждом средстве автоматизации выполняется какая-то отдельная часть соответствующего проекта приложения. В схеме развертывания указывается, какие именно части будут включены в конфигурацию каждого вычислительного средства.

Функции SePlatform. Development Studio в разрезе формирования конфигураций средств автоматизации:

- Создание вычислительных средств для имитации средств автоматизации.
- > Привязка модулей проекта приложения к вычислительным средствам для определения набора конфигурации сигналов.

Настройка адресации сигналов.

> Добавление сетевых адаптеров (модулей SePlatform.Data collection Server) для каждого средства автоматизации в соответствии с протоколами передачи данных.

- Настройка параметров модулей.
- Настройка связи между вычислительными средствами для обеспечения передачи данных.

#### 6.4. Сборка конфигураций

В результате компиляции проекта выполняется сборка проекта автоматизации и построение выходных конфигураций сервера SePlatform.Data collection Server.

#### 6.5. Администрирование проекта автоматизации

В рамках администрирования проекта автоматизации, разработанного на базе Систэм Платформ, возможно управлять развертыванием конфигураций в нескольких средах исполнения. Для этого используется единый инструмент управления набором конфигураций всей системы.

Среда разработки SePlatform.Development Studio позволяет распространять построенную конфигурацию на несколько компьютеров одновременно. Процесс установки новых конфигураций называется дистрибуцией. С помощью дистрибуции возможно сократить время настройки и применения конфигураций в рамках большого числа серверов ввода/вывода и рабочих станций, работающих в проекте автоматизации.

Функции SePlatform. Development Studio в разрезе дистрибуции конфигураций:

- Применение разработанной конфигурации в сервер ввода/вывода.
- Подтверждение стабильности текущей конфигурации.
- Возврат к последней стабильной версии конфигурации.
- Индикация различия построенной и текущей конфигураций.

#### 6.6. Командная разработка проекта автоматизации

Проект хранится в виде отдельных папок и файлов. Данная структура хранения даёт возможность одновременной работы над проектом нескольких человек. Рабочая копия каждого файла, расположенная на локальном компьютере, редактируется независимо от других и помещается в единое дерево файлов. В любое время есть возможность открыть ранее сохранённую версию файла. Корректировки и дополнения, внесённые разными разработчиками, могут объединяться и вноситься в одну из версий того или иного файла.

Для одновременной работы с проектом нескольких человек используется TortoiseSVN.

## 6.7. Характеристики

> При использовании сторонних компонент в реализации проекта взаимодействие с ними производится по принципу «черного ящика».

> Содержимое файлов проекта строится по принципам формата разработки документов .xml с учетом объектной модели приложения.

Работа над проектами ведется как в визуальных редакторах, так и в текстовом виде по выбору пользователя.

Количество запущенных копий на одном компьютере ограничено производительностью компьютера.

## 7. SePlatform.Tools

SePlatform.Tools - набор инструментов, предназначенных для сервисных и диагностических целей при работе с проектами автоматизации. В состав дистрибутива SePlatform.Tools входят приложения:

> Приложение Service - LogViewer предназначено для удобного просмотра журналов событий Windows с целью диагностики работоспособности системы.

> Приложение Service - OPCExplorer предназначено для использования в пунктах автоматизации технологических процессов. Применяется для просмотра и изменения значений сигналов, мониторинга событий, возникающих при изменении состояний технологических объектов и для графического отображения изменения значений сигналов.

## 8. SePlatform.HMI

SePlatform.HMI - среда разработки и исполнения визуальной части проектов автоматизации. Позволяет представлять объекты технологического процесса в виде статических и анимированных объектов мнемосхемы для мониторинга и управления процессом.

Возможности SePlatform.HMI:

- Визуальный редактор со стандартной библиотекой компонентов для построения мнемосхем;
- > Взаимодействие с источником данных среды исполнения;
- > Объектно-ориентированный подход при разработке проектов и возможность создания собственных типов графических объектов;
- > Поддержка скриптовых языков SePlatform.Om и JavaScript.
- > Взаимодействие с подсистемой безопасности SePlatform.Security.
- > Взаимодействие с файловой системой, сетевым окружением и оборудованием компьютера.
- > Компоненты автоматической разметки элементов мнемосхемы.
- > Компоненты организации динамики на мнемосхеме.

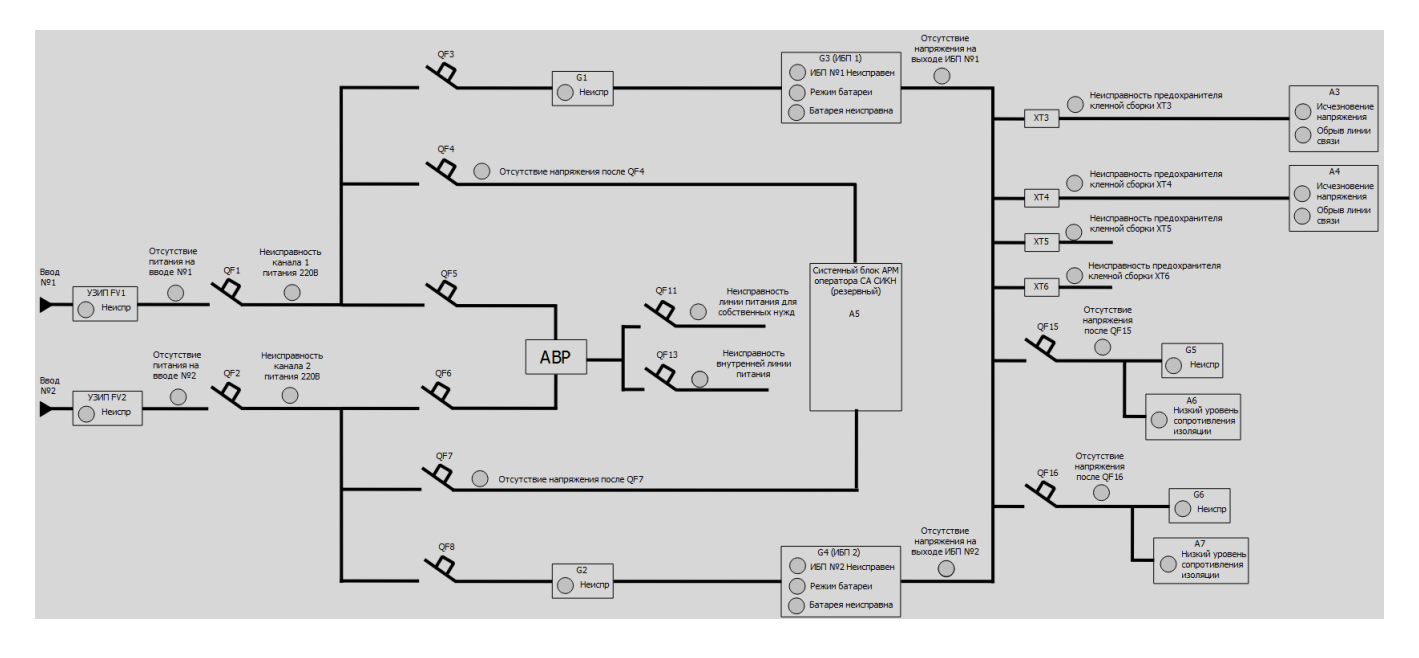

## 8.1. Визуальный редактор для построения мнемосхем

SePlatform.HMI имеет стандартную библиотеку компонентов, позволяющую построить мнемосхему любой сложности. Элементы мнемосхемы могут быть расположены в различных слоях, видимостью которых можно управлять как в режиме разработки, так и в режиме исполнения.

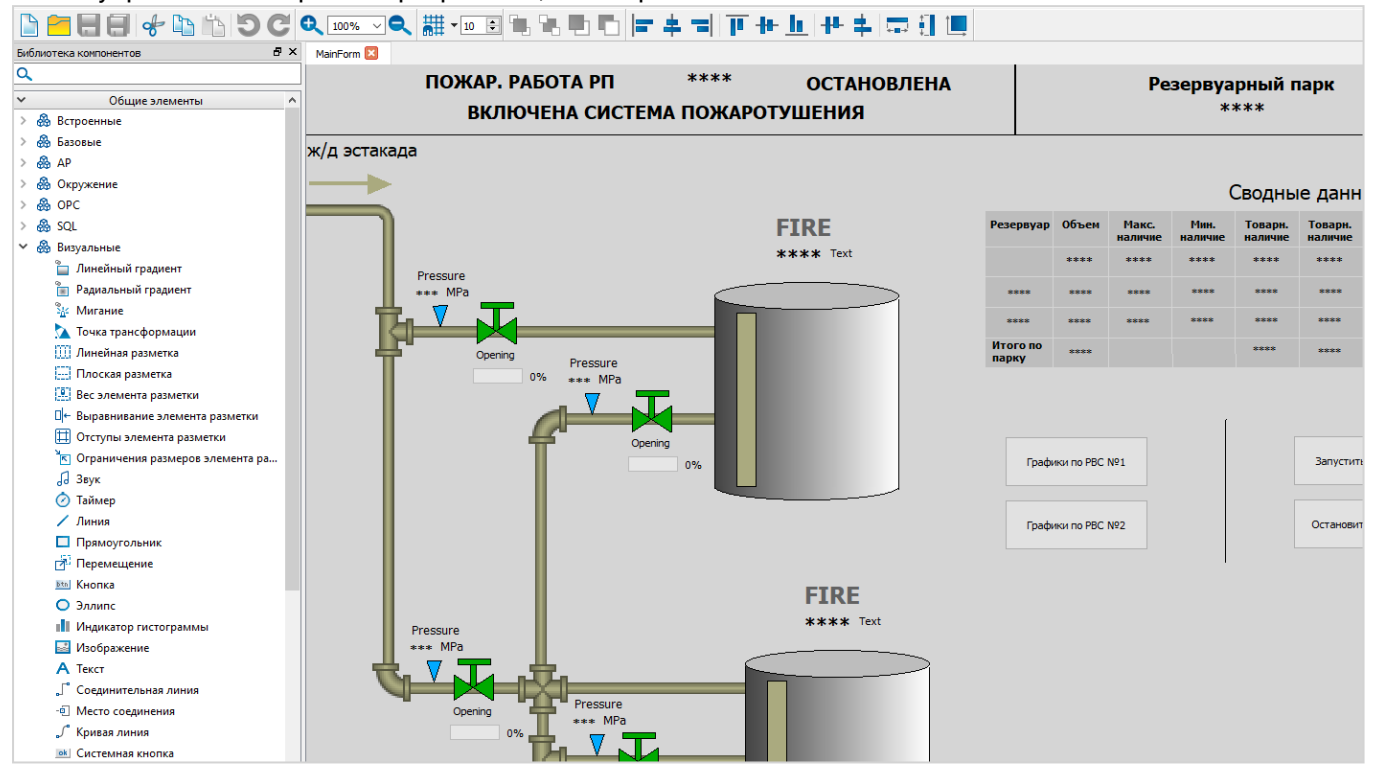

#### 8.2. Взаимодействие с источниками данных

Мнемосхемы, построенные с помощью SePlatform.HMI, позволяют не только визуализировать технологический процесс, но и управлять им.

Получение данных для визуализации и отправка команд осуществляется по стандартным спецификациям, поэтому в качестве источников данных могут выступать не только компоненты Систэм Платформ, но и компоненты других производителей.

SePlatform.HMI поддерживает работу с источниками данных в том числе и посредством скриптового языка, что позволяет реализовать логику любой сложности для управления объектами автоматизации.

## 8.3. Объектно-ориентированный подход при разработке проектов

Для многократного применения однотипных объектов на мнемосхемах создаются типы графических объектов. Разработанный единожды тип графического объекта может многократно применяться на разных экранных формах проекта автоматизации.

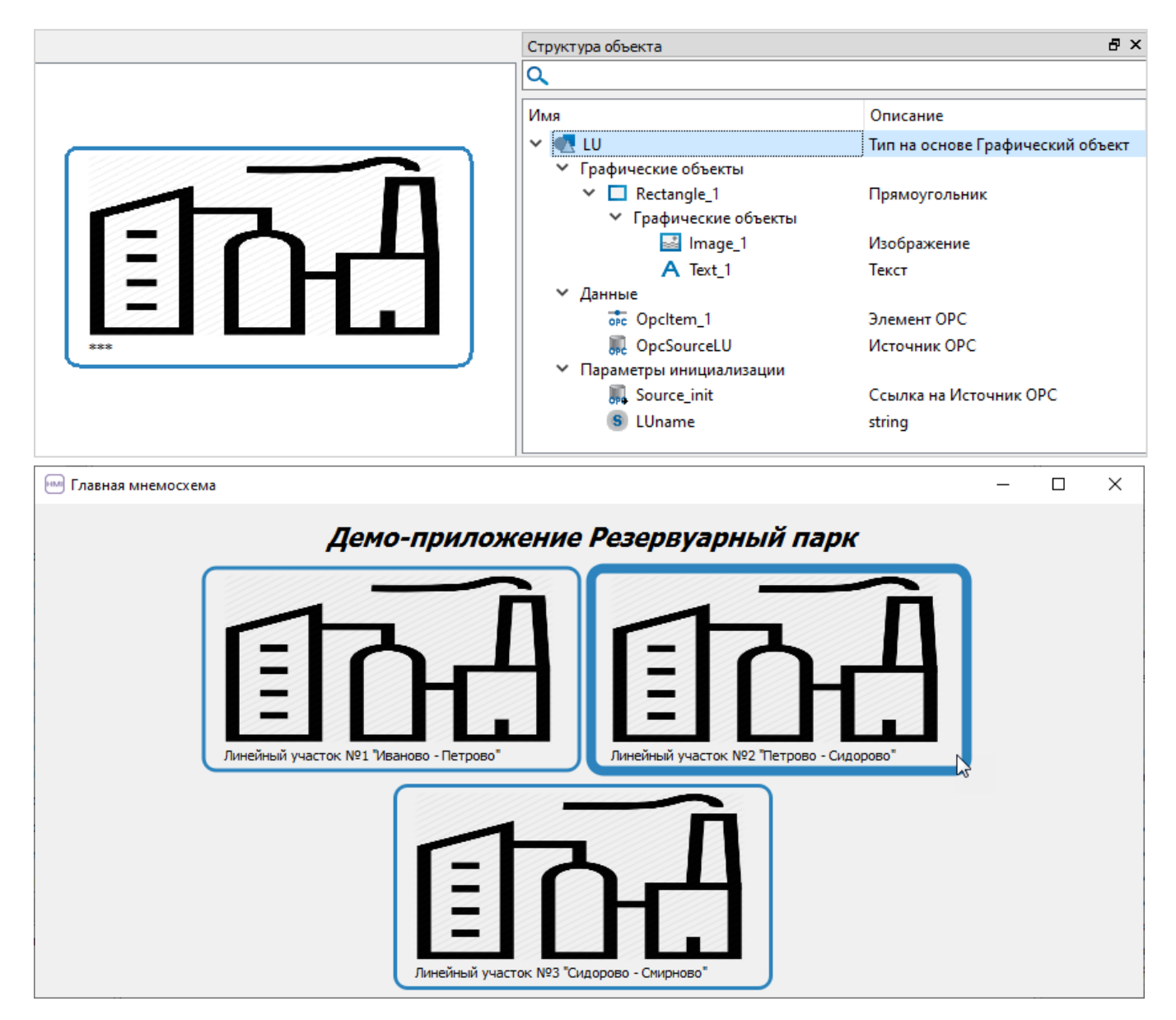

# 8.4. Поддержка скриптовых языков SePlatform.Om и JavaScript

SePlatform.Om является общим скриптовым языком для различных моделей данных продуктов Систэм Платформ. В SePlatform.HMI язык применяется для исполнения формул, обработчиков функций, обработчиков событий и т.д. Скриптовой язык JavaScript применяется для расширения стандартных возможностей языка SePlatform.Om.

| 🔤 Исхо           | одный ко                             | рд                                                                                                    | < |
|------------------|--------------------------------------|----------------------------------------------------------------------------------------------------|---|
| 1<br>2<br>3<br>4 | //Вызо<br>Combol<br>//Вызо<br>Combol | DB • COGCTBEHHOЙ • функции 9<br>Box_1. <i>MyFunction</i> (arg1, • arg2); 9<br>DB • предустановленной • функции 9<br>Box_1. |   |
| 🕘 0 Ош           | ибок                                 | 1 0 Предупреждений (i) 0 Сообщений                                                                                         |   |
| Описа            | ание                                 | Положение                                                                                                    |   |
|                  |                                      |                                                                                                    |   |
| <u>Я</u> зык: От | ı                                    | • ОК Отмена                                                                                                    |   |

## 8.5. Встраиваемые компоненты

Стандартные возможности внутри проекта SePlatform.HMI можно расширять благодаря встраиванию дополнительных модулей. SePlatform.HMI позволяет подключать к проекту как библиотеки, реализованные средствами SePlatform.HMI (SePlatform.HMI.CommonLib, SePlatform.HMI.Charts, SePlatform.HMI.Tables, SePlatform.HMI.Security), так и внешние .Net библиотеки.

```
₽×
Библиотека компонентов
a
×
             Общие элементы
    Встроенные
>
  🔬 Базовые
>
  🐣 AP
>
    Окружение
>
  🐣 OPC
>
  🐣 SQL
>
🗸 🖓 Таблицы
     🖽 Таблица: модель данных
     🗰 Таблица
     🚺 Таблица: столбец
     🚃 Таблица: декоратор
     🚺 Таблица: итератор
     😫 Таблица: устойчивый итератор
   🟯 Визуальные
>
v
             Внешние модули
~
  CommonLib
   Типы
        😡 Theme
        😡 Converter
        😡 WindowUtils
      > 🗐 Редакторы
      > 🗐 Меню
      Панель инструментов
      >
        🗐 Строка статуса
      > 🗐 Диалоги
        ItemTree
        LogView
   Экранные формы
     Глобальные объекты
> SetPoints
```

Некоторые компоненты, реализованные на базе SePlatform.HMI, возможно использовать как библиотеки, а также запускать как отдельные самостоятельные приложения вне прикладного проекта (SePlatform.HMI.Explorer, SePlatform.HMI.SecurityConfigurator, SePlatform.HMI.IntegrityControl, SePlatform.HMI.SetPoints, SePlatform.HMI.Alarms, SePlatform.HMI.Trends). Это готовые решения с собственным API, дающим возможность гибкой настройки работы компонентов под собственные задачи.

| 🗅 🔁 🖶 🖶 🖊 🖿 🖸 🔇                                                                                                    | ▓Q.‱∽♀Q. ▓ ▾∞ ◙ ☜ ☜ 暫 暫 ⊨ ᆃ ╼▎₮ ╆ ▙▕₺ ╪ ╶尋 ╢ Щ         |
|----------------------------------------------------------------------------------------------------|--------------------------------------------------------|
| Библиотека компонентов 🗗 🗙                                                                                                    | MainForm* 🖸                                            |
| Q                                                                                                    | 0                                                      |
| А Текст ^<br>↓ Соединительная линия<br>↓ Место соединения<br>↓ Кривая линия<br>▲ Системная кнопка                                                                                                    | Запрос данных должные должные за восень часов за супки |
| <ul> <li>✓ Флажок</li> <li>№ Поле ввода</li> <li>№ Редактор текста</li> <li>№ Выпадающий список</li> <li>→ Ползунок</li> <li>← Ползунок</li> <li>№ Дерево</li> <li>№ Колонка дерева</li> <li>№ Источник данных дерева</li> <li>№ Фрейм</li> </ul>                                                                                        | Havano интервала:                                      |
| <ul> <li>&gt; Соттолію</li> <li>&gt; Аатто</li> <li>&gt; Аатто</li> <li>&gt; Аатто</li> <li>&gt; Акранные формы</li> <li>Пастальные объекты</li> <li>&gt; Типы</li> <li>&gt; Проект <alarms></alarms></li> <li>Типы</li> <li>&gt; Зкранные формы</li> <li>Типы</li> <li>&gt; Зкранные формы</li> <li>Проект <alarms></alarms></li> </ul> | <u>Вънк: От ОК Отнена</u><br><u> </u>                  |
| Глобальные объекты 🗸                                                                                                    |                                                        |

## 9. SePlatform.HMI.WebViewer

SePlatform.HMI.WebViewer позволяет просматривать мнемосхемы проекта SePlatform.HMI и взаимодействовать с ними через веб-интерфейс.

Функциональные возможности:

- > преобразование проекта SePlatform.HMI в веб-приложение с предварительной компиляцией проекта;
- > предоставление возможности удаленного доступа к мнемосхемам через веб-интерфейс;
- > поддержка возможности подключения к веб-приложению с использованием безопасного соединения;
- > предоставление возможности выбора тем оформления веб-приложения.

## 10. SePlatform.HMI - приложения

## 10.1. SePlatform.HMI.Alarms

SePlatform.HMI.Alarms - расширение среды разработки и исполнения SePlatform.HMI. Представляет собой библиотеку компонентов, позволяющих просматривать сообщения о событиях технологического процесса.

Предоставляемые возможности:

- просмотр оперативных сообщений, получаемых с локальных и удаленных серверов;
- просмотр истории событий;
- настройка звука, цвета и мигания цвета для сообщений о событиях разной важности;
- квитирование оперативных сообщений о событиях;
- фильтрация и сортировка сообщений о событиях;
- экспорт сообщений в файл формата \*.csv, \*.xlsx и \*.pdf;
- печать списка сообщений.

| MainFo   | rm                              |                         |                         |                           |              |                |             | - [       |            | (        |              |         |          |          |
|----------|---------------------------------|-------------------------|-------------------------|---------------------------|--------------|----------------|-------------|-----------|------------|----------|--------------|---------|----------|----------|
| Запр     | ос данных                       | Х За один час           | За восемь ча            | асов За сутки             |              |                |             |           |            | ^        |              |         |          |          |
| 55       | 🔅 🗖 🕻                           | ▋ 5͡월 📥 🛛 🗸 - ☴         | L   (  ) (10 (1) (1×    |                           |              |                |             |           |            |          |              |         |          |          |
| Bper     | мя генерации                    | Время срабатывания      |                         | Сообщение                 |              |                | Источни     | к собы    | Важн       | -        |              |         |          |          |
| 22.09.20 | 22 10:45:53.492                 | 22.09.2022 10:45:53.451 | По произвольному количе | еству уровней Уровень ниж | е предельног | )              | VSLevel.s   | _vslevel2 | 700        | -        |              |         |          |          |
| 22.09.20 | 22 10:45:45.111                 | 22.09.2022 10:45:45.107 | По произвольному количе | еству уровней Уровень ниж | е нормативно | 0              | VSLevel.s   | _vslevel1 | 500        |          |              |         |          |          |
| 22.09.20 | 22 10:45:17.201                 | 22.09.2022 10:45:17.179 | По произвольному количе | 🖮 Параметры               |              |                |             |           |            |          |              |         |          | $\times$ |
| 22.09.20 | 22 10:44:42.616                 | 22.09.2022 10:44:42.596 | По уровню Значение в    | Важность событий          | Настрой      | ка событий     |             |           |            |          |              |         | ø        | ⋒        |
| 22.09.20 | 22 10:42:16.407                 | 22.09.2022 10:42:16.349 | По уровню Значение н    | Настройка событий         |              |                |             |           |            | -        | 1            |         | ۲        | _        |
| 22.09.20 | 22 10:41:34.408                 | 22.09.2022 10:41:34.406 | По уровню Значение в    |                           | Активност    | ь Подусловие   | Важность    | Группа в  | зажности   | Собщение | Квитирование | Мигание | Добавить | ,        |
| 22.09.20 | 22 10:39:28.545                 | 22.09.2022 10:39:28.490 | По уровню Значение в    | Вид таблицы               | Bce          |                | 667         |           |            | Пример   | Пример       | Нет     | Удалить  |          |
| 22.09.20 | 22 10:38:39.688                 | 22.09.2022 10:38:39.648 | По уровню Значение в    | Панель инструментов       |              |                |             |           |            |          |              |         |          | _        |
| 22.09.20 | 22 10:38:23.519                 | 22.09.2022 10:38:23.496 | По уровню Значение в    | Комментарии               |              |                |             |           |            |          |              |         |          |          |
| 22.09.20 | 22 10:38:08.904                 | 22.09.2022 10:38:08.881 | По уровню Значение в    | Фильтры                   |              |                |             |           |            |          |              |         |          |          |
|          |                                 |                         |                         | Экспорт                   |              |                |             |           |            |          |              |         |          |          |
| 1        | <ul> <li>10 сообщени</li> </ul> | ามั                     |                         | Divertep !                |              |                |             |           |            |          |              |         |          |          |
| · · ·    |                                 |                         |                         |                           |              |                |             |           |            |          |              |         |          |          |
|          |                                 |                         |                         |                           |              |                |             |           |            |          |              |         |          |          |
| <        |                                 |                         |                         |                           |              |                |             |           |            |          |              |         |          |          |
|          |                                 |                         |                         |                           | По умолчан   | ию             | Φοι         |           | Текст:     |          | Пример       |         |          |          |
|          |                                 |                         |                         |                           | Квитирова    | ное сообщение  | Φοι         |           | Текст:     |          | Пример       |         |          |          |
|          |                                 |                         |                         |                           | LIDOT DU DO  |                |             |           |            | _        | Пример       |         |          |          |
|          |                                 |                         |                         |                           | цьетвыде     | спия ввюранно  | о соовния   |           |            | . –      | - princp     |         |          |          |
|          |                                 |                         |                         |                           | Примен:      | ть стиль квити | ованного со | общения к | ю всем сто | лбцам    |              |         |          |          |
|          |                                 |                         |                         |                           | Мигают       | выбранные сто  | лбцы Вы     | бор столб | цов        |          |              |         |          |          |
|          |                                 |                         |                         |                           | 🗹 Мигает     | вся строка     |             |           |            |          |              |         |          |          |
|          |                                 |                         |                         | 1                         |              |                |             |           |            |          |              |         |          |          |

#### 10.2. SePlatform.HMI.Trends

SePlatform.HMI.Trends - расширение среды разработки и исполнения SePlatform.HMI. Представляет собой библиотеку компонентов, позволяющих просматривать графики изменений параметров технологического процесса.

Предоставляемые возможности:

- просмотр графиков изменений параметров в реальном времени;
- просмотр истории значений;

- просмотр данных по сигналам в виде таблицы;
- сохранение списка сигналов и данных по сигналам в файл;
- загрузка списка сигналов и данных по сигналам из файла;
- масштабирование и позиционирование графиков;
- печать графиков.

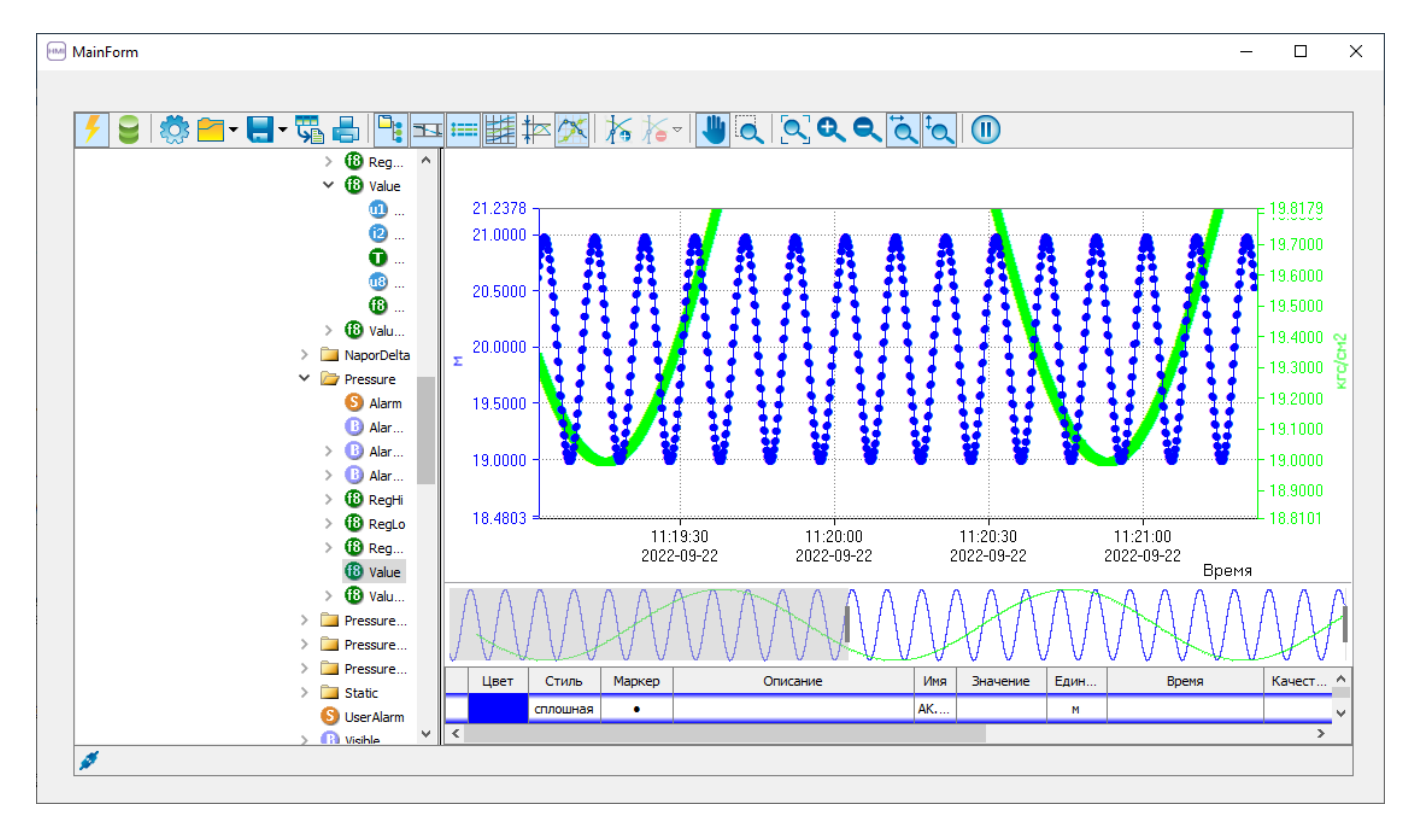

### 10.3. SePlatform.HMI.SecurityConfigurator

SePlatform.HMI.SecurityConfigurator позволяет настраивать конфигурацию безопасности на сервере OpenLDAP.

Предоставляемые возможности:

- добавление пользователей/групп пользователей и назначения прав доступа к определенным функциям приложений;
- добавление приложений для отслеживания и контроля доступа пользователей к ним;
- объединение рабочих станций в кластерное рабочее место.

#### 10.4. SePlatform.HMI.SetPoints

SePlatform.HMI.SetPoints - приложение для просмотра и редактирования уставок параметров технологического процесса. SePlatform.HMI.SetPoints можно запустить как отдельное приложение, либо встроить его в проект автоматизации, построенный на SePlatform.HMI.

SePlatform.HMI.SetPoints можно встраивать в проекты, работающие на ОС Windows и ОС Linux и доступные через веб-интерфейс.

| NL                                                                                                    | A   |
|----------------------------------------------------------------------------------------------------|-----|
|                                                                                                    |     |
| 🔛 Санитарно-бытовой корпус Наименование Идентификатор Ед. изм. Нижняя аварийная Нижняя предупредител Нижняя | ехн |
| ✓ ☐ НПС 1<br>Давление на напоре 00SRP52CP001 SRP52CP001 МПа                                                 |     |
| типа Магистральные агрегаты Давление на напоре 00SRP52CP002 SRP52CP002 МПа                                  |     |
| Магистральные нас Давление на напоре 00SRP98CP001 SRP98CP001 МПа                                            |     |
| Температура 00SRP90CT001 первого подшилника насоса SRP90CT001 оС                                            |     |
| Температура 00SRP90CT002 второго подшипника насоса SRP90CT002 оС                                            |     |
| Давление на напоре 00SRP98CP002 SRP98CP002 МПа                                                              |     |
| Температура 00SRP90CT003 первого подшипника насоса SRP90CT003 оС                                            |     |
| Температура 00SRP90CT004 второго подшипника насоса SRP90CT004 оС                                            |     |
| Давление на напоре 00SRP96CP001 SRP96CP001 МПа                                                              |     |
| Температура воздуха SRP93CT001 ℃                                                                            |     |
|                                                                                                    |     |
|                                                                                                    | ×   |

#### 10.5. SePlatform.HMI.Explorer

SePlatform.HMI.Explorer - прикладное решение на базе SePlatform.HMI, предназначенное для просмотра и изменения значений сигналов SePlatform.Data collection Server.

## 10.6. SePlatform.HMI.Charts

SePlatform.HMI.Charts - расширение среды разработки и исполнения SePlatform.HMI. Представляет собой библиотеку компонентов, позволяющих представлять данные, принятые от источника, в виде графиков.

Предоставляемые возможности:

- **>** просмотр графиков оперативных данных по значениям, полученным с локальных и удаленных серверов;
- > просмотр графиков исторических данных.

### 10.7. SePlatform.HMI.Tables

SePlatform.HMI.Tables - расширение среды разработки и исполнения SePlatform.HMI. Представляет собой библиотеку компонентов, позволяющих помещать в таблицу данные об оперативных событиях с источника либо формировать таблицы на основе любых собственных данных.

Предоставляемые возможности:

- заполнение невизуальной таблицы модели данными с источника;
- заполнение невизуальной таблицы модели данными, введёнными вручную, для последующего хранения;

29

- визуализация таблицы, хранящейся в модели данных;
- > декорирование визуальной таблицы.

## 10.8. SePlatform.HMI.IntegrityControl

SePlatform.HMI.IntegrityControl - приложение для ручного запуска контроля целостности файлов и папок на локальных/удаленных узлах и просмотра результатов проверки. Приложение используется как дополнение к компонентам SePlatform.Security и SePlatform.HMI.Security, т.к. контроль целостности выполняется с помощью этих компонентов.

SePlatform.HMI.IntegrityControl можно запустить как отдельное приложение, либо встраивать его в прикладные проекты, разработанные в SePlatform.HMI. Целевыми проектами могут быть проекты, работающие на OC Windows, OC Linux, а также доступные через веб-интерфейс.

## 11. SePlatform.HMI - дополнительные модули

## 11.1. SePlatform.HMI.Security

SePlatform.HMI.Security обеспечивает возможность разграничения доступа пользователей проекта автоматизации в соответствии с их должностными обязанностями.

Функциональные возможности:

> предоставление возможности редактирования и сохранения конфигурации безопасности на сервер OpenLDAP;

> обращение к серверу OpenLDAP для запроса и получения перечня прав текущего пользователя приложений;

> хранение информации о зарегистрированном пользователе и уведомление всех приложений о смене пользователя;

> контроль целостности файлов.

## 12. SePlatform.HMI - библиотеки

## 12.1. SePlatform.HMI.CommonLib

SePlatform.HMI.CommonLib - это расширение среды разработки и исполнения SePlatform.HMI.

Расширение представляет собой библиотеку компонентов, которые можно использовать в своих проектах автоматизации:

- > диалоговые окна;
- > контекстное меню;
- > календарь;
- файловый менеджер;
- > конвертер значений;
- > дерево сигналов;
- > журнал сообщений;
- > компоненты безопасности;
- > различные кнопки и индикаторы.

Внешний вид и функции компонентов можно настроить с помощью API.

## 13. SePlatform.Security

SePlatform.Security - часть инфраструктурной подсистемы SePlatform.Domain, которая обеспечивает окружение для работы других подсистем Систэм Платформ.

SePlatform.Security - система, обеспечивающая разграничение доступа пользователей проекта автоматизации с помощью их должностных инструкций. Система построена на протоколе доступа к каталогам - LDAP-сервер.

SePlatform.Security состоит из следующих компонентов:

- > Программа SePlatform.Security.Configurator.
- Служба SePlatform.Security.Agent.

На рисунке ниже показан принцип работы SePlatform.Security.

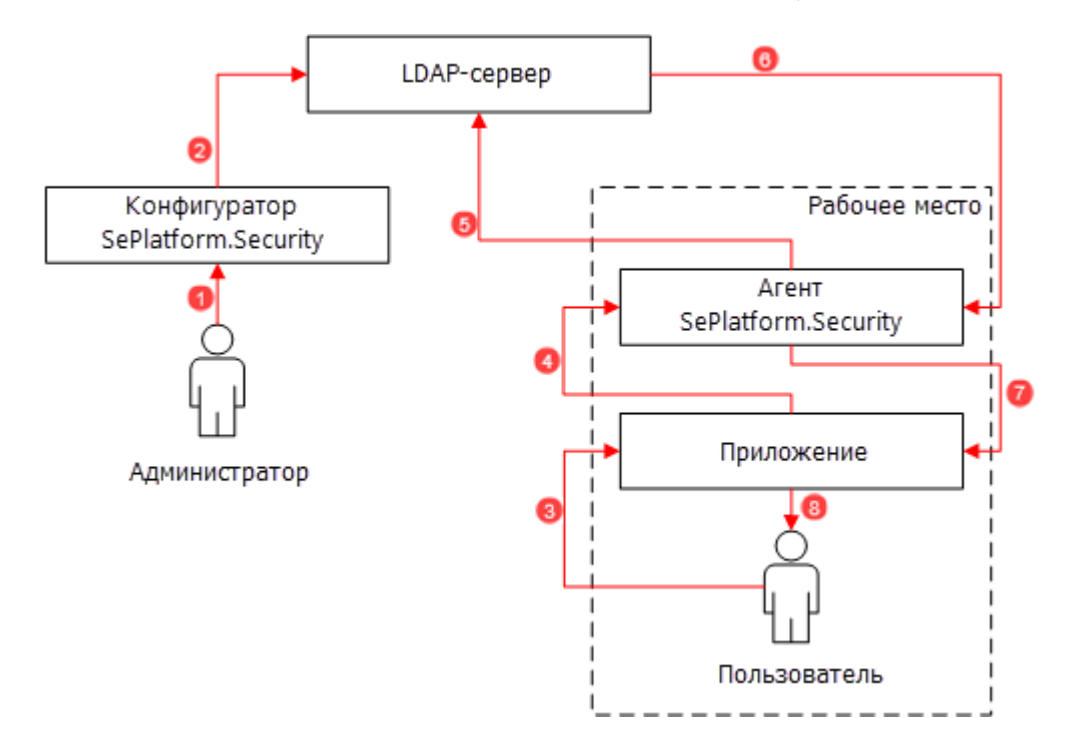

Цифрами обозначены действия компонентов подсистемы:

| Nº | Действие                                                                                                    |
|----|----------------------------------------------------------------------------------------------------|
| 1  | Администратор вносит приложения и конфигурации прав пользователей для конкретного приложения в программу SePlatform.Security.Configurator. |
| 2  | Программа SePlatform.Security.Configurator сохраняет и записывает конфигурацию на LDAP-сервер.                                             |
| 3  | Пользователь обращается к какому-либо приложению.                                                                                          |
| 4  | Приложение спрашивает у службы SePlatform.Security.Agent значение привилегий пользователя, который обратился к данному приложению.         |
| 5  | Служба SePlatform.Security.Agent обращается к LDAP-серверу, чтобы он предоставил информацию о привилегиях для данного приложения.          |

| Nº | Действие                                                                                                    |
|----|----------------------------------------------------------------------------------------------------|
| 6  | LDAP-сервер передает службе SePlatform.Security.Agent запрашиваемую информацию.                                          |
| 7  | Служба SePlatform.Security.Agent передает приложению права доступа пользователя, который обратился к данному приложению. |
| 8  | Приложение предоставляет пользователю только те данные, на которые у данного пользователя есть привилегии.               |

#### 13.1. Работа с пользователями

Создание пользователей в системе безопасности производится для назначения прав администратора и выдачи пользователям прав доступа к определенным функциям приложений.

| Главная                             |               |                     |                  |                             |                                   | k? 🕐 |
|-------------------------------------|---------------|---------------------|------------------|-----------------------------|-----------------------------------|------|
|                                     | 2 4           | L 🖗 🕌               | à   🏯            | 2 <sub>+</sub> 🖳            | 💄 🍡 ᆃ                             |      |
| Назад Вперед Обн                    | ювить Прилож  | кения Группы Пользо | ователи Фильтр Д | lобавить Экспорт<br>в Excel | Просмотр Задать Удалить<br>пароль |      |
| Навигация                           |               | Разделы             | По               | льзователи                  | Пользователь                      |      |
| Отображаемое имя                    | Должность     | Подразделение       | Группы           | Роли                        |                                   |      |
| Администратор                       | Администратор | IT-отдел            | Администраторы   |                             |                                   |      |
| Иванов Иван                         | Диспетчер     | Отдел диспетчеров   | Диспетчеры       | Диспетчеры                  |                                   |      |
| Петров Петр Оператор Отдел оператор |               | Отдел операторов    | <u>Операторы</u> |                             |                                   |      |
|                                     |               |                     |                  |                             |                                   |      |
|                                     |               |                     |                  |                             |                                   |      |

### 13.2. Работа с группами

Создание групп в системе безопасности производится для объединения пользователей со схожими правами доступа к определенным функциям приложений.

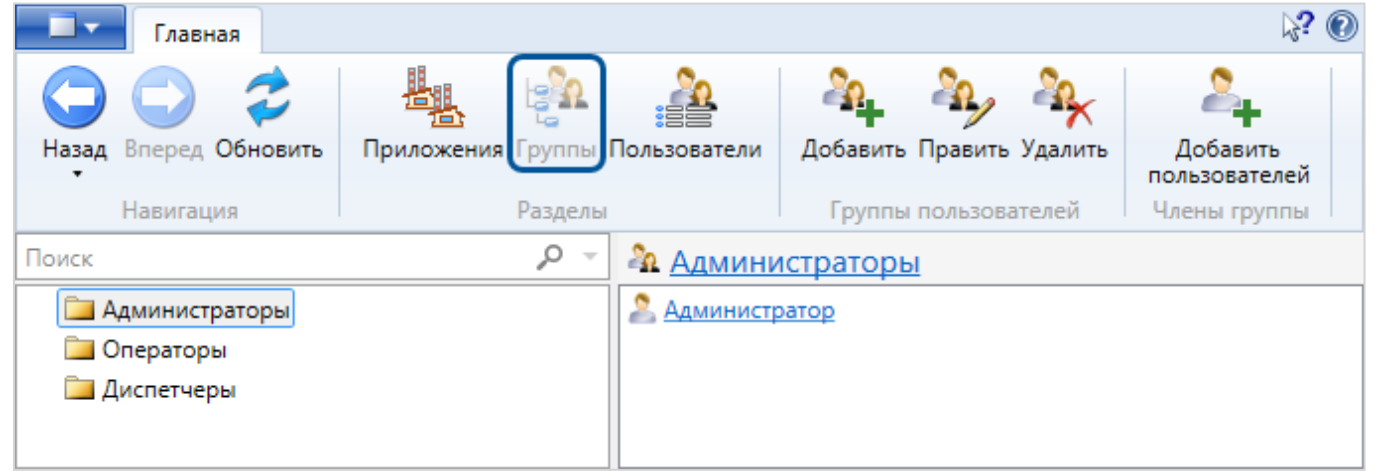

#### 13.3. Работа с приложениями

Приложения добавляются в систему безопасности для отслеживания и контроля доступа пользователей к ним.

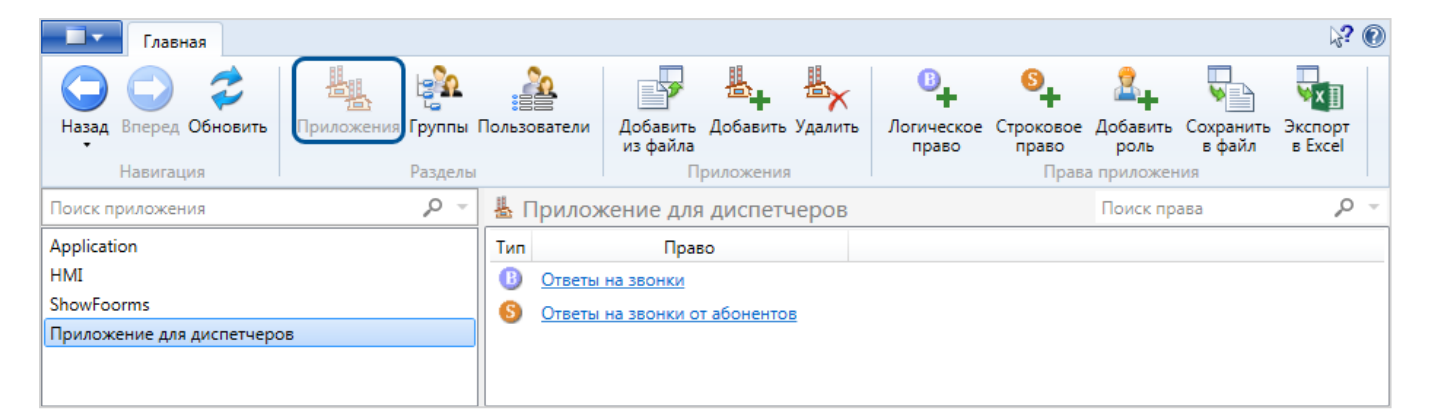

## 14. SePlatform.Domain

Предназначен для выполнения инфраструктурных функций и объединения узлов исполняющих компонентов в единую сеть SePlatform.Net.

Предоставляемые возможности:

 позволяет одновременно разворачивать конфигурацию, построенную с помощью
 SePlatform.Development Studio, на нескольких экземплярах SePlatform.Data collection Server и SePlatform.AccessPoint;

> позволяет обновлять конфигурации SePlatform.Data collection Server и SePlatform.AccessPoint на узлах сети SePlatform.Net;

> мониторинг состояния работы исполняющих компонентов в домене;

**>** в связке с SePlatform.Security позволяет организовать единую точку доступа в группе распределенных APM.
# 15. SePlatform.Mapping Server

SePlatform.Mapping Server - компонент Систэм Платформ, с помощью которого возможно представление оперативных значений, истории значений и событий в реляционном виде.

Компонент реализован в виде расширения СУБД PostgreSQL и предоставляет SQL-доступ к данным Систэм Платформ, с возможностью изменения оперативных значений.

# 16. Лицензирование Систэм Платформ

Лицензия даёт пользователю право установки, запуска и использования компонентов Систэм Платформ в проектах автоматизации. Для получения лицензии необходим сервер лицензирования SePlatform.License Server и лицензионный ключ.

Лицензионный ключ содержит набор лицензий на компоненты Систэм Платформ. SePlatform.License Server запрашивает информацию о наличии лицензии на компонент Систэм Платформ в используемом лицензионном ключе. Полученную информацию о лицензии SePlatform.License Server предоставляет компоненту Систэм Платформ.

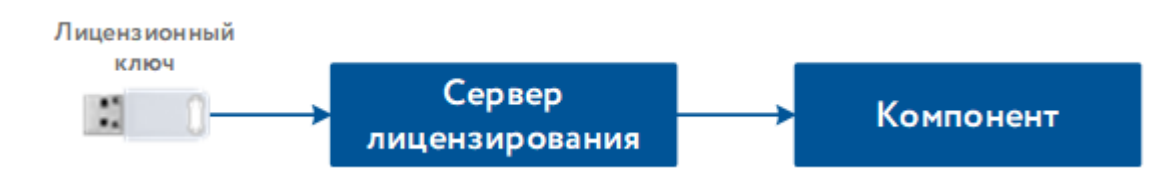

Существует два типа лицензионных ключей Систэм Платформ: аппаратный и программный.

Аппаратный ключ - это устройство, которое подключается к компьютеру через USB-разъём. Установка драйвера и активация лицензии для аппаратного ключа не требуется. Для лицензирования компонентов Систэм Платформ, установленных на компьютере, достаточно подключить аппаратный ключ в USB разъем данного компьютера.

Программный ключ - это программный аналог аппаратного ключа, который привязывает компоненты Систэм Платформ к конкретному компьютеру. Для лицензирования компонентов Систэм Платформ, установленных на компьютере, требуется активация лицензии.

Для лицензирования компонентов Систэм Платформ используются два вида лицензионных ключей: Sentinel и Guardant.

# 16.1. Ключи Sentinel

Для лицензирования компонентов Систэм Платформ используются два типа ключей: аппаратный ключ Sentinel HL и программный ключ Sentinel SL.

# 16.1.1. OC Windows

В ОС Windows сервер лицензирования SePlatform.License Server устанавливается вместе с компонентами Систэм Платформ, поэтому отдельная установка SePlatform.License Server не требуется.

# 16.1.1.1. Аппаратный ключ Sentinel HL

Подключите аппаратный ключ Sentinel HL в USB разъем компьютера. Дополнительных действий не требуется. Ключ готов к работе.

### Обновление лицензии

Обновление набора лицензий аппаратного ключа выполняется через web-интерфейс Sentinel Admin Control Center, который доступен по адресу http://127.0.0.1:1947/ после установки драйвера Sentinel HASP.

#### ПРИМЕЧАНИЕ

Если драйвер Sentinel HASP не был установлен ранее, установите его, запустив установочный файл HASPUserSetup.exe.

Установочный файл на поставочном диске Систэм Платформ расположен в папке \Сторонние компоненты\HASPDriver. Также загрузить архив с драйвером для Windows Sentinel\_LDK\_Run-time\_ setup.zip можно со страниц:

- > https://cpl.thalesgroup.com/software-monetization/sentinel-drivers
- > https://www.euromobile.ru/download-center/

1. На компьютере с подключенным ключом в web-браузере откройте страницу http://127.0.0.1:1947/.

1.1. В разделе Ключи Sentinel для нужного ключа нажмите кнопку C2V.

| Sentinel Admin Control Center • CTIPABERA |           |                                                                      |           |                 |   |              |        |        |                                         |
|-------------------------------------------|-----------|----------------------------------------------------------------------|-----------|-----------------|---|--------------|--------|--------|-----------------------------------------|
|                                           | Ключи S   | entinel Имя хоста:                                                   |           |                 |   |              |        |        |                                         |
| Ключи Sentinel                            | Компьютер | Поставщик                                                            | ID ключа  | Тип ключа       |   | Конфигурация | Версия | Сеансы | Действия                                |
| Продукты                                  | Локально  | Schneider Electric<br>Innovation Center Limited<br>liability company | 662678384 | Sentinel HL Max | 1 | Без драйвера | 6.09   |        | Продукты Компоненты<br>Сеансы Диод вкл. |
| Компоненты                                |           | (103066)                                                             |           |                 |   |              |        |        | <b>2</b> C2V                            |
| Сеансы                                    |           |                                                                      |           |                 |   |              |        |        |                                         |
| Обновление/<br>прикрепление               |           |                                                                      |           |                 |   |              |        |        |                                         |
| Журнал доступа                            |           |                                                                      |           |                 |   |              |        |        |                                         |
| Конфигурация                              |           |                                                                      |           |                 |   |              |        |        |                                         |
| Диагностика                               |           |                                                                      |           |                 |   |              |        |        |                                         |

1.2. Сохраните файл образа ключа формата \*. c2v на диске.

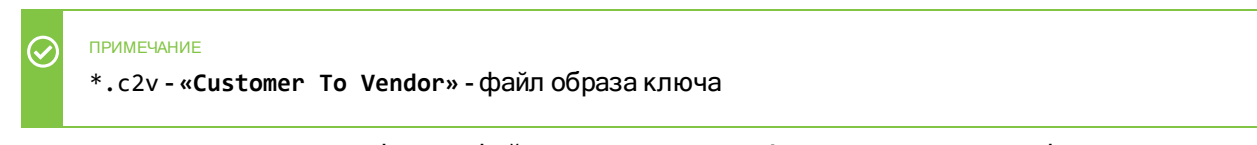

Если кнопка C2V отсутствует в web-интерфейсе, то в разделе Конфигурация установите флаг Создать файл C2V для ключа HASP и нажмите кнопку Применить:

| Thales Sentinel ACC:            | Конфигура: × +                         |                                                                                             |                 | -            | × |
|---------------------------------|----------------------------------------|---------------------------------------------------------------------------------------------|-----------------|--------------|---|
| $\leftarrow$ $\rightarrow$ C () | localhost:1947/ru.17.0.alp/config.html |                                                                                             | A" to           | £≡ @         |   |
|                                 | Дни до удаления старых файлов          | 90                                                                                          |                 |              | - |
|                                 | Записать PID в файл                    |                                                                                             |                 |              |   |
|                                 | Создать файл C2V для ключа HASP        | Не включайте этот параметр, если только иное не<br>производителем программного обеспечения. | рекомендовано   |              |   |
|                                 | Не загружать hasplmv.exe               | Примечание: ключи SL UserMode не будут видимы                                               | , если выбран э | тот параметр |   |
|                                 |                                        | Применить Отмена Сбросить настройк                                                          | и               |              | ł |
|                                 |                                        |                                                                                             |                 |              |   |

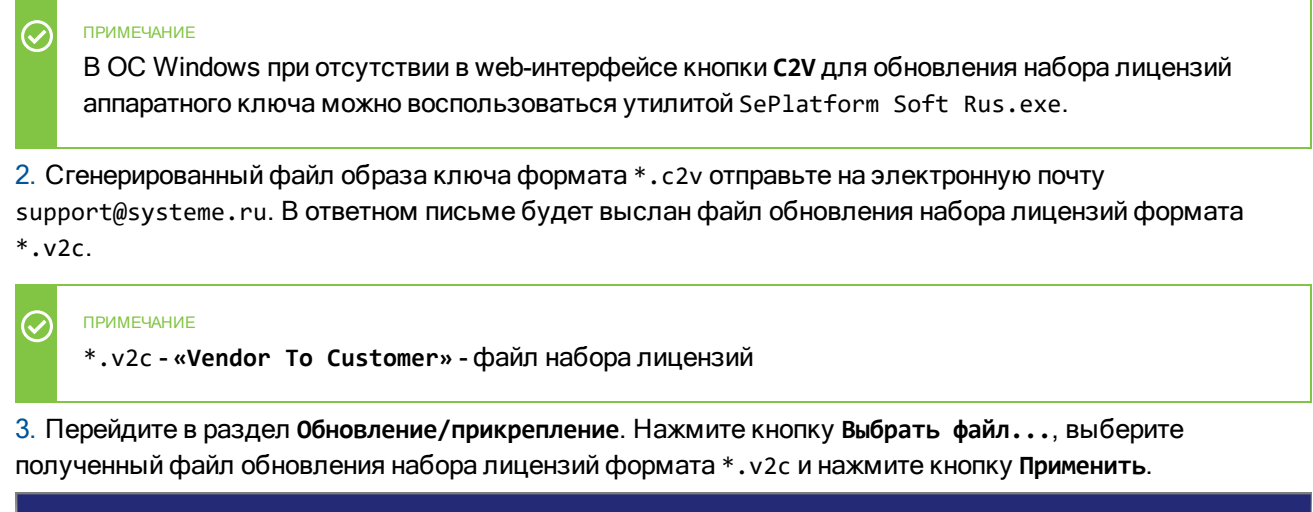

| Sentinel Admin Control Center October    |                                                                                    |  |  |  |  |
|------------------------------------------|------------------------------------------------------------------------------------|--|--|--|--|
|                                          | Обновление/прикрепление лицензии имя хоста:                                        |  |  |  |  |
| Ключи Sentinel<br>Продукты<br>Компоненты | Выбрать<br>файл: Формат файла: V2C, V2CP, H2R, R2H, H2H или ID<br>Применить Отмена |  |  |  |  |
| Сеансы                                   |                                                                                    |  |  |  |  |
| Обновление/<br>прикрепление              |                                                                                    |  |  |  |  |
| Журнал доступа                           |                                                                                    |  |  |  |  |
| Конфигурация                             |                                                                                    |  |  |  |  |
| Диагностика                              |                                                                                    |  |  |  |  |

4. Перезапустите службу сервера лицензирования SePlatform.LicenseServer.Agent, после чего набор лицензий аппаратного ключа Sentinel HL будет обновлен.

# 16.1.1.2. Программный ключ Sentinel SL

Для работы программного ключа Sentinel SL необходимо установить драйвер Sentinel HASP.

Активация и обновление набора лицензий программного ключа Sentinel SL выполняется через webинтерфейс Sentinel Admin Control Center, который доступен по адресу http://127.0.0.1:1947/ после установки драйвера Sentinel HASP.

В ОС Windows для активации, обновления и переноса на другой компьютер программного ключа Sentinel SL Систэм Платформ можно использовать утилиту SePlatform Soft Russexe.

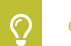

ОБРАТИТЕ ВНИМАНИЕ

Программный ключ Sentinel SL может быть активирован только на одном компьютере.

# Установка драйвера Sentinel HASP

Чтобы установить драйвер Sentinel HASP, запустите установочный файл HASPUserSetup.exe, который на поставочном диске Систэм Платформ расположен в папке \Сторонние компоненты\HASPDriver. Также загрузить архив с драйвером для Windows Sentinel\_LDK\_Run-time\_setup.zip можно со страниц:

- > https://cpl.thalesgroup.com/software-monetization/sentinel-drivers
- > https://www.euromobile.ru/download-center/

### Активация

- 1. На компьютере в web-браузере откройте страницу http://127.0.0.1:1947/.
  - 1.1. В разделе Ключи Sentinel для нового ключа SL нажмите кнопку Отпечаток.

| Sentinel Admin Control Center |           |                                                                      |          |                                        | Оправка      |        |        |             |  |
|-------------------------------|-----------|----------------------------------------------------------------------|----------|----------------------------------------|--------------|--------|--------|-------------|--|
|                               | Ключи S   | entinel Имя хоста:                                                   |          |                                        |              |        |        |             |  |
| Ключи Sentinel                | Компьютер | Поставщик                                                            | ID ключа | Тип ключа                              | Конфигурация | Версия | Сеансы | Действия    |  |
| Продукты                      | Локально  | Schneider Electric<br>Innovation Center Limited<br>liability company |          | Зарезервировано для нового<br>ключа SL | SL           | 8.43   |        | 🛓 Отпечаток |  |
| Компоненты                    |           | (103066)                                                             |          |                                        |              |        |        |             |  |
| Сеансы                        |           |                                                                      |          |                                        |              |        |        |             |  |
| Обновление/<br>прикрепление   |           |                                                                      |          |                                        |              |        |        |             |  |
| Журнал доступа                |           |                                                                      |          |                                        |              |        |        |             |  |
| Конфигурация                  |           |                                                                      |          |                                        |              |        |        |             |  |
| Диагностика                   |           |                                                                      |          |                                        |              |        |        |             |  |

1.2. Сохраните файл формата \*. c2v на диске.

| $\oslash$ | примечание<br>*.c2v-«Customer To Vendor»-файл образа системы |
|-----------|--------------------------------------------------------------|
|-----------|--------------------------------------------------------------|

 Сгенерированный файл образа системы формата \*.c2v отправьте на электронную почту support@systeme.ru. В ответном письме будет выслан файл активации лицензии формата \*.v2c.

| $\oslash$ | примечание<br>*.v2c-«Vendor To Customer»-файл активации лицензии |
|-----------|------------------------------------------------------------------|
|           |                                                                  |

3. Перейдите в раздел Обновление/прикрепление. Нажмите кнопку Выбрать файл..., выберите полученный файл активации лицензии формата \*.v2c и нажмите кнопку Применить.

| Sentinel Admin Control Center OCTIPABKA |                                               |  |  |  |  |
|-----------------------------------------|-----------------------------------------------|--|--|--|--|
|                                         | Обновление/прикрепление лицензии имя хоста:   |  |  |  |  |
| Ключи Sentinel                          | Выбрать                                       |  |  |  |  |
| Продукты                                | Формат файла: V2C, V2CP, H2R, R2H, H2H или ID |  |  |  |  |
| Компоненты                              |                                               |  |  |  |  |
| Сеансы                                  |                                               |  |  |  |  |
| Обновление/<br>прикрепление             |                                               |  |  |  |  |
| Журнал доступа                          |                                               |  |  |  |  |
| Конфигурация                            |                                               |  |  |  |  |
| Диагностика                             |                                               |  |  |  |  |

4. Перезапустите службу сервера лицензирования SePlatform.LicenseServer.Agent, после чего программный ключ Sentinel SL будет активирован.

# Обновление

- 1. На компьютере в web-браузере откройте страницу http://127.0.0.1:1947/.
  - 1.1. В разделе Ключи Sentinel для нужного ключа нажмите кнопку C2V.

| Sentinel Admin Control Center Ocraeka |           |                                                                               |                    |                   |    |                                                                                                    |        |        |                                           |
|---------------------------------------|-----------|-------------------------------------------------------------------------------|--------------------|-------------------|----|----------------------------------------------------------------------------------------------------|--------|--------|-------------------------------------------|
|                                       | Ключи S   | entinel Имя хоста: dev70-24-rub                                               |                    |                   |    |                                                                                                    |        |        |                                           |
| Ключи Sentinel                        | Компьютер | Поставщик                                                                     | ID ключа           | Тип ключа         | Ко | онфигурация                                                                                                    | Версия | Сеансы | Лействия                                  |
| Продукты                              | Локально  | Schneider Electric Innovation<br>Center Limited liability company<br>(103066) | 557399356746929321 | HASP SL AdminMode |    | , in the second second s | 2.36   |        | Продукты Компоненты<br>Сеансы Сертификаты |
| Компоненты                            |           |                                                                               |                    |                   |    |                                                                                                    |        |        |                                           |
| Сеансы                                |           |                                                                               |                    |                   |    |                                                                                                    |        |        |                                           |
| Обновление/<br>прикрепление           |           |                                                                               |                    |                   |    |                                                                                                    |        |        |                                           |
| Журнал доступа                        |           |                                                                               |                    |                   |    |                                                                                                    |        |        |                                           |
| Конфигурация                          |           |                                                                               |                    |                   |    |                                                                                                    |        |        |                                           |
| Диагностика                           |           |                                                                               |                    |                   |    |                                                                                                    |        |        |                                           |

1.2. Сохраните файл образа ключа формата \*. с2v на диске.

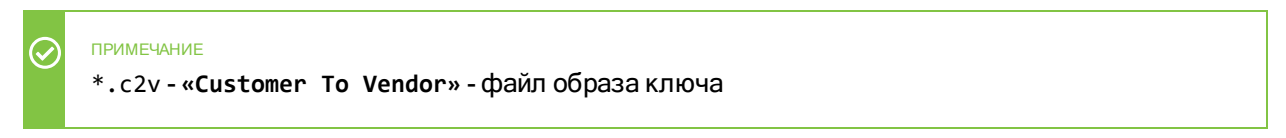

 Сгенерированный файл образа ключа формата \*.c2v отправьте на электронную почту support@systeme.ru. В ответном письме будет выслан файл обновления набора лицензий формата \*.v2c.

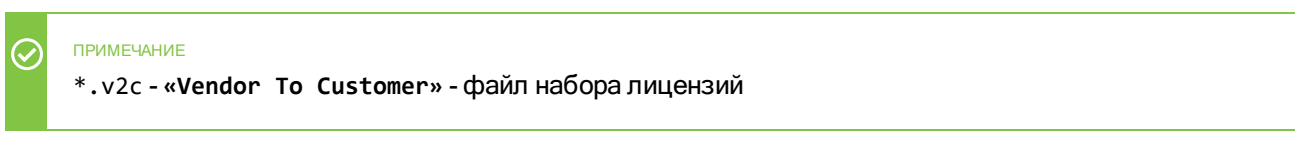

3. Перейдите в раздел Обновление/прикрепление. Нажмите кнопку Выбрать файл..., выберите полученный файл обновления набора лицензий формата \*.v2c и нажмите кнопку Применить.

| Sentinel Admin Control Center @ справка |                                               |  |  |  |  |  |
|-----------------------------------------|-----------------------------------------------|--|--|--|--|--|
|                                         | Обновление/прикрепление лицензии имя хоста:   |  |  |  |  |  |
| Ключи Sentinel                          | Выбрать файл                                  |  |  |  |  |  |
| Продукты                                | Формат файла: V2C, V2CP, H2R, R2H, H2H или ID |  |  |  |  |  |
| Компоненты                              |                                               |  |  |  |  |  |
| Сеансы                                  |                                               |  |  |  |  |  |
| Обновление/<br>прикрепление             |                                               |  |  |  |  |  |
| Журнал доступа                          |                                               |  |  |  |  |  |
| Конфигурация                            |                                               |  |  |  |  |  |
| Диагностика                             |                                               |  |  |  |  |  |

4. Перезапустите службу сервера лицензирования SePlatform.LicenseServer.Agent, после чего набор лицензий аппаратного ключа Sentinel HL будет обновлен.

# Утилита SePlatform Soft Rus.exe

В ОС Windows для активации, обновления и переноса на другой компьютер программного ключа Sentinel SL Систэм Платформ может использоваться утилита SePlatform Soft Rus.exe, которая на поставочном диске Систэм Платформ расположена в папке \Сторонние компоненты\HASPDriver\SePlatform Soft Rus.

#### ПРИМЕЧАНИЕ

Если в процессе работы с утилитой появилось сообщение «Ошибка обновления: Библиотека производителя не найдена», то из папки утилиты скопируйте файл haspvlib\_xxxxx.dll в папку C:\Program Files (x86)\Common Files\Aladdin Shared\HASP.

## Активация

1. Запустите утилиту SePlatform Soft Rus.exe.

2. На вкладке Сбор информации выберите переключатель Установить новый ключ защиты и нажмите кнопку Собрать информацию.

3. В открывшемся окне укажите место сохранения, имя файла и нажмите кнопку **Сохранить**. Файл формата \*.c2v будет сохранен на диск.

#### ПРИМЕЧАНИЕ

\*.c2v - «Customer To Vendor» - файл образа ключа

4. Отправьте на электронную почту support@systeme.ru письмо, содержащее:

- ключ продукта, указанный в сертификате из комплекта поставки;
- > сохраненный файл формата \*.c2v.
- 5. В ответном письме будет выслан файл формата \*.v2c.

| $\oslash$ | примечание<br>*.v2c-«Vendor To Customer»-файл набора лицензий |
|-----------|---------------------------------------------------------------|
|           |                                                               |

6. На вкладке Применить файл лицензии утилиты SePlatform Soft Rus.exe нажмите кнопку

выберите полученный файл формата \*.v2c и нажмите кнопку Применить обновление.

| 🧬 RUS             |                                    |                   | _     |          | $\times$ |
|-------------------|------------------------------------|-------------------|-------|----------|----------|
| Сбор информации   | Применить файл лицензии            | Передать лицензию |       |          |          |
|                   |                                    |                   |       |          |          |
|                   |                                    |                   |       |          |          |
|                   |                                    | · · ·             | ••••• |          |          |
| Файл обновления   | C: \Users \Admin \Desktop \5573993 | 356746929321.V2C  |       | <u> </u> |          |
| Применить обновле | ние                                |                   |       |          |          |

Программный ключ Sentinel SL активирован.

7. Перезапустите службу сервера лицензирования SePlatform.LicenseServer.Agent.

### Обновление лицензии

1. Запустите утилиту SePlatform Soft Rus.exe.

2. На вкладке Сбор информации выберите переключатель Обновить существующий ключ защиты и нажмите кнопку Собрать информацию.

3. В открывшемся окне укажите место сохранения, имя файла образа ключа и нажмите кнопку Сохранить. Файл формата \*.с2∨ будет сохранен на диск.

4. Отправьте на электронную почту support@systeme.ru письмо, содержащее:

- ключ продукта, указанный в сертификате из комплекта поставки;
- > сохраненный файл формата \*.c2v.

5. В ответном письме будет выслан файл обновления набора лицензий формата \*.v2c.

6. На вкладке Применить файл лицензии утилиты SePlatform Soft Rus.exe нажмите кнопку

выберите полученный файл обновления набора лицензий формата \*.v2c и нажмите кнопку Применить обновление.

| 🦑 RUS               |                               |                  | _ |   | × |
|---------------------|-------------------------------|------------------|---|---|---|
| Сбор информации     | Применить файл лицензии       | Передать лицензи | • |   |   |
| Файл обновления С:\ | Jsers \Admin \Desktop \557399 | 356746929321.V2C |   | ] |   |

Набор лицензий программного ключа Sentinel SL обновлён.

7. Перезапустите службу сервера лицензирования SePlatform.LicenseServer.Agent.

## Перенос программного ключа на другой компьютер

#### ОБРАТИТЕ ВНИМАНИЕ

C

На компьютере, на который требуется перенести программный ключ, должен быть установлен драйвер Sentinel HASP.

1. Запустите утилиту SePlatform Soft Rus.exe на компьютере, на который требуется перенести программный ключ.

2. На вкладке **Передать** лицензию выполните генерацию ID-файла с информацией о системе. Для этого нажмите кнопку , укажите имя и путь для сохранения файла формата \*.id и нажмите кнопку

| соорать и сохранить информацию. | Собрать | И | сохранить | информацию. |
|---------------------------------|---------|---|-----------|-------------|
|---------------------------------|---------|---|-----------|-------------|

| бор информации                                                                                                    | Применить файл лиц                                                                                                    | ензии Передать лице                                          | ензию                      |                           |             |
|----------------------------------------------------------------------------------------------------|----------------------------------------------------------------------------------------------------|--------------------------------------------------------------|----------------------------|---------------------------|-------------|
| а передачи (переме<br>бходимо запустить<br><b>цензию</b> и выполни                                                                           | щения) лицензии с одн<br>программу RUS. На ка<br>те требуемое действи                                                    | ного компьютера на друг<br>ждом компьютере откро<br>е.       | ой на обрих<br>йте вкладку | компьют<br>у <b>Перед</b> | гера<br>ать |
| Сбор информации о                                                                                                    | о компьютере-получат                                                                                                    | еле                                                          |                            |                           |             |
| Действие 1: На кон<br>получатель»), собе                                                                                                    | мпьютере, на который<br>ерите и сохраните инф                                                                            | необходимо передать л<br>оормацию о компьютере.              | ицензию («к                | омпьюте                   | p-          |
| Сохранить информ                                                                                                    | мацию о получателе на                                                                                                    | C:/Users/Admin/Deskto                                        | p/001.id                   |                           |             |
|                                                                                                    |                                                                                                    | Собрать и со                                                 | охранить ин                | формации                  | 0           |
| Создать файл с пер<br>Действие 2: На ком<br>которую требуетс                                                                                 | редаваемой лицензией<br>мпьютере с лицензией<br>я передать, укажите (                                                    | («исходный компьютер»<br>райл с информацией о по             | ) выберите<br>лучателе и   | лицензик<br>создайте      | D,          |
| Создать файл с пер<br>Действие 2: На ком<br>которую требуетс<br>файл с передаваем                                                            | редаваемой лицензией<br>мпьютере с лицензией<br>я передать, укажите (<br>иой лицензией.                                  | («исходный компьютер»<br>файл с информацией о по             | •) выберите<br>лучателе и  | лицензик<br>создайте      | <b>,</b>    |
| Создать файл с пер<br>Действие 2: На кон<br>которую требуетс<br>файл с передаваем<br>Тип ключа                                               | редаваемой лицензией<br>мпьютере с лицензией<br>я передать, укажите с<br>иой лицензией.<br>ID ключа                      | («исходный компьютер»<br>файл с информацией о по<br>Продукты | ) выберите<br>лучателе и   | лицензик<br>создайте      | <b>D</b> ,  |
| Создать файл с пер<br>Действие 2: На кок<br>которую требуетс<br>файл с передаваем<br>Тип ключа<br>Прочитать файл с 1                         | редаваемой лицензией<br>мпьютере с лицензией<br>я передать, укажите с<br>ной лицензией.<br>ID ключа<br>информацией о по. | («исходный компьютер»<br>файл с информацией о по<br>Продукты | ) выберите<br>лучателе и   | лицензик<br>создайте      | ,<br>,      |
| Создать файл с пер<br>Действие 2: На ком<br>которую требуетс<br>файл с передаваем<br>Тип ключа<br>Прочитать файл с п                         | редаваемой лицензией<br>ипьютере с лицензией<br>я передать, укажите с<br>юй лицензией.<br>ID ключа<br>информацией о по.  | («исходный компьютер»<br>файл с информацией о по<br>Продукты | ) выберите<br>лучателе и   | лицензик                  | <b>D</b> ,  |
| Создать файл с пер<br>Действие 2: На ком<br>которую требуетс<br>файл с передаваем<br>Тип ключа<br>Прочитать файл с пер<br>Создать файл с пер | редаваемой лицензией<br>мпьютере с лицензией<br>я передать, укажите с<br>ной лицензией.<br>ID ключа<br>информацией о по. | («исходный компьютер»<br>файл с информацией о по<br>Продукты | ) выберите<br>лучателе и   | лицензик<br>создайте      | <b>D</b> ,  |

3. Запустите утилиту SePlatform Soft Rus.exe на компьютере, с которого требуется перенос программного ключа.

#### 4. На вкладке Передать лицензию:

> укажите путь до файла формата \*.id, сгенерированного на компьютере, на который требуется перенести программный ключ;

- > укажите путь и имя для сохранения файла с ключом формата \*.h2h;
- > из списка ключей выберите ключ, который требуется перенести;

> выполните генерацию файла с переносимым ключом формата \*.h2h, нажав кнопку Создать файл с передаваемой лицензией.

| <u>.</u>                                                                                                    |                                                                                                    |                                                                                                    |                                                               |
|----------------------------------------------------------------------------------------------------|----------------------------------------------------------------------------------------------------|----------------------------------------------------------------------------------------------------|---------------------------------------------------------------|
| * RUS                                                                                                    |                                                                                                    | -                                                                                                    | - □ ;                                                         |
| Сбор информации                                                                                                    | Применить файл лицензии                                                                                                    | Передать лицензию                                                                                                    | ]                                                             |
| ля передачи (перен<br>еобходимо запусти:<br><b>ицензию</b> и выполн                                                               | чещения) лицензии с одного ко<br>ть программу RUS. На каждом н<br>иите требуемое действие.                                                                                                    | мпьютера на другой на о<br>сомпьютере откройте вкл                                                                                                    | боих компьютера<br>адку <b>Передать</b>                       |
| Сбор информации                                                                                                    | о компьютере-получателе                                                                                                    |                                                                                                    |                                                               |
| Действие 1: На к<br>получатель»), со                                                                                              | омпьютере, на который необх<br>берите и сохраните информац                                                                                                    | одимо передать лицензик<br>ию о компьютере.                                                                                                    | о («компьютер-                                                |
| Сохранить инфо                                                                                                    | рмацию о получателе на                                                                                                    |                                                                                                    |                                                               |
|                                                                                                    |                                                                                                    | Собрать и сохранит                                                                                                    | ъ информацию                                                  |
| Создать файл с п<br>Действие 2: На к<br>которую требует                                                                           | ередаваемой лицензией<br>омпьютере с лицензией («исхо<br>гся передать, укажите файл с                                                                                                    | дный компьютер») выбер<br>информацией о получател                                                                                                    | ите лицензию,<br>пе и создайте                                |
| Создать файл с п<br>Действие 2: На к<br>которую требует<br>файл с передава                                                        | ередаваемой лицензией<br>омпьютере с лицензией («исхо<br>гся передать, укажите файл с<br>емой лицензией.                                                                                                    | дный компьютер») выбер<br>информацией о получател                                                                                                    | ите лицензию,<br>пе и создайте                                |
| Создать файл с п<br>Действие 2: На к<br>которую требует<br>файл с передава<br>Тип ключа                                           | ередаваемой лицензией<br>омпьютере с лицензией («исхо<br>гся передать, укажите файл с<br>емой лицензией.<br>ID ключа I<br>lode 5572002567//6020221 s                                                                    | дный компьютер») выбер<br>информацией о получател<br>Продукты                                                                                                    | ите лицензию,<br>пе и создайте                                |
| Создать файл с п<br>Действие 2: На к<br>которую требует<br>файл с передава<br>Тип ключа                                           | ередаваемой лицензией<br>омпьютере с лицензией («исхо<br>гся передать, укажите файл с<br>емой лицензией.<br>ID ключа I<br>lode 557399356746929321 S                                                                     | дный компьютер») выбер<br>информацией о получател<br>Продукты<br>ePlatform.PLATFORM.Se                                                                             | ите лицензию,<br>ne и создайте<br>erver.Trial 21.0            |
| Создать файл с п<br>Действие 2: На к<br>которую требует<br>файл с передава<br>Тип ключа<br><u>SL-AdminM</u>                       | ередаваемой лицензией<br>омпьютере с лицензией («исхо<br>гся передать, укажите файл с<br>емой лицензией.<br>ID ключа<br>Iode 557399356746929321 S                                                                       | дный компьютер») выбер<br>информацией о получател<br>Ppoдукты<br>ePlatform.PLATFORM.Se<br>Admin/Desktop/001.id                                                     | ите лицензию,<br>ne и создайте<br>erver.Trial 21.0            |
| Создать файл с п<br>Действие 2: На к<br>которую требует<br>файл с передава<br>Тип ключа<br><u>SL-AdminM</u><br>Прочитать файл с п | ередаваемой лицензией<br>омпьютере с лицензией («исхо<br>гся передать, укажите файл с<br>емой лицензией.<br>ID ключа<br>Iode 557399356746929321 s<br>c информацией о по. С:/Users/<br>передаваемой лицен C:/Users/      | дный компьютер») выбер<br>информацией о получател<br>Ppoдукты<br>ePlatform.PLATFORM.Se<br>Admin/Desktop/001.id<br>Admin/Desktop/001.h2h                            | ите лицензию,<br>ne и создайте<br>erver.Trial <u>21.0</u><br> |
| Создать файл с п<br>Действие 2: На к<br>которую требует<br>файл с передава<br>Тип ключа<br>SL-AdminM                              | ередаваемой лицензией<br>омпьютере с лицензией («исхо<br>гся передать, укажите файл с<br>емой лицензией.<br>ID ключа I<br>lode 557399356746929321 S<br>c информацией о по.<br>С:/Users/<br>передаваемой лицен C:/Users/ | дный компьютер») выбер<br>информацией о получател<br>Ppoдукты<br>ePlatform.PLATFORM.Sc<br>Admin/Desktop/001.id<br>Admin/Desktop/001.h2h<br>оздать файл с передавае | ите лицензию,<br>пе и создайте<br>erver.Trial 21.0            |

5. На компьютере, на который требуется перенести программный ключ, примените файл с переносимым ключом. Для этого на вкладке **Применить файл лицензии** нажмите кнопку \_\_\_\_\_, выберите

сгенерированный файл формата \*. h2h и нажмите кнопку Применить обновление.

| 🥐 RUS                                                  | _      |   | × |
|--------------------------------------------------------|--------|---|---|
| Сбор информации Применить файл лицензии Передать лицен | нзию   |   |   |
|                                                        | •••    |   |   |
| Файл обновления C:\Users\Admin\Desktop\001.h2h         | ****** | · |   |
| Применить обновление                                   |        |   |   |

Программный ключ Sentinel SL перенесен.

6. Перезапустите службу сервера лицензирования SePlatform.LicenseServer.Agent.

## 16.1.2. OC Linux

Для лицензирования компонентов Систэм Платформ, установленных на компьютере с ОС Linux:

- установите сервер лицензирования SePlatform.License Server;
- > установите драйвер Sentinel HASP.

## 16.1.2.1. Установка SePlatform.License Server

Установите сервер лицензирования, установочные пакеты которого на поставочном диске Систэм Платформ расположены в папке \SePlatform\SePlatform.License Server\x.x.x.

#### ОБРАТИТЕ ВНИМАНИЕ

Команда установки выполняется только от суперпользователя «root».

Находясь в папке с установочным пакетом, запустите установку штатным пакетным менеджером. Установка пакета \*.rpm с помощью пакетного менеджера YUM:

yum install seplatform.licensing.agent-x.x.x+xx.xxxx.rpm

```
Установка пакета *. rpm с помощью пакетного менеджера RPM:
```

rpm -i seplatform.licensing.agent-x.x.x+xx.xxxx.rpm

Установка пакета \*. deb с помощью пакетного менеджера apt:

apt-get install seplatform.licensing.agent-x.x.x+xx.xxxx.deb

Установка пакета \*. deb с помощью пакетного менеджера dpkg:

sudo dpkg -i seplatform.licensing.agent-x.x.x+xx.xxxx.deb

## 16.1.2.2. Установка драйвера Sentinel HASP

Чтобы установить драйвер Sentinel HASP:

1. Co страницы https://cpl.thalesgroup.com/software-monetization/sentinel-drivers или https://www.euromobile.ru/download-center/ загрузите архив с драйвером для Linux Linux Sentinel\_LDK\_ Run-time\_linux.zip. При этом загруженный файл архива будет называться Sentinel\_LDK\_Linux\_Runtime\_Installer\_script.tar.gz.

2. Распакуйте загруженный архив Sentinel\_LDK\_Linux\_Run-time\_Installer\_script.tar.gz.

3. Распакуйте архив aksusbd-x.xx.x.tar.gz.

4. В папку с файлом dinst скопируйте файл библиотеки haspvlib\_x86\_64\_xxxxx.so, который на поставочном диске Систэм Платформ находится в папке \Сторонние компоненты\HASPDriver\linux-vlib.

5. Находясь в папке с файлами dinst и haspvlib\_x86\_64\_xxxxxx.so, от суперпользователя «root» выполните команду:

./dinst .

## 16.1.2.3. Аппаратный ключ Sentinel HL

Подключите аппаратный ключ Sentinel HL в USB разъем компьютера. Дополнительных действий не требуется. Ключ готов к работе.

### Обновление лицензии

Обновление набора лицензий аппаратного ключа выполняется через web-интерфейс Sentinel Admin Control Center, который доступен по адресу http://127.0.0.1:1947/ после установки драйвера Sentinel HASP.

1. На компьютере с подключенным ключом в web-браузере откройте страницу http://127.0.0.1:1947/.

1.1. В разделе Ключи Sentinel для нужного ключа нажмите кнопку C2V.

| Sentinel <b>Admin (</b>     | ontrol    | Center                                          |           |                 |          |              |        |        | 🖓 Справка                               |
|-----------------------------|-----------|-------------------------------------------------|-----------|-----------------|----------|--------------|--------|--------|-----------------------------------------|
|                             | Ключи S   | entinel Имя хоста:                              |           |                 |          |              |        |        |                                         |
| Ключи Sentinel              | Компьютер | Поставщик                                       | ID ключа  | Тип ключа       |          | Конфигурация | Версия | Сеансы | Действия                                |
| Продукты                    | Локально  | Schneider Electric<br>Innovation Center Limited | 662678384 | Sentinel HL Max | <b>1</b> | Без драйвера | 6.09   |        | Продукты Компоненты<br>Сеансы Диод вкл. |
| Компоненты                  |           | (103066)                                        |           |                 |          |              |        |        | L C2V                                   |
| Сеансы                      |           |                                                 |           |                 |          |              |        |        |                                         |
| Обновление/<br>прикрепление |           |                                                 |           |                 |          |              |        |        |                                         |
| Журнал доступа              |           |                                                 |           |                 |          |              |        |        |                                         |
| Конфигурация                |           |                                                 |           |                 |          |              |        |        |                                         |
| Диагностика                 |           |                                                 |           |                 |          |              |        |        |                                         |

1.2. Сохраните файл образа ключа формата \*. с2 и на диске.

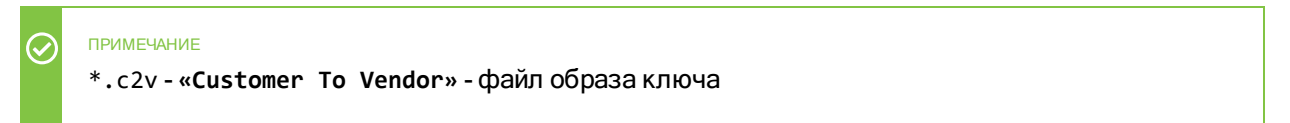

Если кнопка C2V отсутствует в web-интерфейсе, то в разделе Конфигурация установите флаг Создать файл C2V для ключа HASP и нажмите кнопку Применить:

| Thales Sentinel ACC:            | Конфигуран 🗙 🕂                         |                                                                                          |             |        |          | -      | D | × |
|---------------------------------|----------------------------------------|------------------------------------------------------------------------------------------|-------------|--------|----------|--------|---|---|
| $\leftarrow$ $\rightarrow$ C () | localhost:1947/ru.17.0.alp/config.html |                                                                                          | A           | τõ     | ל≡       | Ē      |   |   |
|                                 | Дни до удаления старых файлов          | 90                                                                                       | 0           |        |          |        |   | * |
|                                 | Записать PID в файл                    |                                                                                          |             |        |          |        |   |   |
|                                 | Создать файл C2V для ключа HASP        | Не включайте этот параметр, если только иное<br>производителем программного обеспечения. | не рекоме   | ндован | 10       | )      |   |   |
|                                 | Не загружать hasplmv.exe               | Примечание: ключи SL UserMode не будут види                                              | имы, если і | выбран | этот пар | аметр. |   |   |
|                                 |                                        | Применить Отмена Сбросить настр                                                          | ойки        |        |          |        |   | į |
|                                 |                                        |                                                                                          | _           |        |          |        |   |   |

2. Сгенерированный файл образа ключа формата \*.c2v отправьте на электронную почту support@systeme.ru. В ответном письме будет выслан файл обновления набора лицензий формата \*.v2c.

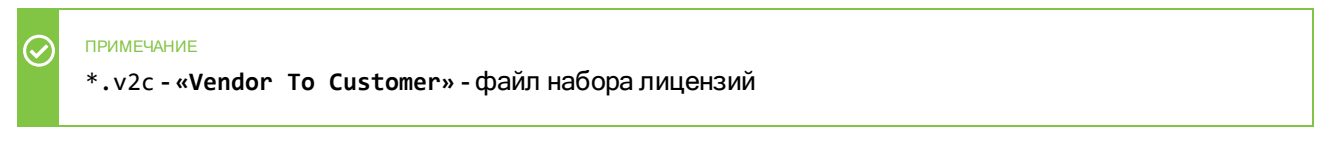

3. Перейдите в раздел **Обновление/прикрепление**. Нажмите кнопку **Выбрать файл...**, выберите полученный файл обновления набора лицензий формата \*.v2c и нажмите кнопку **Применить**.

| Sentinel <b>Admin</b>       | Control Center                                 | 🕄 Справка |
|-----------------------------|------------------------------------------------|-----------|
|                             | Обновление/прикрепление лицензии имя хоста:    |           |
| Ключи Sentinel              | Выбрать Файла: V2C, V2CP, H2R, R2H, H2H или ID |           |
| Компоненты                  | Отмена                                         |           |
| Сеансы                      |                                                |           |
| Обновление/<br>прикрепление |                                                |           |
| Журнал доступа              |                                                |           |
| Конфигурация                |                                                |           |
| Диагностика                 |                                                |           |
| 4. Перезапустите с          | ервис seplatform.licenseserver.agent командой: |           |

systemctl restart seplatform.licenseserver.agent

После чего набор лицензий аппаратного ключа Sentinel HL будет обновлен.

# 16.1.2.4. Программный ключ Sentinel SL

Активация и обновление набора лицензий программного ключа Sentinel SL выполняется через webинтерфейс Sentinel Admin Control Center, который доступен по адресу http://127.0.0.1:1947/ после установки драйвера Sentinel HASP.

#### ОБРАТИТЕ ВНИМАНИЕ

Программный ключ Sentinel SL может быть активирован только на одном компьютере.

### Активация

 $\bigcirc$ 

1. На компьютере в web-браузере откройте страницу http://127.0.0.1:1947/.

1.1. В разделе Ключи Sentinel для нового ключа SL нажмите кнопку Отпечаток.

| Sentinel Admin Control Center ••• |           |                                                 |          |                            | Справка      |        |        |             |  |
|-----------------------------------|-----------|-------------------------------------------------|----------|----------------------------|--------------|--------|--------|-------------|--|
|                                   | Ключи S   | entinel Имя хоста:                              |          |                            |              |        |        |             |  |
| Ключи Sentinel                    | Компьютер | Поставщик                                       | ID ключа | Тип ключа                  | Конфигурация | Версия | Сеансы | Действия    |  |
| Продукты                          | Локально  | Schneider Electric<br>Innovation Center Limited |          | Зарезервировано для нового | SL           | 8.43   |        | 🛓 Отпечаток |  |
| Компоненты                        |           | (103066)                                        |          | NING OL                    |              |        |        |             |  |
| Сеансы                            |           |                                                 |          |                            |              |        |        |             |  |
| Обновление/<br>прикрепление       |           |                                                 |          |                            |              |        |        |             |  |
| Журнал доступа                    |           |                                                 |          |                            |              |        |        |             |  |
| Конфигурация                      |           |                                                 |          |                            |              |        |        |             |  |
| Диагностика                       |           |                                                 |          |                            |              |        |        |             |  |

1.2. Сохраните файл формата \*. с2v на диске.

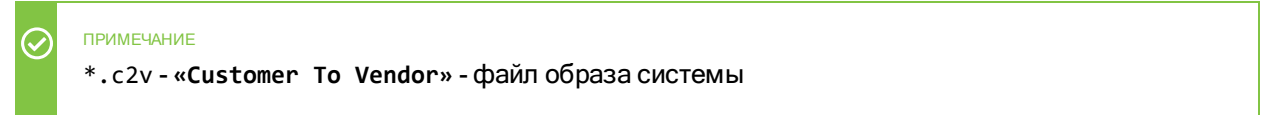

2. Сгенерированный файл образа системы формата \*.c2v отправьте на электронную почту support@systeme.ru. В ответном письме будет выслан файл активации лицензии формата \*.v2c.

### ПРИМЕЧАНИЕ \*.v2c - «Vendor To Customer» - файл активации лицензии

3. Перейдите в раздел **Обновление/прикрепление**. Нажмите кнопку **Выбрать файл...**, выберите полученный файл активации лицензии формата \*.v2c и нажмите кнопку **Применить**.

| Sentinel Admin                           | Control Center                                                                     | Справка |
|------------------------------------------|------------------------------------------------------------------------------------|---------|
|                                          | Обновление/прикрепление лицензии имя хоста:                                        |         |
| Ключи Sentinel<br>Продукты<br>Компоненты | Выбрать<br>файл: Формат файла: V2C, V2CP, H2R, R2H, H2H или ID<br>Применить Отмена |         |
| Сеансы                                   |                                                                                    |         |
| Обновление/<br>прикрепление              |                                                                                    |         |
| Журнал доступа                           |                                                                                    |         |
| Конфигурация                             |                                                                                    |         |
| Диагностика                              |                                                                                    |         |

#### 4. Перезапустите сервис seplatform.licenseserver.agent командой:

systemctl restart seplatform.licenseserver.agent

После чего программный ключ Sentinel SL будет активирован.

# Обновление

- 1. На компьютере в web-браузере откройте страницу http://127.0.0.1:1947/.
  - 1.1. В разделе Ключи Sentinel для нужного ключа нажмите кнопку C2V.

| Sentinel <b>Admin (</b>     | ontrol    | Center                                                                        |                    |                                  |              |        |        | 🕄 Справка                                 |
|-----------------------------|-----------|-------------------------------------------------------------------------------|--------------------|----------------------------------|--------------|--------|--------|-------------------------------------------|
|                             | Ключи S   | entinel Имя хоста: dev70-24-rub                                               |                    |                                  |              |        |        |                                           |
| Ключи Sentinel              | Компьютер | Поставщик                                                                     | ID ключа           | Тип ключа                        | Конфигурация | Версия | Сеансы | Действия                                  |
| Продукты                    | Локально  | Schneider Electric Innovation<br>Center Limited liability company<br>(103066) | 557399356746929321 | HASP SL AdminMode<br>Переносимый |              | 2.36   |        | Продукты Компоненты<br>Сеансы Сертификаты |
| Компоненты                  |           | (10000)                                                                       |                    |                                  | <br>         |        |        | 20.024                                    |
| Сеансы                      |           |                                                                               |                    |                                  |              |        |        |                                           |
| Обновление/<br>прикрепление |           |                                                                               |                    |                                  |              |        |        |                                           |
| Журнал доступа              |           |                                                                               |                    |                                  |              |        |        |                                           |
| Конфигурация                |           |                                                                               |                    |                                  |              |        |        |                                           |
| Диагностика                 |           |                                                                               |                    |                                  |              |        |        |                                           |

1.2. Сохраните файл образа ключа формата \*. с2 и на диске.

| $\bigcirc$ | ПРИМЕЧАНИЕ                                            |
|------------|-------------------------------------------------------|
| Ŭ          | *.c2v-« <b>Customer To Vendor</b> »-файл образа ключа |

2. Сгенерированный файл образа ключа формата \*.c2v отправьте на электронную почту support@systeme.ru. В ответном письме будет выслан файл обновления набора лицензий формата \*.v2c.

| $\oslash$ | ПРИМЕЧАНИЕ                                               |
|-----------|----------------------------------------------------------|
|           | *.v2c-« <b>Vendor To Customer</b> »-файл набора лицензий |

3. Перейдите в раздел Обновление/прикрепление. Нажмите кнопку Выбрать файл..., выберите полученный файл обновления набора лицензий формата \*.v2c и нажмите кнопку Применить.

| Sentinel Admin              | Control Center                                | Справка |
|-----------------------------|-----------------------------------------------|---------|
|                             | Обновление/прикрепление лицензии имя хоста:   |         |
| Ключи Sentinel              | Выбрать Файл @                                |         |
| Продукты                    | Формат файла: V2C, V2CP, H2R, R2H, H2H или ID |         |
| Компоненты                  |                                               |         |
| Сеансы                      |                                               |         |
| Обновление/<br>прикрепление |                                               |         |
| Журнал доступа              |                                               |         |
| Конфигурация                |                                               |         |
| Диагностика                 |                                               |         |

4. Перезапустите сервис seplatform.licenseserver.agent командой:

systemctl restart seplatform.licenseserver.agent

После чего набор лицензий программного ключа Sentinel SL будет обновлен.

# 16.2. Ключи Guardant

Для лицензирования компонентов Систэм Платформ используются два типа ключей: аппаратный ключ Guardant Sign и программный ключ Guardant DL.

## 16.2.1. OC Windows

В ОС Windows сервер лицензирования SePlatform.License Server устанавливается вместе с компонентами Систэм Платформ, поэтому отдельная установка SePlatform.License Server не требуется.

# 16.2.1.1. Аппаратный ключ Guardant Sign

Подключите аппаратный ключ Guardant Sign в USB разъем компьютера. Дополнительных действий не требуется. Ключ готов к работе.

### Обновление

#### О ОБРАТИТЕ ВНИМАНИЕ

Для обновления состава лицензии аппаратного ключа Guardant Sign требуется подключение к сети Интернет.

1. Запустите Mactep лицензий Guardant - приложение license\_wizard.exe, которое на поставочном диске Систэм Платформ расположено в папке \Сторонние компоненты\Guardant\license\_activation.

#### 2. Перейдите в Настройки:

| 💡 Мастер лицензий Guardant 3.0.3.0               |                         |                   | - 🗆             | $\times$ |
|--------------------------------------------------|-------------------------|-------------------|-----------------|----------|
| Лицензии                                         |                         | <b>+</b> A        | ктивация лицен  | зии      |
|                                                  | Ограничение<br>лицензии | Сетевой<br>ресурс | Работа<br>на VM |          |
| <ul> <li>Ключ Guardant Sign #40FC7246</li> </ul> |                         |                   |                 | ÷ .      |
| SePlatform.PLATFORM.2207                         |                         |                   |                 |          |
| Meta.2207                                        | Без ограничений         | -                 | ~               |          |
| Lic.Data.2207                                    | Без ограничений         | -                 | ~               |          |
| SePlatform.PLATFORM.2210                         |                         |                   |                 |          |
| Meta.2207                                        | Без ограничений         | -                 | ~               |          |
| Lic.Data.2207                                    | Без ограничений         | -                 | ~               |          |
|                                                  |                         |                   |                 |          |
| Ф Настройки                                      |                         |                   | Switch to E     | nglish   |

#### 3. Укажите адрес сервера обновления лицензий.

| 😵 Мастер лицензий Guardant 3.0.3.0 | _ | $\times$ |
|------------------------------------|---|----------|
|                                    |   |          |
| ← Назад                            |   |          |
| Настройки                          |   |          |
| Адрес сервера                      |   |          |
|                                    |   |          |
|                                    |   |          |
|                                    |   |          |

#### 4. Вернитесь в окно Лицензии, нажав Назад.

| 💡 Мастер лицензий Guardant 3.0.3.0 | _ | × |
|------------------------------------|---|---|
| (← назад<br>Настройки              |   |   |
| Адрес сервера                      |   |   |

#### 5. В меню ключа выберите команду Проверить наличие обновлений.

| 💡 Мастер лицензий Guardant 3.0.3.0 |                         |                   | - 0             | ×    |
|------------------------------------|-------------------------|-------------------|-----------------|------|
| Лицензии                           |                         |                   | Активация лице  | нзии |
|                                    | Ограничение<br>лицензии | Сетевой<br>ресурс | Работа<br>на VM |      |
|                                    |                         |                   | (               | 0    |
| SePlatform.PLATFORM.2207           |                         |                   |                 | Tp   |
| Meta.2207                          | Без ограничений         | -                 | ~               | Ođ   |
| Lic.Data.2207                      | Без ограничений         | -                 | ~               |      |

6. Если для ключа будут обнаружены обновления, то они отобразятся в списке **Обновления лицензий**. Для обновления лицензии ключа нажмите кнопку **Применить**.

# 16.2.1.2. Программный ключ Guardant DL

Активация, обновление и перенос лицензии программного ключа Guardant DL выполняется в приложении Macrep лицензий Guardant - license\_wizard.exe, которое на поставочном диске Систэм Платформ расположено в папке \Сторонние компоненты\Guardant\license\_activation.

### Активация на компьютере с доступом в Интернет

- 1. Запустите приложение Мастер лицензий Guardant.
- 2. Перейдите в Настройки: 💡 Мастер лицензий Guardant 3.0.3.0  $\times$ \_ Лицензии + Активация лицензии На этом компьютере не обнаружено ни одной лицензии Что у вас есть? ß Серийный номер, файл лицензии Активируйте лицензию Ē USB-ключ Вставьте его в этот компьютер 🏠 Настройки Switch to English

#### 3. Укажите адрес сервера обновления лицензий.

| Мастер лицензий Guardant 3.0.3.0 | _ | $\times$ |
|----------------------------------|---|----------|
|                                  |   |          |
| с пазад                          |   |          |
| Настройки                        |   |          |
| Адрес сервера                    |   |          |
|                                  |   |          |

#### 4. Вернитесь в окно Лицензии, нажав Назад.

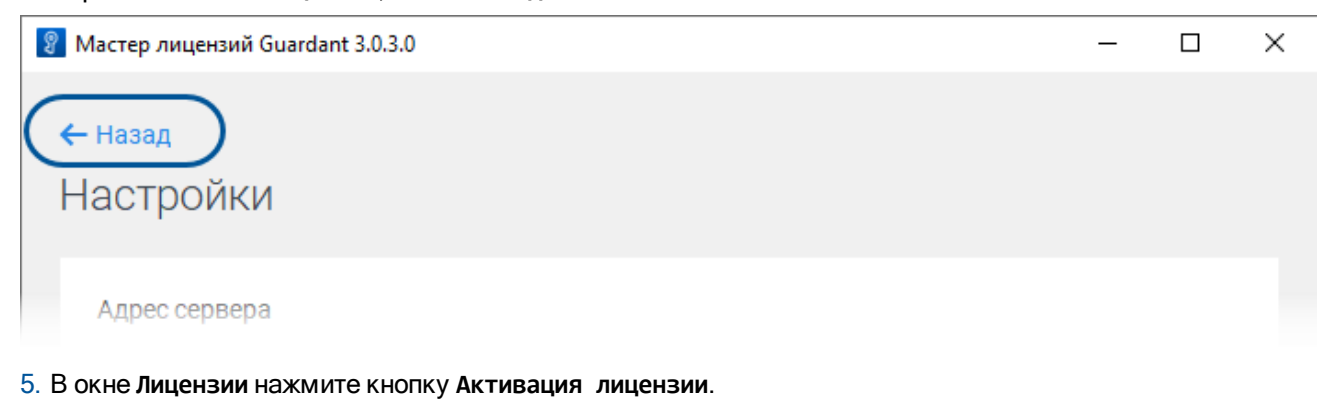

| 😵 Мастер лицензий Guardant 3.0.3.0 | - 🗆 X                |
|------------------------------------|----------------------|
| Лицензии                           | + Активация лицензии |
|                                    |                      |

6. В окне Активация лицензии выберите компьютер, на котором будет использоваться лицензия - На этом, введите в поле ввода серийный номер программного ключа, указанный в сертификате, и нажмите кнопку Получить лицензию.

| 😵 Мастер лицензий Guardant 3.0.3.0                                                                       | _         |          | ×   |
|----------------------------------------------------------------------------------------------------|-----------|----------|-----|
| ← Назад<br>АКТИВАЦИЯ ЛИЦЕНЗИИ Для активации серийного номера понадобится компьютер с доступом в Интернет |           |          |     |
| 1 На каком компьютере вы хотите использовать лицензию?                                                   |           |          |     |
| На этом                                                                                                  |           |          |     |
| На другом                                                                                                |           |          |     |
| 2 Серийный номер Файл лицензии или файл переноса                                                         | 🖎 Оффлайн | і актива | ция |
| dgw7Jz-VxYZmk-HBpjCB-fRQTde-rnYwCv<br>Получить лицензию                                                  |           | ×        |     |
|                                                                                                    |           |          |     |

# Активация на компьютере без доступа в Интернет

- 1. Запустите приложение Мастер лицензий Guardant.
- 2. Нажмите Активация лицензии.

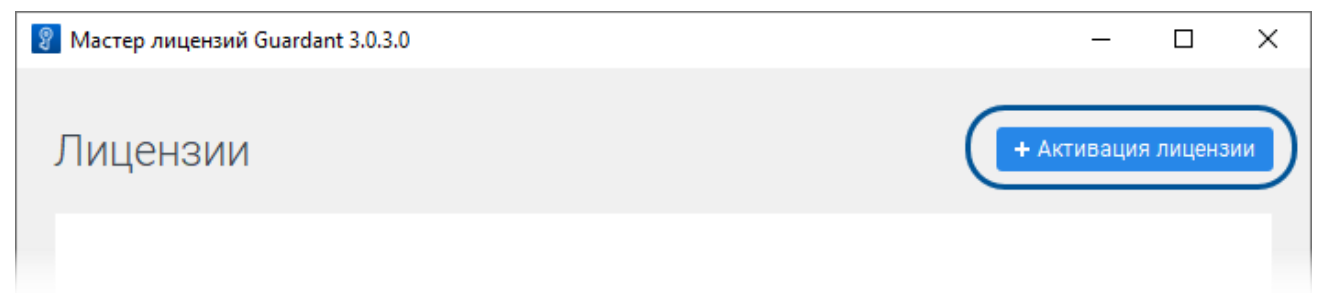

3. В окне Активация лицензии выберите компьютер, на котором будет использоваться лицензия - На этом и нажмите Оффлайн активация.

| 💡 Масте | ер лицензий Guardant 3.0 | .3.0                                     |          | - 0           | ×   |
|---------|--------------------------|------------------------------------------|----------|---------------|-----|
|         |                          |                                          |          |               |     |
| ← Ha:   | зад                      |                                          |          |               |     |
| Акт     | ивация лице              | нзии                                     |          |               |     |
| Для ак  | тивации серийного ном    | ера понадобится компьютер с доступом в И | Інтернет |               |     |
| 0       | На каком компьюте        | ре вы хотите использовать лицензию       | ?        |               |     |
|         |                          |                                          |          |               |     |
| H       | а этом                   |                                          |          |               |     |
|         |                          |                                          |          |               |     |
| Ha      | а другом                 |                                          |          |               |     |
|         |                          |                                          |          |               |     |
| 2       | Серийный номер           | Файл лицензии или файл переноса          | ( à 0¢0  | флайн активац | ция |
|         |                          |                                          |          |               | _   |
|         |                          |                                          |          |               |     |

4. На вкладке Новая лицензия нажмите кнопку Сохранить, сохраните на диске файл запроса формата \*.request и нажмите кнопку Продолжить.

| 😵 Мастер лицензий Guardant 3.0.3.0                                                                                                    | -      |         | ×      |
|----------------------------------------------------------------------------------------------------|--------|---------|--------|
| Назад<br>АКТИВАЦИЯ ЛИЦЕНЗИИ<br>Для активации серийного номера понадобится компьютер с доступом в Интернет                                                                                             |        |         |        |
| 2 Оффлайн активация                                                                                                    |        |         | 5      |
| Новая лицензия         Обновление лицензии         Перенос лицензии           Сохраните файл запроса.         Он содержит информацию для активации лицензии на р<br>компьютере с доступом в Интернет. | цругом | I       |        |
| DEV70-24-RUB.activation.request                                                                                                    | ранить |         |        |
| Продолжить                                                                                                    |        |         |        |
| 🔅 Настройки                                                                                                    | Switc  | h to Er | iglish |

- 5. Перейдите на компьютер с доступом в Интернет и запустите приложение Мастер лицензий Guardant.
  - 5.1. Перейдите в Настройки и укажите адрес сервера обновления лицензий.

| 😵 Мастер лицензий Guardant 3.0.3.0 | _ | × |
|------------------------------------|---|---|
| 🗲 Назал                            |   |   |
|                                    |   |   |
| Пастроики                          |   |   |
| Адрес сервера                      |   |   |
|                                    |   |   |
|                                    |   |   |

#### 5.2. Вернитесь в окно Лицензии и нажмите кнопку Активация лицензии.

| Мастер лицензий Guardant 3.0.3.0 | _         |           | $\times$ |
|----------------------------------|-----------|-----------|----------|
| Лицензии                         | + Активац | ия лицен: | вии      |

5.3. Укажите компьютер, на котором будет использоваться лицензия - На другом и нажмите кнопку Продолжить.

| 😵 Мастер лицензий Guardant 3.0.3.0                                                                                            | _       |           | Х     |
|----------------------------------------------------------------------------------------------------|---------|-----------|-------|
|                                                                                                    |         |           |       |
| ← Назад                                                                                                    |         |           |       |
| Активация лицензии                                                                                                    |         |           |       |
| Для активации серийного номера понадобится компьютер с доступом в Интернет                                                    |         |           |       |
| <b>1</b> На каком компьютере вы хотите использовать лицензию?                                                                 |         |           |       |
| На этом                                                                                                    |         |           |       |
| На другом                                                                                                    |         |           |       |
| Получите файл запроса на том компьютере, на котором хотите использова<br>продукт                                              | ть прог | раммн     | ый    |
| 1. Запустите на нем приложение Мастер лицензий Guardant.                                                                      |         |           |       |
| <ol> <li>Нажмите кнопку «Активация лицензии» → «Использовать на этом компьюте<br/>«Оффлайн активация».</li> </ol>             | epe» →  |           |       |
| В результате вы получите <b>файл запроса</b> , который нужно использовать на этом<br>другом компьютере с доступом в Интернет. | или лю  | бом       |       |
| Продолжить                                                                                                    |         |           |       |
| 🔅 Настройки                                                                                                    | Swit    | tch to En | glish |

5.4. Нажмите кнопку **Выбрать файл** и выберите файл формата \*.request, перенесенный с компьютера без доступа в Интернет.

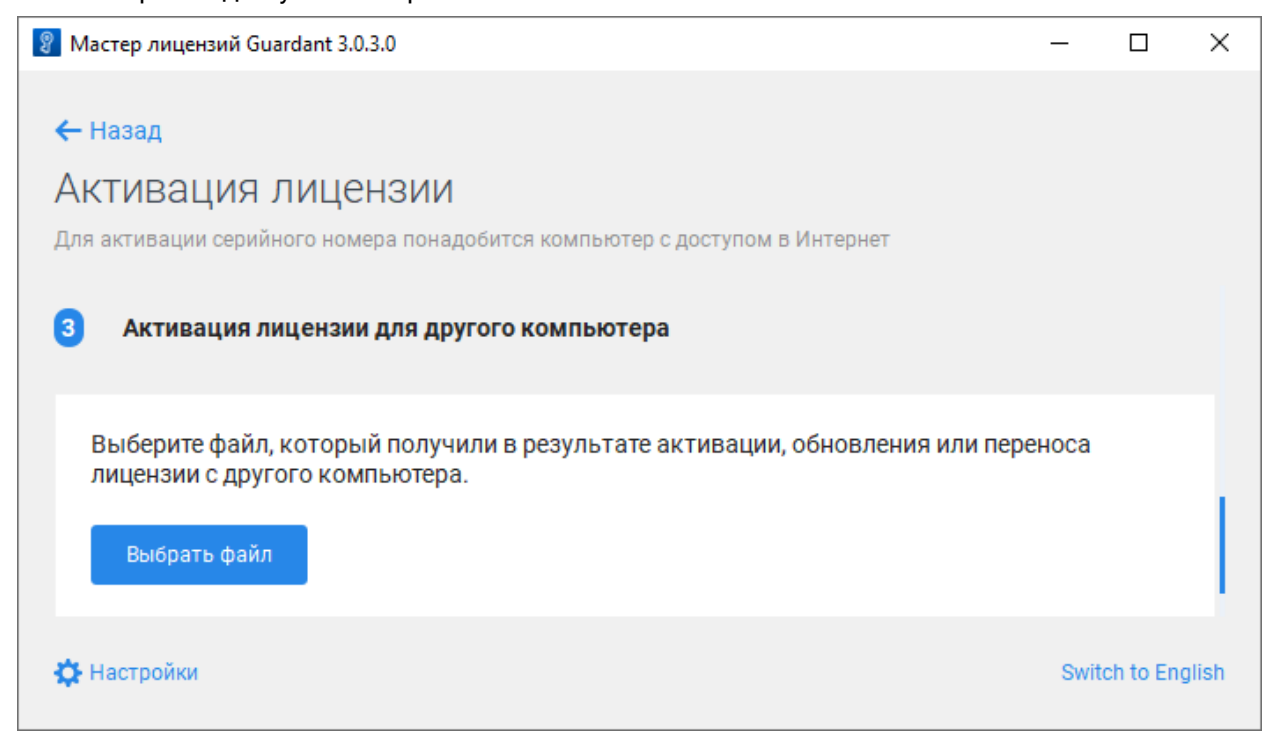

5.5. Введите в поле ввода серийный номер программного ключа, указанный в сертификате, и нажмите кнопку **Активировать новую лицензию**.

| 😵 Мастер лицензий Guardant 3.0.3.0                                                                                                    | _    |                 | ×    |
|----------------------------------------------------------------------------------------------------|------|-----------------|------|
| 🗲 Назад                                                                                                    |      |                 |      |
| Активация лицензии                                                                                                    |      |                 |      |
| Для активации серийного номера понадобится компьютер с доступом в Интернет                                                                      |      |                 |      |
| 3 Активация лицензии для другого компьютера                                                                                                    |      |                 |      |
|                                                                                                    |      |                 |      |
|                                                                                                    |      |                 |      |
| DEV70-24-RUB.activation.request ×                                                                                                    |      |                 |      |
| DEV70-24-RUB.activation.request × Выбрать другой                                                                                                |      |                 |      |
| DEV70-24-RUB.activation.request       ×         Выбрать другой       dgw7Jz-VxYZmk-HBpjCB-fRQTde-rnYwCv                                         |      | ×               | )।   |
| DEV70-24-RUB.activation.request       ×         Выбрать другой          dgw7Jz-VxYZmk-HBpjCB-fRQTde-rnYwCv                                      |      | ×               | )    |
| DEV70-24-RUB.activation.request       ×         Выбрать другой          dgw7Jz-VxYZmk-HBpjCB-fRQTde-rnYwCv          Активировать новую лицензию |      | ×               | )    |
| DEV70-24-RUB.activation.request × Выбрать другой dgw7Jz-VxYZmk-HBpjCB-fRQTde-rnYwCv Активировать новую лицензию                                 |      | ×               | )    |
| Выбрать другой           dgw7Jz-VxYZmk-HBpjCB-fRQTde-rnYwCv           Активировать новую лицензию                                               | Swit | ×<br>tch to Eng | lish |

| 5.6. | Нажмите кнопку | анить и сохи | раните на л  | иске фа   | айл активац | ии пице | ензии ф | ормата * | .license                                |
|------|----------------|--------------|--------------|-----------|-------------|---------|---------|----------|-----------------------------------------|
| 0.0. |                |              | յալու շ դա բ | μισιτο φα | илтактивац  |         | ω       | opiniara | • • • • • • • • • • • • • • • • • • • • |

| g | Мастер лицензий Guardant 3.0.3.0                                                                                          | -      |           | ×     |
|---|----------------------------------------------------------------------------------------------------|--------|-----------|-------|
| ļ | ← Назад<br>АКТИВАЦИЯ ЛИЦЕНЗИИ<br>Для активации серийного номера понадобится компьютер с доступом в Интернет               |        |           |       |
|   | DEV70-24-RUB.activation.license                                                                                           | ранить |           |       |
|   | Отправьте полученный <b>файл лицензии</b> на компьютер, на котором хотите исполь<br>программный продукт.                  | зовать |           |       |
|   | 1. Запустите приложение <b>Мастер лицензий Guardant</b> на компьютере, на котором<br>использоваться программный продукт.  | будет  |           |       |
|   | 2. Нажмите кнопку « <b>Активация лицензии</b> » → « <b>Использовать на этом компьюте</b><br>« <b>Оффлайн активация</b> ». | pe»→   |           |       |
|   | 3. Выберите полученный <b>файл лицензии</b> .                                                                             |        |           |       |
|   |                                                                                                    |        |           |       |
| 1 | 🔆 Настройки                                                                                                    | Swite  | :h to Eng | glish |
|   |                                                                                                    |        |           |       |

5.7. Перенесите полученный файл активации лицензии формата \*.license на компьютер без доступа в Интернет, на котором требуется активировать лицензию.

#### 6. На компьютере без доступа в Интернет нажмите кнопку Продолжить, у меня есть файл лицензии.

| 💡 Мастер лицензий Guardant 3.0.3.0                                                                            | —      |           | ×    |
|----------------------------------------------------------------------------------------------------|--------|-----------|------|
| <b>4</b> Нарад                                                                                                |        |           |      |
| стазад                                                                                                    |        |           |      |
| Активация лицензии                                                                                            |        |           |      |
| Для активации серийного номера понадобится компьютер с доступом в Интернет                                    |        |           |      |
|                                                                                                    |        |           |      |
| 1. Перенесите сохраненный <b>файл запроса</b> и <b>серийный номер</b> на компьютер с дос<br>Интернет.         | тупом  | В         |      |
| 2. Запустите на нем приложение Мастер лицензий Guardant.                                                      |        |           |      |
| 3. Нажмите кнопку «Активация лицензии» и активируйте лицензию для другого к                                   | компьн | отера.    |      |
| В результате вы получите новый <b>файл лицензии</b> , который нужно активировать н<br>компьютере.             | а этом | 1         |      |
| Продолжить, у меня есть файл лицензии                                                                         |        |           |      |
| 🔅 Настройки                                                                                                   | Swite  | ch to Eng | lish |
| 7. Нажмите кнопку <b>Выбрать файл</b> и выберите файл формата *.license, перенесенный<br>доступом в Интернет. | СКОМ   | пьютер    | ac   |

| 🖁 Мастер лицензий Guardant 3.0.3.0                                         | -            |       |
|----------------------------------------------------------------------------|--------------|-------|
| ← Назал                                                                    |              |       |
|                                                                            |              |       |
| Активация лицензии                                                         |              |       |
| Для активации серийного номера понадобится компьютер с доступом в Интернет |              |       |
|                                                                            |              | _     |
| 3 Активация с помощью файла лицензии                                       |              |       |
|                                                                            |              |       |
|                                                                            |              |       |
| Выберите файл, который получили в результате активации, обновления и       | или переноса |       |
|                                                                            |              |       |
| ningenovin e gpyroro kominiorepu.                                          |              |       |
|                                                                            |              |       |
| Выбрать файл                                                               |              |       |
| Выбрать файл                                                               |              |       |
| Выбрать файл                                                               |              |       |
| Выбрать файл                                                               |              |       |
| Выбрать файл                                                               |              | <br>_ |
| Выбрать файл                                                               |              |       |

# Обновление на компьютере с доступом в Интернет

- 1. Запустите приложение Мастер лицензий Guardant.
- 2. Перейдите в Настройки:

| g      | Мастер лицензий Guardant 3.0.3.0       |                         |                   | _            |          | $\times$ |
|--------|----------------------------------------|-------------------------|-------------------|--------------|----------|----------|
|        |                                        |                         |                   |              |          |          |
|        | Лицензии                               |                         | + /               | Активация    | лиценз   | ии       |
|        |                                        |                         |                   |              |          |          |
|        |                                        | Ограничение<br>лицензии | Сетевой<br>ресурс | Рабо<br>на V | та<br>М  |          |
|        | Элицензия Guardant DL #CB7BA56B        |                         |                   |              |          |          |
|        | SePlatform.PLATFORM.2210               |                         |                   |              |          |          |
|        | Meta.2207                              | Без ограничений         | -                 | ~            |          |          |
|        | Lic.Data.2207                          | Без ограничений         | -                 | ~            |          |          |
|        |                                        |                         |                   |              |          |          |
|        |                                        |                         |                   |              |          |          |
|        |                                        |                         |                   |              |          |          |
|        |                                        |                         |                   |              |          |          |
| C      | Ф Настройки                            |                         |                   | Swite        | ch to En | glish    |
| <br>२∖ | и самите апрес сервера обновления пине | изий                    |                   |              |          |          |
| 0. 5   | Мастер лицензий Guardapt 3.0.3.0       |                         |                   |              |          | ×        |
| 2      | Macrep Judgensun Guardant 3.0.3.0      |                         |                   |              |          | ^        |
|        | 🗲 Назад                                |                         |                   |              |          |          |
|        | Настройки                              |                         |                   |              |          |          |
|        | 1                                      |                         |                   |              |          |          |
|        | Адрес сервера                          |                         |                   |              |          |          |
|        | [.                                     |                         |                   |              |          |          |
|        |                                        |                         |                   |              |          |          |
|        |                                        |                         |                   |              |          |          |

#### 4. Вернитесь в окно Лицензии, нажав Назад.

| 💡 Мастер лицензий Guardant 3.0.3.0 | _ | × |
|------------------------------------|---|---|
| (← назад<br>Настройки              |   |   |
| Адрес сервера                      |   |   |

#### 5. В окне Лицензии в меню ключа выберите команду Проверить наличие обновлений.

| 💡 Мастер лицензий Guardant 3.0.3.0 |                         |                   | — C             | X         |                          |
|------------------------------------|-------------------------|-------------------|-----------------|-----------|--------------------------|
| Лицензии                           |                         |                   | + Активация ли  | цензии    |                          |
|                                    | Ограничение<br>лицензии | Сетевой<br>ресурс | Работа<br>на VM |           |                          |
| (#) Лицензия Guardant DL #CB7BA56B |                         |                   |                 | :         |                          |
| SePlatform.PLATFORM.2210           |                         |                   |                 | Провер    | оить наличие обновлений  |
| Meta.2207                          | Без ограничений         | -                 | ~               | Оффла     | йн обновление            |
| Lic.Data.2207                      | Без ограничений         | -                 | ~               | Перене    | ести на другой компьютер |
|                                    |                         |                   |                 | _         |                          |
|                                    |                         |                   |                 |           |                          |
| 🔅 Настройки                        |                         |                   | Switch t        | o English |                          |

6. Если для ключа будут обнаружены обновления, то они отобразятся в списке **Обновления лицензий**. Для обновления лицензии ключа нажмите кнопку **Применить**.

# Обновление на компьютере без доступа в Интернет

- 1. Запустите приложение Мастер лицензий Guardant.
- 2. В окне Лицензии в меню ключа выберите команду Оффлайн обновление.

| Мастер лицензий Guardant 3.0.3.0   |                         |                   | - [             | ) X        |                          |
|------------------------------------|-------------------------|-------------------|-----------------|------------|--------------------------|
| Лицензии                           |                         |                   | + Активация ли  | цензии     |                          |
|                                    | Ограничение<br>лицензии | Сетевой<br>ресурс | Работа<br>на VM |            |                          |
| (#) Лицензия Guardant DL #CB7BA56B |                         |                   |                 | :          |                          |
| SePlatform.PLATFORM.2210           |                         |                   |                 | Провер     | рить наличие обновлений  |
| Meta.2207                          | Без ограничений         | -                 | ~               | Оффла      | йн обновление            |
| Lic.Data.2207                      | Без ограничений         | -                 | ~               | Перене     | ести на другой компьютер |
|                                    |                         |                   |                 |            |                          |
| 🔅 Настройки                        |                         |                   | Switch t        | to English |                          |

# 3. На вкладке **Обновление лицензии** нажмите кнопку **Сохранить**, сохраните на диске файл запроса формата \*.request и нажмите кнопку **Продолжить**.

| 🔋 Мастер лицензий Guardant 3.0.3.0                                                  | _       |           | ×       |
|-------------------------------------------------------------------------------------|---------|-----------|---------|
|                                                                                     |         |           |         |
| 🗲 Назад                                                                             |         |           |         |
| Активация лицензии                                                                  |         |           |         |
| Для активации серийного номера понадобится компьютер с доступом в Интернет          |         |           |         |
|                                                                                     |         |           |         |
|                                                                                     |         |           |         |
| Новая лицензия Обновление лицензии Перенос лицензии                                 |         |           |         |
|                                                                                     |         |           |         |
| Guardant DL #CB7BA56B ×                                                             |         |           |         |
| Сохраните <b>файл запроса</b> . Он содержит информацию для активации лицензии на др | ругом   |           |         |
| компьютере с доступом в Интернет.                                                   | ·       |           |         |
|                                                                                     |         |           |         |
| 🖹 DEV70-24-RUB-DL_CB7BA56B.update.request                                           | кранить |           |         |
|                                                                                     |         |           |         |
|                                                                                     |         |           |         |
| Продолжить                                                                          |         |           |         |
| продолжите                                                                          |         |           |         |
|                                                                                     |         |           |         |
|                                                                                     | 0.1     |           | 11 - In |
| № Настроики                                                                         | Swite   | on to Eng | lisn    |

- 4. Перейдите на компьютер с доступом в Интернет и запустите приложение Мастер лицензий Guardant.
  - 4.1. Перейдите в Настройки и укажите адрес сервера обновления лицензий.

| Мастер лицензий Guardant 3.0.3.0 | _ | × |
|----------------------------------|---|---|
|                                  |   |   |
| ← Назад                          |   |   |
| Настройки                        |   |   |
| Адрес сервера                    |   |   |
|                                  |   |   |
|                                  |   |   |

4.2. Вернитесь в окно Лицензии и нажмите кнопку Активация лицензии.

| Мастер лицензий Guardant 3.0.3.0 | _          |          | × |
|----------------------------------|------------|----------|---|
| Лицензии                         | + Активаци | я лиценз | и |

4.3. Укажите компьютер, на котором будет использоваться лицензия - На другом и нажмите кнопку Продолжить.

| 💡 Мастер лицензий Guardant 3.0.3.0                                                                                            | _       |           | ×     |
|----------------------------------------------------------------------------------------------------|---------|-----------|-------|
|                                                                                                    |         |           |       |
| <del>с</del> назад                                                                                                    |         |           |       |
| Активация лицензии                                                                                                    |         |           |       |
| Для активации серийного номера понадобится компьютер с доступом в Интернет                                                    |         |           |       |
| <b>1</b> На каком компьютере вы хотите использовать лицензию?                                                                 |         |           |       |
| На этом                                                                                                    |         |           |       |
| На другом                                                                                                    |         |           |       |
| Получите файл запроса на том компьютере, на котором хотите использова<br>продукт                                              | ть прог | раммн     | ый    |
| 1. Запустите на нем приложение Мастер лицензий Guardant.                                                                      |         |           |       |
| <ol> <li>Нажмите кнопку «Активация лицензии» → «Использовать на этом компьют<br/>«Оффлайн активация».</li> </ol>              | epe» →  |           |       |
| В результате вы получите <b>файл запроса</b> , который нужно использовать на этом<br>другом компьютере с доступом в Интернет. | или лю  | бом       |       |
| Продолжить                                                                                                    |         |           |       |
| 🔅 Настройки                                                                                                    | Swit    | tch to En | glish |

4.4. Нажмите кнопку **Выбрать файл** и выберите файл запроса формата \*.request, перенесенный с компьютера без доступа в Интернет.

| 😵 Мастер лицензий Guardant 3.0.3.0                                                                           | _      |           | ×   |
|----------------------------------------------------------------------------------------------------|--------|-----------|-----|
|                                                                                                    |        |           |     |
| ← Назад                                                                                                    |        |           |     |
| Активация лицензии                                                                                           |        |           |     |
| Для активации серийного номера понадобится компьютер с доступом в Интернет                                   |        |           |     |
| 3 Активация лицензии для другого компьютера                                                                  |        |           |     |
| Выберите файл, который получили в результате активации, обновления или перено лицензии с другого компьютера. | oca    |           |     |
| Выбрать файл                                                                                                 |        |           |     |
| 🔅 Настройки                                                                                                  | Switch | h to Engl | ish |

#### 4.5. Нажмите кнопку Обновить эту лицензию.

| 😵 Мастер лицензий Guardant 3.0.3.0                                         | _     |           | ×   |
|----------------------------------------------------------------------------|-------|-----------|-----|
|                                                                            |       |           |     |
| ← Назад                                                                    |       |           |     |
| Активация лицензии                                                         |       |           |     |
| Для активации серийного номера понадобится компьютер с доступом в Интернет |       |           |     |
|                                                                            |       |           |     |
| 3 Активация лицензии для другого компьютера                                |       |           |     |
|                                                                            |       |           |     |
| DEV70-24-RUB-DL_CB7BA56B update request ×                                  |       |           |     |
|                                                                            |       |           |     |
| Выбрать другой                                                             |       |           |     |
|                                                                            |       |           |     |
| Обновить эту лицензию                                                      |       |           |     |
|                                                                            |       |           |     |
|                                                                            |       |           |     |
| 🔅 Настройки                                                                | Switc | h to Engl | ish |
|                                                                            |       |           |     |
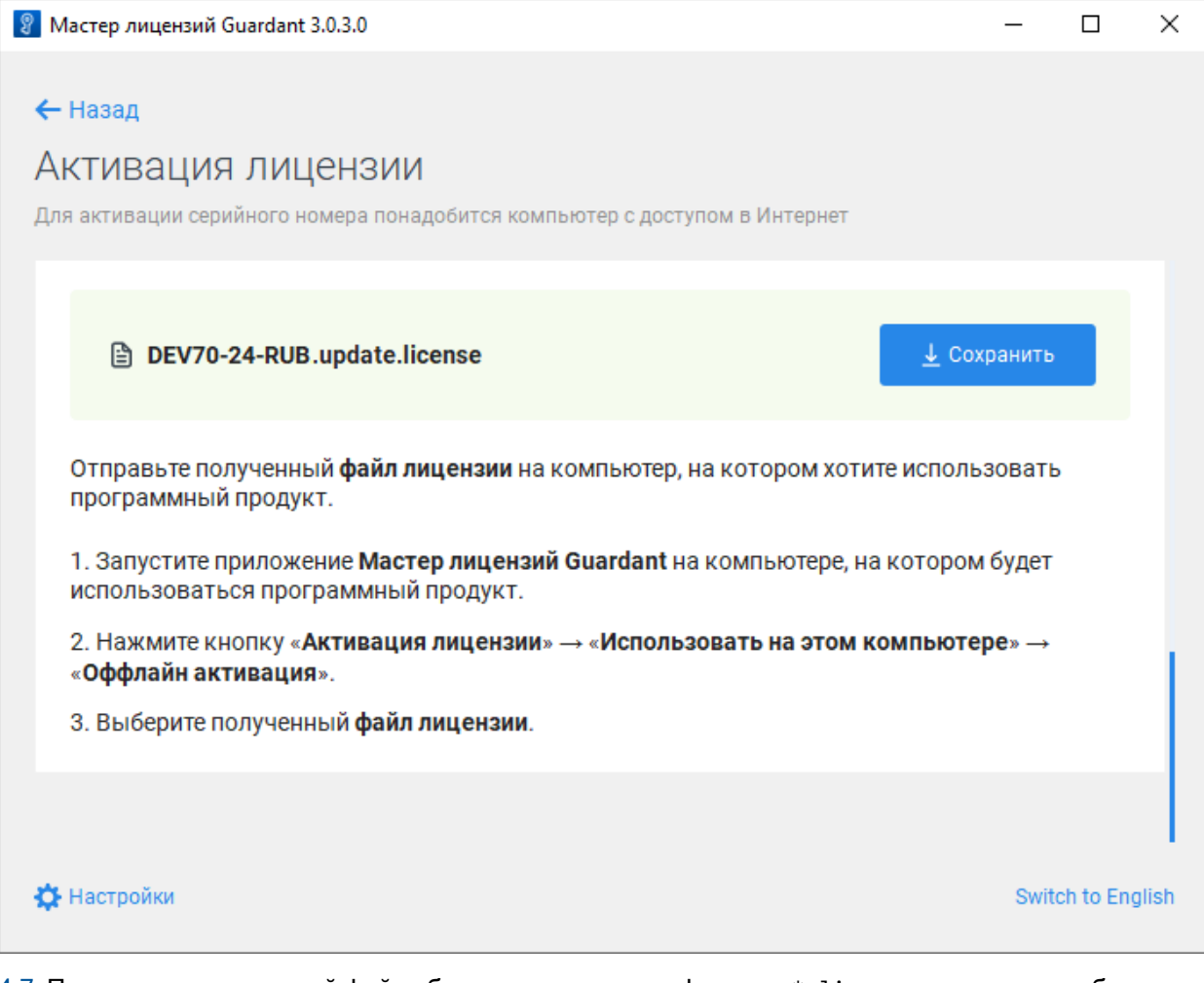

4.7. Перенесите полученный файл обновления лицензии формата \*.license на компьютер без доступа в Интернет, на котором требуется активировать лицензию.

5. На компьютере без доступа в Интернет нажмите кнопку Продолжить, у меня есть файл лицензии.

| Мастер лицензий Guardant 3.0.3.0                                                                                | -      |          | ×    |
|----------------------------------------------------------------------------------------------------|--------|----------|------|
| ← Назад                                                                                                    |        |          |      |
| Активация лицензии                                                                                              |        |          |      |
| Для активации серийного номера понадобится компьютер с доступом в Интернет                                      |        |          |      |
| 1. Перенесите сохраненный <b>файл запроса</b> на компьютер с доступом в Интернет.                               |        |          |      |
| 2. Запустите на нем приложение Мастер лицензий Guardant.                                                        |        |          |      |
| 3. Нажмите кнопку «Активация лицензии» и обновите лицензию для другого компы                                    | отера. |          |      |
| В результате вы получите новый <b>файл лицензии</b> , который нужно активировать на э<br>компьютере.            | том    |          |      |
| Продолжить, у меня есть файл лицензии                                                                           |        |          |      |
| 🔅 Настройки                                                                                                    | Switc  | h to Eng | lish |
| 6. Нажмите кнопку <b>выбрать файл</b> и выберите файл формата *.license, перенесенный с<br>доступом в Интернет. | : комг | ьютера   | ac   |
| 💡 Мастер лицензий Guardant 3.0.3.0                                                                              | _      |          | ×    |
| ← Назад                                                                                                    |        |          |      |

# Активация лицензии

Для активации серийного номера понадобится компьютер с доступом в Интернет

| 3 Активация с помощью файла лицензии                                                                         |                   |
|----------------------------------------------------------------------------------------------------|-------------------|
| Выберите файл, который получили в результате активации, обновления или пер<br>лицензии с другого компьютера. | реноса            |
| Выбрать файл                                                                                                 |                   |
|                                                                                                    |                   |
| 🔅 Настройки                                                                                                  | Switch to English |

# Перенос на другой компьютер

- 1. Запустите приложение Мастер лицензий Guardant.
- 2. В окне Лицензии в меню ключа выберите команду Перенести на другой компьютер.

| 💡 Мастер лицензий Guardant 3.0.3.0 |                         |                   | _               |           | ×                           |
|------------------------------------|-------------------------|-------------------|-----------------|-----------|-----------------------------|
| Лицензии                           |                         | 1                 | + Активация л   | ицензии   |                             |
|                                    | Ограничение<br>лицензии | Сетевой<br>ресурс | Работа<br>на VM |           |                             |
| (#) Лицензия Guardant DL #CB7BA56B |                         |                   |                 | ÷         |                             |
| SePlatform.PLATFORM.2210           |                         |                   |                 | Пр        | оверить наличие обновлений  |
| Meta.2207                          | Без ограничений         | -                 | ~               | O¢        | флайн обновление            |
| Lic.Data.2207                      | Без ограничений         | -                 | ~               | Пе        | ренести на другой компьютер |
| 🔅 Настройки                        |                         |                   | Switch          | to Englis | h                           |

3. В окне **Перенос лицензии Guardant DL** нажмите кнопку **Сохранить** и сохраните на диске файл переноса формата \*.rehost.

| 😵 Мастер лицензий Guardant 3.0.3.0                                                                                                    | _                        |           | $\times$ |
|----------------------------------------------------------------------------------------------------|--------------------------|-----------|----------|
| ← назад<br>Перенос лицензии Guardant DL #CB7BA56B                                                                                                    |                          |           |          |
| DL_CB7BA56B.rehost     После сохранения лицензия перестанет работать на этом компьютере                                                                              | <mark>↓</mark> Сохранить | ,         |          |
| <ol> <li>Сохраните файл переноса в надежном месте.</li> <li>Перенесите файл переноса на новый компьютер и активируйте его в прилож<br/>лицензий Guardant.</li> </ol> | ении <b>Маст</b>         | ер        |          |
| 🔅 Настройки                                                                                                    | Swite                    | ch to Eng | glish    |

4. На другом компьютере запустите приложение Мастер лицензий Guardant и нажмите кнопку Активация лицензии.

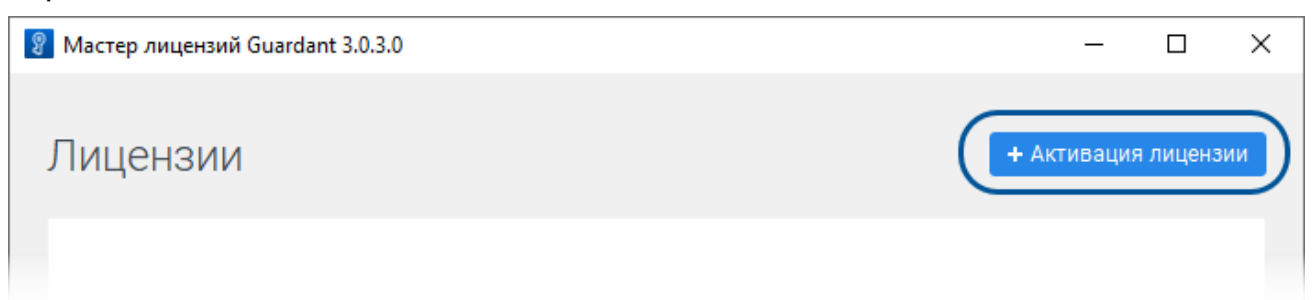

5. Укажите компьютер, на котором будет использоваться лицензия - На этом, перейдите на вкладку Файл лицензии или файл переноса, нажмите кнопку Выбрать файл и выберите ранее сохраненный файл переноса формата \*.rehost.

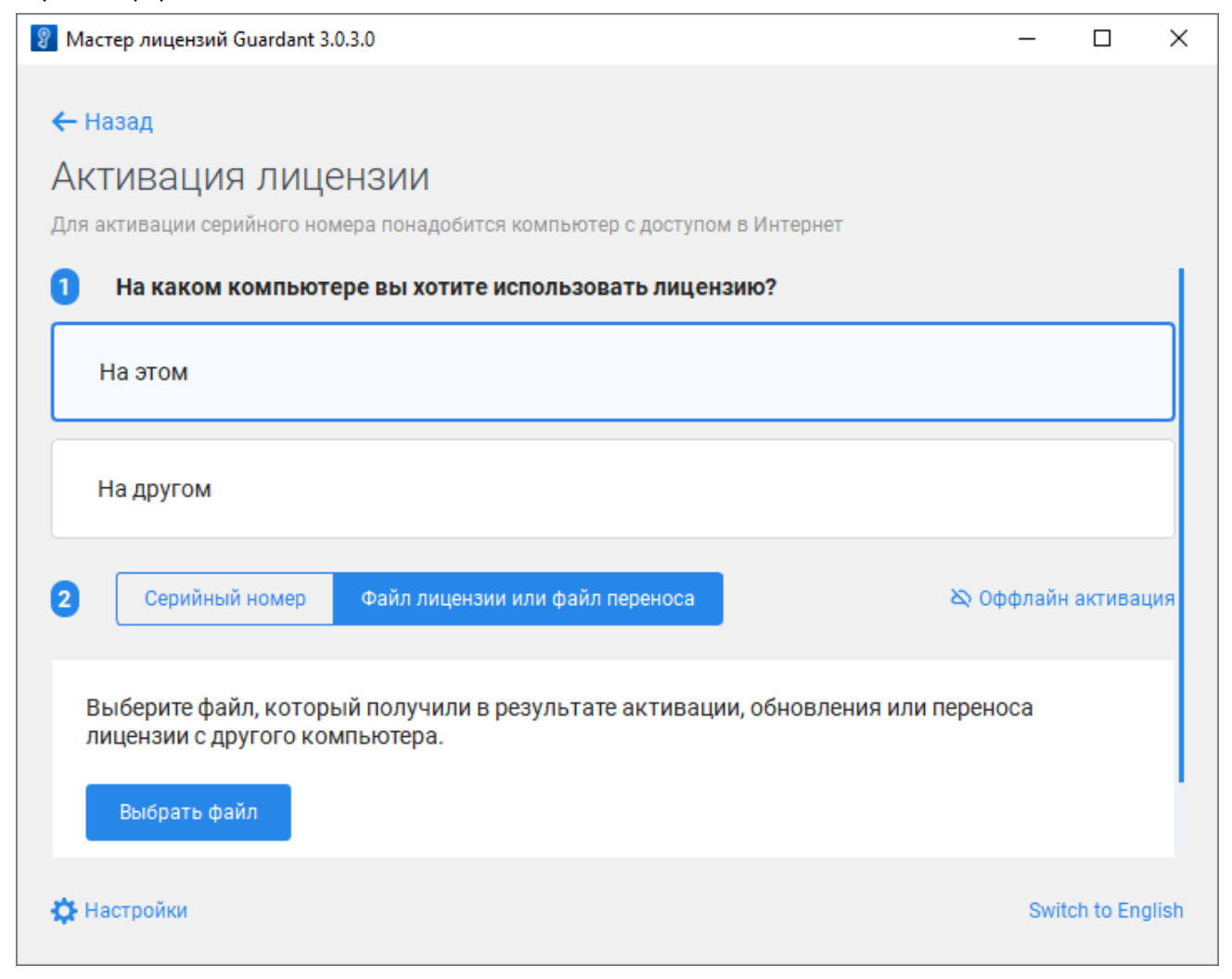

# 16.2.2. OC Linux

Для лицензирования компонентов Систэм Платформ, установленных на компьютере с ОС Linux:

- > установите сервер лицензирования SePlatform.License Server;
- > установите Guardant Control Center.

# 16.2.2.1. Установка SePlatform.License Server

Установите сервер лицензирования, установочные пакеты которого на поставочном диске Систэм Платформ расположены в папке \SePlatform\SePlatform.License Server\x.x.

#### ОБРАТИТЕ ВНИМАНИЕ

 $\bigcirc$ 

Команда установки выполняется только от суперпользователя «root».

Находясь в папке с установочным пакетом, запустите установку штатным пакетным менеджером. Установка пакета \*. rpm с помощью пакетного менеджера YUM:

yum install seplatform.licensing.agent-x.x.x+xx.xxxx.rpm

Установка пакета \*. rpm с помощью пакетного менеджера RPM:

rpm -i seplatform.licensing.agent-x.x.x+xx.xxxx.rpm

Установка пакета \*. deb с помощью пакетного менеджера apt:

apt-get install seplatform.licensing.agent-x.x.x+xx.xxxx.deb

Установка пакета \*. deb с помощью пакетного менеджера dpkg:

sudo dpkg -i seplatform.licensing.agent-x.x.x+xx.xxxx.deb

### 16.2.2.2. Установка Guardant Control Center

Установите Guardant Control Center, установочные пакеты которого на поставочном диске Систэм Платформ расположены в папке \Сторонние компоненты\Guardant\control\_center.

#### ОБРАТИТЕ ВНИМАНИЕ

 $\bigcirc$ 

Команда установки выполняется только от суперпользователя «root».

Находясь в папке с установочным пакетом, запустите установку штатным пакетным менеджером. Установка пакета \*. rpm с помощью пакетного менеджера YUM:

yum install grdcontrol-x.x-xxxx.rpm

Установка пакета \*. rpm с помощью пакетного менеджера RPM:

rpm -i grdcontrol-x.x-xxxx.rpm

Установка пакета \*. deb с помощью пакетного менеджера apt:

```
apt-get install grdcontrol-x.x_xxxx.deb
```

Установка пакета \*. deb с помощью пакетного менеджера dpkg:

sudo dpkg -i grdcontrol-x.x\_xxx.deb

# 16.2.2.3. Аппаратный ключ Guardant Sign

Подключите аппаратный ключ Guardant Sign в USB разъем компьютера. Дополнительных действий не требуется. Ключ готов к работе.

## Обновление

#### О ОБРАТИТЕ ВНИМАНИЕ

Для обновления состава лицензии аппаратного ключа Guardant Sign требуется подключение к сети Интернет.

1. Исполняемому файлу license\_wizard, который на поставочном диске Систэм Платформ расположен в папке \Сторонние компоненты\Guardant\license\_activation, в свойствах установите права на запуск.

| Свойства  |                                      |        |           |       |       |       | ×       |
|-----------|--------------------------------------|--------|-----------|-------|-------|-------|---------|
| licen:    | se_wizard                            |        |           |       |       |       |         |
| Общие     | Дискреционные атрибуты               | Аудит  | Мандатная | метка | Подпи | сь    | кс      |
| Владелец: | root                                 |        |           |       |       |       | ~       |
| Группа:   | vboxsf                               |        |           |       |       |       | ~       |
| Владелец: |                                      |        | 📃 Чтение  | 📃 Зап | ись   | 📃 Вып | олнение |
| Группа:   |                                      |        | 📃 Чтение  | 📃 Зап | ись   | 📃 Вып | олнение |
| Остальные | :                                    |        | 🗌 Чтение  | 🗌 Зап | ись   | 📃 Вып | олнение |
| Специальн | ые флаги:<br>–бит 🗌 SGID-бит 🗌 Sticl | ky-бит |           |       |       |       |         |
|           |                                      |        |           |       | Дa    |       | Отмена  |

2. Запустите Mactep лицензий Guardant - исполняемый файл license\_wizard.

### 3. Перейдите в Настройки:

| 🤣 Мастер лицензий Guardant 3.0.3.0               |                         |                   | _ 0              | J X   |
|--------------------------------------------------|-------------------------|-------------------|------------------|-------|
| Лицензии                                         |                         | + A               | ктивация лицензи | ии    |
|                                                  | Ограничение<br>лицензии | Сетевой<br>ресурс | Работа<br>на VM  |       |
| <ul> <li>Ключ Guardant Sign #40FC7246</li> </ul> |                         |                   |                  |       |
| SePlatform.PLATFORM.2207                         |                         |                   |                  |       |
| Meta.2207                                        | Без ограничений         | -                 | ~                |       |
| Lic.Data.2207                                    | Без ограничений         | -                 | ~                |       |
| SePlatform.PLATFORM.2210                         |                         |                   |                  |       |
| Meta.2207                                        | Без ограничений         | -                 | ~                |       |
| Lic.Data.2207                                    | Без ограничений         | -                 | ~                |       |
| Настройки                                        |                         |                   | Switch to Eng    | jlish |

### 4. Укажите адрес сервера обновления лицензий:

| 🤣 Мастер лицензий Guardant 3.0.3.0 | _ 🗆 × |
|------------------------------------|-------|
| <b>4</b> Назал                     |       |
|                                    |       |
| настроики                          |       |
|                                    |       |
| Адрес сервера                      |       |
|                                    |       |
|                                    |       |
|                                    |       |

### 5. Вернитесь в окно Лицензии, нажав Назад.

| 🊀 Мастер лицензий Guardant 3.0.3.0 | - | × |
|------------------------------------|---|---|
| ← назад<br>Настройки               |   |   |
| Адрес сервера                      |   |   |

6. В меню ключа выберите команду Проверить наличие обновлений.

| 🚀 Мастер лицензий Guardant 3.0.3.0               |                         |                   | -               |                              |
|--------------------------------------------------|-------------------------|-------------------|-----------------|------------------------------|
| Лицензии                                         |                         | + 4               | ктивация лице   | нзии                         |
|                                                  | Ограничение<br>лицензии | Сетевой<br>ресурс | Работа<br>на VM |                              |
| <ul> <li>Ключ Guardant Sign #40FC7246</li> </ul> |                         |                   |                 | :                            |
| SePlatform.PLATFORM.2207                         |                         |                   |                 | Проверить наличие обновлений |
| Meta.2207                                        | Без ограничений         | -                 | ×               | Оффлайн обновление           |
| Lic.Data.2207                                    | Без ограничений         | -                 | ~               |                              |
| SePlatform.PLATFORM.2210                         |                         |                   |                 |                              |
| Meta.2207                                        | Без ограничений         | -                 | ~               |                              |
| Lic.Data.2207                                    | Без ограничений         | -                 | ~               |                              |
| <b>Ф</b> Настройки                               |                         |                   | Switch to I     | English                      |

7. Если для ключа будут обнаружены обновления, то они отобразятся в списке **Обновления лицензий**. Для обновления лицензии ключа нажмите кнопку **Применить**.

# 16.2.2.4. Программный ключ Guardant DL

Активация, обновление и перенос лицензии программного ключа Guardant DL выполняется в Macrepe лицензий Guardant - исполняемый файл license\_wizard, который на поставочном диске Систэм Платформ расположен в папке \Сторонние компоненты\Guardant\license\_activation. В свойствах license\_wizard установите права на запуск.

| Свойства  |                                       |        |           |       |      |     | ×         |
|-----------|---------------------------------------|--------|-----------|-------|------|-----|-----------|
| licen:    | se_wizard                             |        |           |       |      |     |           |
| Общие     | Дискреционные атрибуты                | Аудит  | Мандатная | метка | Подп | ись | кс        |
| Владелец: | root                                  |        |           |       |      |     | ~         |
| Группа:   | vboxsf                                |        |           |       |      |     | ~         |
| Владелец: |                                       |        | 📃 Чтение  | 🔳 3ar | ись  | В   | ыполнение |
| Группа:   |                                       |        | 📃 Чтение  | 📃 Заг | ись  | 🔳 B | ыполнение |
| Остальные | :                                     |        | 🗌 Чтение  | 🗌 Заг | ись  | В   | ыполнение |
| Специальн | ые флаги:<br>0-бит 🔲 SGID-бит 📃 Sticl | ky-бит |           |       |      |     |           |
|           |                                       |        |           |       | Дa   |     | Отмена    |

# Активация на компьютере с доступом в Интернет

- 1. Запустите Мастер лицензий Guardant.
- 2. Перейдите в Настройки:

| 🐶 Мастер лицензий Guardant 3.0.3. | ٥                                                     | _ 🗆 ×                |
|-----------------------------------|-------------------------------------------------------|----------------------|
| Лицензии                          |                                                       | + Активация лицензии |
| обн                               | На этом компьютере не<br>аружено ни одной лицензии    |                      |
|                                   | Что у вас есть?                                       |                      |
| Ê                                 | Серийный номер, файл лицензии<br>Активируйте лицензию |                      |
| õ                                 | USB-ключ<br>Вставьте его в этот компьютер             |                      |
| Настройки                         |                                                       | Switch to English    |

### 3. Укажите адрес сервера обновления лицензий:

| ا 🜮 | Иастер лицензий Guardant 3.0.3.0 | - | × |
|-----|----------------------------------|---|---|
|     | - Hogo n                         |   |   |
|     | - пазад                          |   |   |
| F   | астройки                         |   |   |
|     | Адрес сервера                    |   |   |
|     |                                  |   |   |
|     |                                  |   |   |

### 4. Вернитесь в окно Лицензии, нажав Назад.

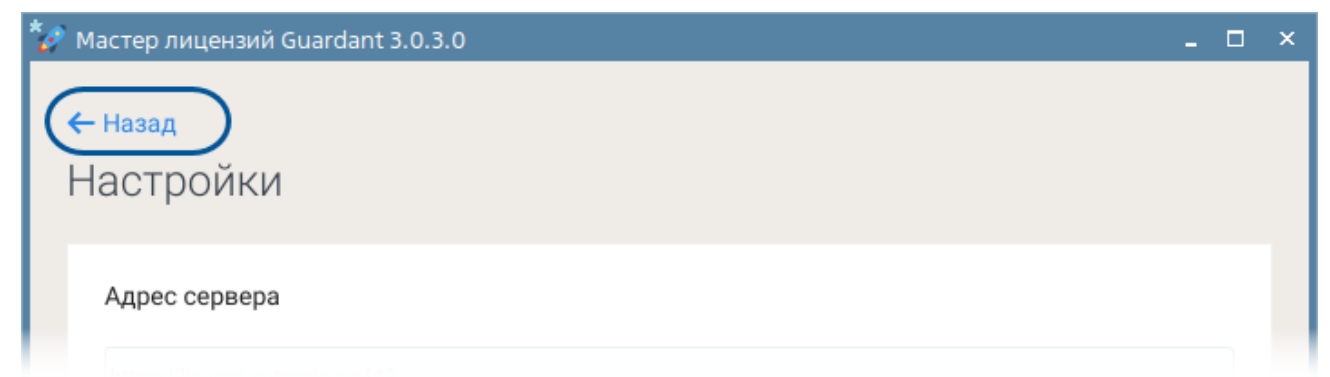

### 5. В окне Лицензии нажмите Активация лицензии.

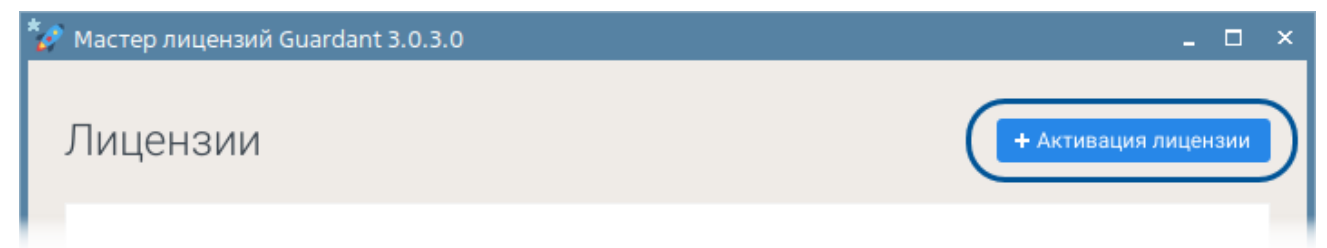

6. В окне Активация лицензии выберите компьютер, на котором будет использоваться лицензия - На этом, введите в поле ввода серийный номер программного ключа, указанный в сертификате, и нажмите кнопку Получить лицензию.

| 🤣 Мастер лицензий Guardant 3.0.3.0                                         | - 🗆 ×             |
|----------------------------------------------------------------------------|-------------------|
| 🗲 Назад                                                                    |                   |
|                                                                            |                   |
|                                                                            |                   |
| для активации серииного номера понадобится компьютер с доступом в интернет |                   |
| <ol> <li>На каком компьютере вы хотите использовать лицензию?</li> </ol>   |                   |
| На этом                                                                    |                   |
| На другом                                                                  |                   |
| 2 Серийный номер Файл лицензии или файл переноса 🕸 С                       | Эффлайн активация |
| dgw7Jz-VxYZmk-HBpjCB-fRQTde-rnYwCv                                         | ×                 |
| Получить лицензию                                                          |                   |
| 🔅 Настройки                                                                | Switch to English |

# Активация на компьютере без доступа в Интернет

- 1. Запустите Мастер лицензий Guardant.
- 2. Нажмите Активация лицензии.

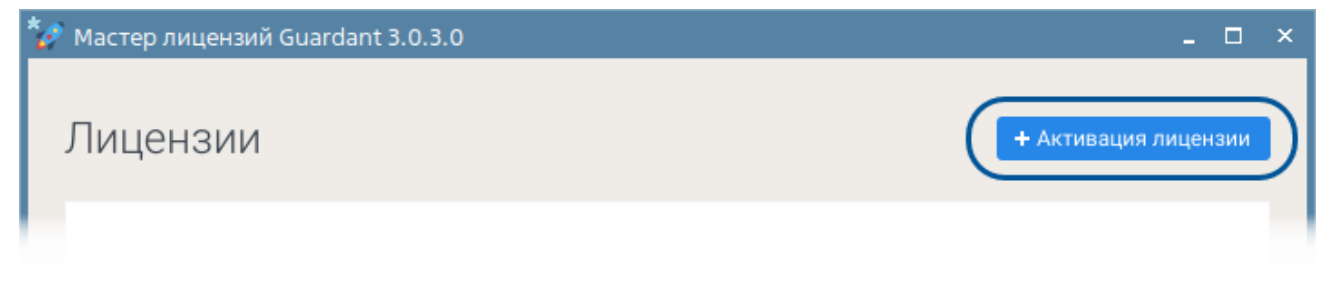

3. В окне **Активация лицензии** выберите компьютер, на котором будет использоваться лицензия - **На** этом и нажмите **Оффлайн активация**.

| 🤣 Мастер лицензий Guardant 3.0.3.0                                         | _          |         | × |
|----------------------------------------------------------------------------|------------|---------|---|
| ← Назад                                                                    |            |         |   |
| Активация лицензии                                                         |            |         |   |
| Для активации серийного номера понадобится компьютер с доступом в Интернет |            |         |   |
| На каком компьютере вы хотите использовать лицензию?                       |            |         |   |
| На этом                                                                    |            |         |   |
| На другом                                                                  |            |         |   |
| 2 Серийный номер Файл лицензии или файл переноса                           | йн акти    | зация   | ) |
| 🔅 Настройки Sv                                                             | vitch to I | Englist | h |

- 4. На вкладке Новая лицензия нажмите кнопку Сохранить, сохраните на диске файл запроса формата
- \*.request и нажмите кнопку Продолжить.

| 🧬 Мастер лицензий Guardant 3.0.3.0 -                                                                                      | . 🗆 ×   |
|----------------------------------------------------------------------------------------------------|---------|
| <b>←</b> Назад                                                                                                    |         |
| Активация лицензии                                                                                                    |         |
| Для активации серийного номера понадобится компьютер с доступом в Интернет                                                |         |
| 2 Оффлайн активация                                                                                                    | ຽ       |
| Новая лицензия Обновление лицензии Перенос лицензии                                                                       |         |
| Сохраните <b>файл запроса</b> . Он содержит информацию для активации лицензии на другом компьютере с доступом в Интернет. |         |
| В LapAstra17.activation.request Сохранить                                                                                 |         |
|                                                                                                    |         |
| Продолжить                                                                                                    |         |
| 🔆 Настройки Switch to                                                                                                    | English |

- 5. Перейдите на компьютер с доступом в Интернет и запустите Мастер лицензий Guardant.
  - 5.1. Перейдите в Настройки и укажите адрес сервера обновления лицензий.

| 🤣 Мастер лицензий Guardant 3.0.3.0 | - | × |
|------------------------------------|---|---|
| <b>4</b> Назал                     |   |   |
|                                    |   |   |
| Настроики                          |   |   |
|                                    |   |   |
| Адрес сервера                      |   |   |
|                                    |   |   |
|                                    |   |   |
|                                    |   |   |

5.2. Вернитесь в окно Лицензии и нажмите кнопку Активация лицензии.

| 🤣 Мастер лицензий Guardant 3.0.3.0 | _ 🗆 ×                |
|------------------------------------|----------------------|
| Лицензии                           | + Активация лицензии |

5.3. Укажите компьютер, на котором будет использоваться лицензия - На другом и нажмите кнопку Продолжить.

| 🤣 Мастер лицензий Guardant 3.0.3.0 🛛 🛛                                                                                                  |        | × |
|----------------------------------------------------------------------------------------------------|--------|---|
| Назад<br>АКТИВАЦИЯ ЛИЦЕНЗИИ<br>Для активации серийного номера понадобится компьютер с доступом в Интернет                               |        |   |
| На этом                                                                                                    |        |   |
| На другом                                                                                                    |        |   |
| Получите файл запроса на том компьютере, на котором хотите использовать программ продукт                                                | ный    |   |
| 1. Запустите на нем приложение Мастер лицензий Guardant.                                                                                |        |   |
| 2. Нажмите кнопку <b>«Активация лицензии»</b> 🛛 <b>«Использовать на этом компьютере»</b> 🕅<br>« <b>Оффлайн активация»</b> .             |        |   |
| В результате вы получите <b>файл запроса</b> , который нужно использовать на этом или любом<br>другом компьютере с доступом в Интернет. |        |   |
| Продолжить                                                                                                    |        |   |
| 🔆 Настройки Switch to                                                                                                    | Englis | h |

5.4. Нажмите кнопку **Выбрать файл** и выберите файл формата \*.request, перенесенный с компьютера без доступа в Интернет.

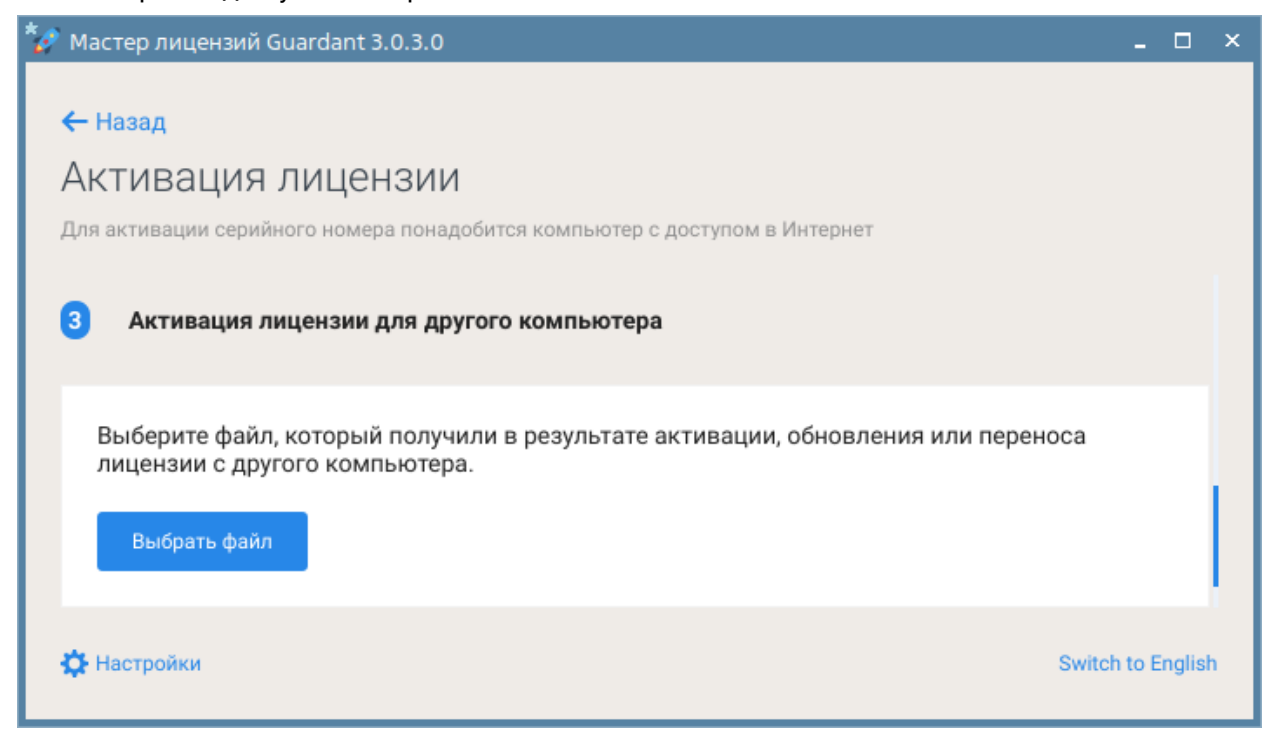

5.5. Введите в поле ввода серийный номер программного ключа, указанный в сертификате, и нажмите кнопку **Активировать новую лицензию**.

| 🌠 Мастер лицензий Guardant 3.0.3.0                                         |              |       | × |
|----------------------------------------------------------------------------|--------------|-------|---|
| 🗲 Назад                                                                    |              |       |   |
| Активация лицензии                                                         |              |       |   |
| Для активации серийного номера понадобится компьютер с доступом в Интернет |              |       |   |
| 3 Активация лицензии для другого компьютера                                |              |       |   |
|                                                                            |              |       |   |
| LapAstra17.activation.request ×                                            |              |       |   |
| Выбрать другой                                                             |              |       |   |
| dgw7Jz-VxYZmk-HBpjCB-fRQTde-rnYwCv                                         | ×            |       |   |
|                                                                            |              |       |   |
| Активировать новую лицензию                                                |              |       |   |
|                                                                            |              |       |   |
| 🔅 Настройки                                                                | Switch to En | glish |   |
|                                                                            |              | _     |   |

5.6. Нажмите кнопку Сохранить и сохраните на диске файл активации лицензии формата \*.license.

| *@     | Maстер лицензий Guardant 3.0.3.0 _                                                                                             |         | × |
|--------|----------------------------------------------------------------------------------------------------|---------|---|
| ,<br>L | ← Назад<br>АКТИВАЦИЯ ЛИЦЕНЗИИ<br>Для активации серийного номера понадобится компьютер с доступом в Интернет                    |         |   |
|        | LapAstra17.activation.license                                                                                                  |         |   |
|        | Отправьте полученный <b>файл лицензии</b> на компьютер, на котором хотите использовать<br>программный продукт.                 |         |   |
|        | 1. Запустите приложение <b>Мастер лицензий Guardant</b> на компьютере, на котором будет<br>использоваться программный продукт. |         |   |
|        | 2. Нажмите кнопку « <b>Активация лицензии» → «Использовать на этом компьютере» →</b><br>« <b>Оффлайн активация</b> ».          |         |   |
|        | 3. Выберите полученный <b>файл лицензии</b> .                                                                                  |         |   |
|        | Продолжить                                                                                                    |         |   |
| -      | 🔆 Настройки Switch to E                                                                                                    | inglish |   |

5.7. Перенесите полученный файл активации лицензии формата \*.license на компьютер без доступа в Интернет, на котором требуется активировать лицензию.

6. На компьютере без доступа в Интернет нажмите кнопку Продолжить, у меня есть файл лицензии.

| 🤣 Мастер лицензий Guardant 3.0.3.0 🗕 🗆                                                                                                    | × |
|----------------------------------------------------------------------------------------------------|---|
| Назад<br>АКТИВАЦИЯ ЛИЦЕНЗИИ<br>Для активации серийного номера понадобится компьютер с доступом в Интернет                                                                                                    |   |
| <ol> <li>Перенесите сохраненный файл запроса и серийный номер на компьютер с доступом в<br/>Интернет.</li> <li>Запустите на нем приложение Мастер лицензий Guardant.</li> <li>Нажмите кнопку «Активация лицензии» и активируйте лицензию для другого компьютера.</li> </ol> В результате вы получите новый файл лицензии, который нужно активировать на этом компьютере. |   |
| Продолжить, у меня есть файл лицензии К Настройки Switch to English                                                                                                    |   |

7. Нажмите кнопку **Выбрать файл** и выберите файл формата \*.license, перенесенный с компьютера с доступом в Интернет.

| 🚀 Мастер лицензий Guardant 3.0.3.0                                                                                                | -          |        | × |
|----------------------------------------------------------------------------------------------------|------------|--------|---|
| Назад<br>АКТИВАЦИЯ ЛИЦЕНЗИИ<br>Для активации серийного номера понадобится компьютер с доступом в Интернет                         |            |        |   |
| 3 Активация с помощью файла лицензии                                                                                              |            |        |   |
| Выберите файл, который получили в результате активации, обновления или переноса<br>лицензии с другого компьютера.<br>Выбрать файл | 1          |        |   |
|                                                                                                    |            |        |   |
| 🔆 Настройки Sv                                                                                                    | vitch to I | Englis | h |

# Обновление на компьютере с доступом в Интернет

- 1. Запустите Мастер лицензий Guardant.
- 2. Перейдите в Настройки:

| Ø | Мастер лицензий Guardant 3.0.3.0   |                         |                   |                  | ) × |
|---|------------------------------------|-------------------------|-------------------|------------------|-----|
|   | Лицензии                           |                         | + 4               | ктивация лицензи | и   |
|   |                                    | Ограничение<br>лицензии | Сетевой<br>ресурс | Работа<br>на VM  |     |
|   | (#) Лицензия Guardant DL #CB7BA56B |                         |                   |                  |     |
|   | SePlatform.PLATFORM.2210           |                         |                   |                  |     |
|   | Meta.2207                          | Без ограничений         | -                 | ×                |     |
|   | Lic.Data.2207                      | Без ограничений         | -                 | ~                |     |
|   |                                    |                         |                   |                  |     |
|   |                                    |                         |                   |                  |     |
|   |                                    |                         |                   |                  | _   |
| 0 | Switch to English                  |                         |                   |                  |     |

3. Укажите адрес сервера обновления лицензий:

| 🤣 Мастер лицензий Guardant 3.0.3.0 | _ 0 | × |
|------------------------------------|-----|---|
| <del>← назад</del><br>Настройки    |     |   |
| Адрес сервера                      |     | 1 |
|                                    |     |   |
|                                    |     |   |

### 4. Вернитесь в окно Лицензии, нажав Назад.

| 🤣 Мастер лицензий Guardant 3.0.3.0 | - | × |
|------------------------------------|---|---|
| назад<br>Настройки                 |   |   |
| Адрес сервера                      |   |   |

5. В окне Лицензии в меню ключа выберите команду Проверить наличие обновлений.

| 🤣 Мастер лицензий Guardant 3.0.3.0 |                         |                   | -               |                               |
|------------------------------------|-------------------------|-------------------|-----------------|-------------------------------|
| Лицензии                           |                         | + 4               | ктивация лицен  | вии                           |
|                                    | Ограничение<br>лицензии | Сетевой<br>ресурс | Работа<br>на VM |                               |
| (#) Лицензия Guardant DL #CB7BA56B |                         |                   |                 | 1                             |
| SePlatform.PLATFORM.2210           |                         |                   |                 | Проверить наличие обновлений  |
| Meta.2207                          | Без ограничений         | -                 | ~               | Оффлайн обновление            |
| Lic.Data.2207                      | Без ограничений         | -                 | ~               | Перенести на другой компьютер |
|                                    |                         |                   |                 |                               |
|                                    |                         |                   |                 |                               |
| 🔅 Настройки                        |                         |                   | Switch to E     | inglish                       |

6. Если для ключа будут обнаружены обновления, то они отобразятся в списке **Обновления лицензий**. Для обновления лицензии ключа нажмите кнопку **Применить**.

# Обновление на компьютере без доступа в Интернет

- 1. Запустите приложение Мастер лицензий Guardant.
- 2. В окне Лицензии в меню ключа выберите команду Оффлайн обновление.

| *0 | Мастер лицензий Guardant 3.0.3.0 |                         |                   | -               | □ ×                           |   |
|----|----------------------------------|-------------------------|-------------------|-----------------|-------------------------------|---|
|    | Лицензии                         |                         | + /               | ктивация лице   | нзии                          |   |
|    |                                  | Ограничение<br>лицензии | Сетевой<br>ресурс | Работа<br>на VM |                               |   |
|    | Элицензия Guardant DL #CB7BA56B  |                         |                   |                 | 8                             |   |
|    | SePlatform.PLATFORM.2210         |                         |                   |                 | Проверить наличие обновлений  |   |
|    | Meta.2207                        | Без ограничений         | -                 | ~               | Оффлайн обновление            | ) |
|    | Lic.Data.2207                    | Без ограничений         | -                 | ×               | Перенести на другой компьютер |   |
|    |                                  |                         |                   |                 |                               |   |
|    | 🗘 Настройки                      |                         |                   | Switch to I     | English                       |   |

| 🌠 Мастер лицензий Guardant 3.0.3.0                                                                                           | -      |        | × |
|----------------------------------------------------------------------------------------------------|--------|--------|---|
| ← Назад<br>АКТИВАЦИЯ ЛИЦЕНЗИИ<br>Для активации серийного номера понадобится компьютер с доступом в Интернет                  |        |        |   |
| Оффлайн активация                                                                                                    | 5      |        |   |
| Новая лицензия Обновление лицензии Перенос лицензии                                                                          |        |        |   |
| Guardant DL #CB7BA56B ×                                                                                                    |        |        |   |
| Сохраните <b>файл запроса</b> . Он содержит информацию для активации лицензии на другом<br>компьютере с доступом в Интернет. |        |        |   |
| LapAstra17-DL_CB7BA56B.update.request Сохранить                                                                              |        |        |   |
|                                                                                                    |        |        |   |
| Продолжить                                                                                                    |        |        |   |
| 🔆 Настройки Switc                                                                                                    | h to E | nglisl | h |

- 4. Перейдите на компьютер с доступом в Интернет и запустите приложение Мастер лицензий Guardant.
  - 4.1. Перейдите в Настройки и укажите адрес сервера обновления лицензий.

| 🚀 Мастер лицензий Guardant 3.0.3.0 | - | × |
|------------------------------------|---|---|
| ← Назал                            |   |   |
| Настройки                          |   |   |
| Пастронки                          |   |   |
| Адрес сервера                      |   |   |
|                                    |   |   |
|                                    |   |   |

4.2. Вернитесь в окно Лицензии и нажмите кнопку Активация лицензии.

| 🤣 Мастер лицензий Guardant 3.0.3.0 | _ 🗆 ×                |
|------------------------------------|----------------------|
| Лицензии                           | + Активация лицензии |

# 4.3. Укажите компьютер, на котором будет использоваться лицензия - На другом и нажмите кнопку Продолжить.

| 🤣 Мастер лицензий Guardant 3.0.3.0 💶 🔍 🕹                                                                                                |
|----------------------------------------------------------------------------------------------------|
|                                                                                                    |
| ← Назад                                                                                                    |
| Активация лицензии                                                                                                    |
| Для активации серийного номера понадобится компьютер с доступом в Интернет                                                              |
| 1 На каком компьютере вы хотите использовать лицензию?                                                                                  |
| На этом                                                                                                    |
| На другом                                                                                                    |
| Получите файл запроса на том компьютере, на котором хотите использовать программный продукт                                             |
| 1. Запустите на нем приложение Мастер лицензий Guardant.                                                                                |
| 2. Нажмите кнопку « <b>Активация лицензии»</b> 🛛 « <b>Использовать на этом компьютере</b> » 🕅 « <b>Оффлайн</b> активация».              |
| В результате вы получите <b>файл запроса</b> , который нужно использовать на этом или любом другом<br>компьютере с доступом в Интернет. |
| Продолжить                                                                                                    |
| 🔆 Настройки Switch to English                                                                                                    |

4.4. Нажмите кнопку **Выбрать файл** и выберите файл запроса формата \*.request, перенесенный с компьютера без доступа в Интернет.

| 🤣 Мастер лицензий Guardant 3.0.3.0                                                                                                    | _      |        | × |
|----------------------------------------------------------------------------------------------------|--------|--------|---|
| <ul> <li>Назад</li> <li>АКТИВАЦИЯ ЛИЦЕНЗИИ</li> <li>Для активации серийного номера понадобится компьютер с доступом в Интернет</li> <li>Активация лицензии для другого компьютера</li> </ul> |        |        |   |
| Выберите файл, который получили в результате активации, обновления или переноса<br>лицензии с другого компьютера.<br>Выбрать файл                                                            |        |        |   |
| 🔅 Настройки Sw                                                                                                    | tch to | Englis | h |

### 4.5. Нажмите кнопку Обновить эту лицензию.

| 🤣 Мастер лицензий Guardant 3.0.3.0                                         | _ 🗆               | × |
|----------------------------------------------------------------------------|-------------------|---|
| 🗲 Назал                                                                    |                   |   |
|                                                                            |                   |   |
| Активация лицензии                                                         |                   |   |
| Для активации серийного номера понадобится компьютер с доступом в Интернет |                   |   |
| 3 Активация лицензии для другого компьютера                                |                   |   |
| È LapAstra17-DL_CB7BA56B.update.request ×                                  |                   |   |
| Выбрать другой                                                             |                   |   |
| Обновить эту лицензию                                                      |                   |   |
|                                                                            |                   |   |
| 🔅 Настройки                                                                | Switch to English | h |

# 4.6. Нажмите кнопку **Сохранить** и сохраните на диске файл обновления лицензии формата \*.license.

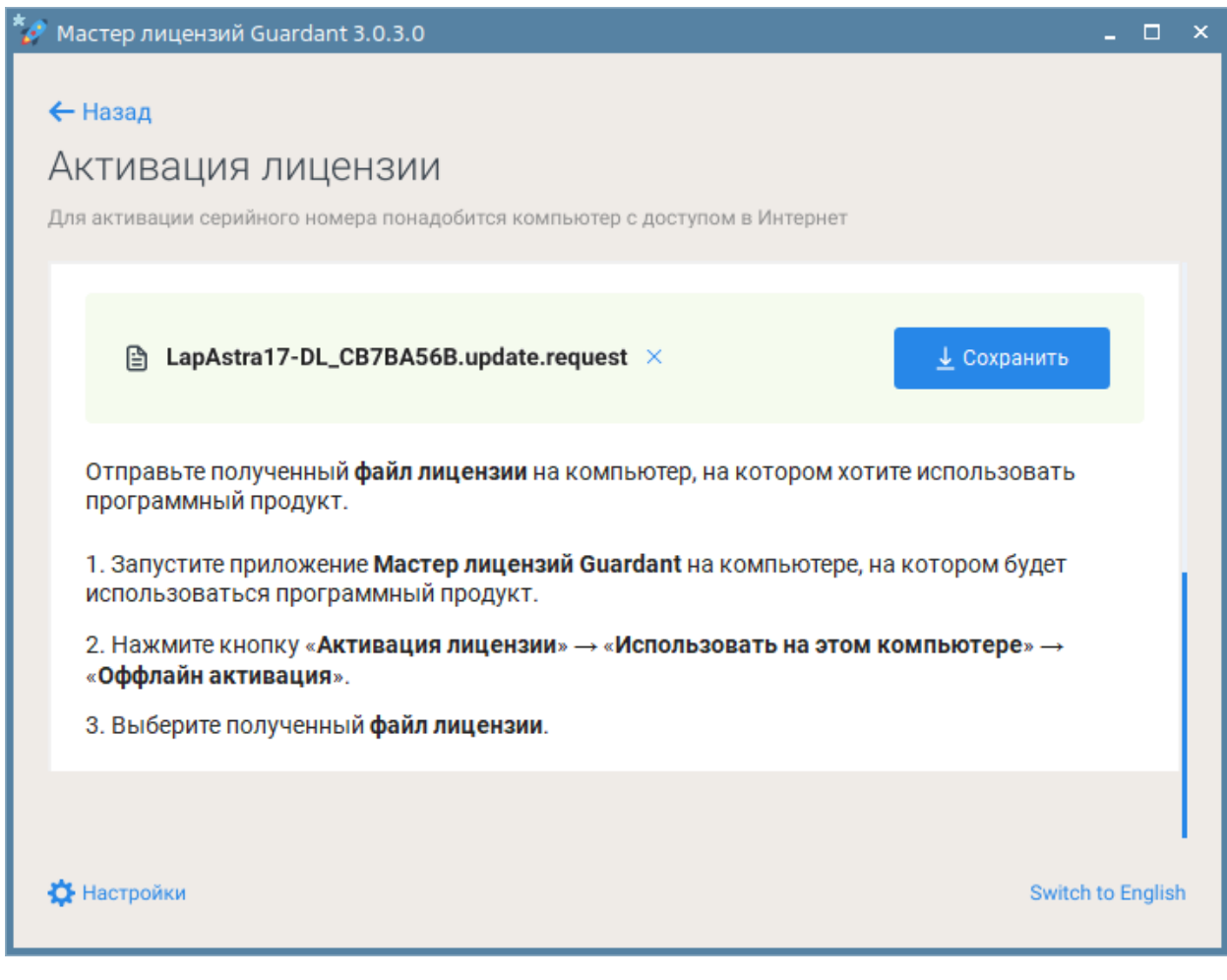

4.7. Перенесите полученный файл обновления лицензии формата \*.license на компьютер без доступа в Интернет, на котором требуется активировать лицензию.

5. На компьютере без доступа в Интернет нажмите кнопку Продолжить, у меня есть файл лицензии.

| Мастер лицензий Guardant 3.0.3.0                                                                        | _ 0          | × |
|----------------------------------------------------------------------------------------------------|--------------|---|
|                                                                                                    |              |   |
| ← Назад                                                                                                 |              |   |
| Активация лицензии                                                                                      |              |   |
| Для активации серийного номера понадобится компьютер с доступом в Интернет                              |              |   |
|                                                                                                    |              |   |
| 1. Перенесите сохраненный файл запроса на компьютер с доступом в Интернет.                              |              |   |
| 2. Запустите на нем приложение Мастер лицензий Guardant.                                                |              |   |
| 3. Нажмите кнопку «Активация лицензии» и активируйте лицензию для другого компы                         | отера.       |   |
| В результате вы получите новый <b>файл лицензии</b> , который нужно активировать на этом<br>компьютере. |              |   |
| Продолжить, у меня есть файл лицензии                                                                   |              |   |
| 🔆 Настройки Swite                                                                                       | ch to Englis | h |

6. Нажмите кнопку **Выбрать файл** и выберите файл формата \*.license, перенесенный с компьютера с доступом в Интернет.

| 🤣 Мастер лицензий Guardant 3.0.3.0                                                                                                    | _ □           | ×   |
|----------------------------------------------------------------------------------------------------|---------------|-----|
| <ul> <li>Назад</li> <li>АКТИВАЦИЯ ЛИЦЕНЗИИ</li> <li>Для активации серийного номера понадобится компьютер с доступом в Интернет</li> <li>Активация с помощью файла лицензии</li> </ul> |               |     |
| Выберите файл, который получили в результате активации, обновления или перенослицензии с другого компьютера.<br>Выбрать файл                                                          | a             |     |
| Настройки                                                                                                    | witch to Engl | ish |

# Перенос на другой компьютер

- 1. Запустите приложение Мастер лицензий Guardant.
- 2. В окне Лицензии в меню ключа выберите команду Перенести на другой компьютер.

| 🚀 Мастер лицензий Guardant 3.0.3.0 |                         |                   | -               |                               |
|------------------------------------|-------------------------|-------------------|-----------------|-------------------------------|
| Лицензии                           |                         | + 4               | ктивация лицен  | ізии                          |
|                                    | Ограничение<br>лицензии | Сетевой<br>ресурс | Работа<br>на VM |                               |
| (#) Лицензия Guardant DL #CB7BA56B |                         |                   |                 | 1                             |
| SePlatform.PLATFORM.2210           |                         |                   |                 | Проверить наличие обновлений  |
| Meta.2207                          | Без ограничений         | -                 | ~               | Оффлайн обновление            |
| Lic.Data.2207                      | Без ограничений         | -                 | ~               | Перенести на другой компьютер |
|                                    |                         |                   |                 |                               |
| 🔅 Настройки                        |                         |                   | Switch to E     | inglish                       |

3. В окне **Перенос лицензии Guardant DL** нажмите кнопку **Сохранить** и сохраните на диске файл переноса формата \*.rehost.

| 🊀 Мастер лицензий Guardant 3.0.3.0 💶 🛛                                                                                                    | ) ×  |  |  |  |
|----------------------------------------------------------------------------------------------------|------|--|--|--|
| ← назад<br>Перенос лицензии Guardant DL #CB7BA56B                                                                                                    |      |  |  |  |
| ▶ DL_CB7BA56B.rehost<br>После сохранения лицензия перестанет работать на этом компьютере                                                                                                |      |  |  |  |
| 1. Сохраните <b>файл переноса</b> в надежном месте.<br>2. Перенесите <b>файл переноса</b> на новый компьютер и активируйте его в приложении <b>Мастер</b><br><b>лицензий Guardant</b> . |      |  |  |  |
| 🛟 Настройки Switch to Eng                                                                                                    | lish |  |  |  |

4. На другом компьютере запустите приложение Мастер лицензий Guardant и нажмите кнопку Активация лицензии.

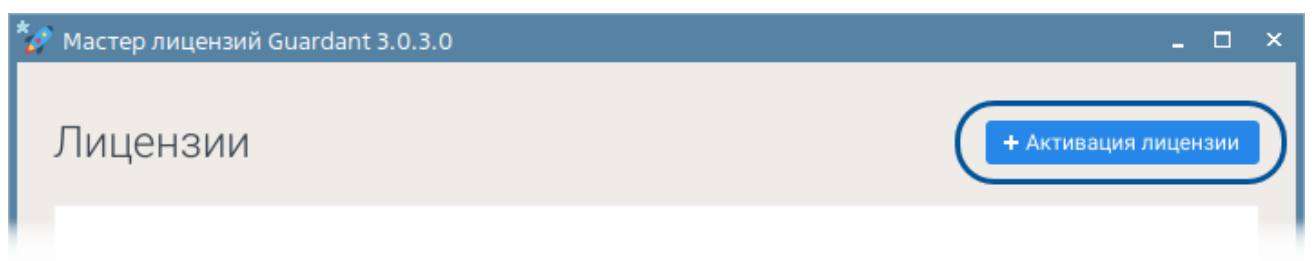

5. Укажите компьютер, на котором будет использоваться лицензия - На этом, перейдите на вкладку Файл лицензии или файл переноса, нажмите кнопку Выбрать файл и выберите ранее сохраненный файл переноса формата \*.rehost.

| 🔗 Мастер лицензий Guardant 3.0.3.0                                                                                       | _ 🗆 ×               |
|----------------------------------------------------------------------------------------------------|---------------------|
| ← Назад                                                                                                    |                     |
| Активация лицензии                                                                                                    |                     |
| Для активации серийного номера понадобится компьютер с доступом в Интернет                                               |                     |
| На каком компьютере вы хотите использовать лицензию?                                                                     |                     |
| На этом                                                                                                    |                     |
| На другом                                                                                                    |                     |
| 2 Серийный номер Файл лицензии или файл переноса                                                                         | 🖄 Оффлайн активация |
| Выберите файл, который получили в результате активации, обновления или<br>лицензии с другого компьютера.<br>Выбрать файл | и переноса          |
| <b>Ф</b> Настройки                                                                                                    | Switch to English   |

# 16.3. Решение проблем

В случае возникновения любых проблем при работе с аппаратными или программными ключами Систэм Платформ отправляйте на адрес электронной почты support@systeme.ru письмо, содержащее:

- ключ продукта или ID ключа, указанный в сертификате из комплекта поставки;
- > описание возникшей проблемы.

# 17. Безопасное администрирование

Чтобы избежать сбоев в работе компонентов Систэм Платформ и снизить вероятность возникновения уязвимостей проекта автоматизации технологического процесса, следуйте рекомендациям по безопасному администрированию.

Несоблюдение рекомендаций может повлечь:

- > потерю технологических данных;
- > подачу ложных команд управления технологическому оборудованию;
- > возникновение аварийных ситуаций;
- > несвоевременное оповещение о наступивших событиях и авариях;
- > потерю контроля над ходом технологического процесса;
- > остановку технологического оборудования;
- нарушение безопасности производства;
- > действие вредоносных программ.

Последствиями могут стать:

- > финансовые потери предприятия;
- > ситуации, связанные с потерей здоровья и жизни людей;
- > техногенные аварии;
- > экологические катастрофы.

# 17.1. Общие рекомендации

### Ограничивайте доступ к техническим средствам

Чтобы предотвратить несанкционированный доступ посторонних лиц и негативное воздействие окружающей среды (пыль, влага), рекомендуем размещать технические средства (серверы, APM, сетевое оборудование) в серверных шкафах.

Несоблюдение данной рекомендации может привести к прекращению или сбоям в работе компонентов Систэм Платформ в результате:

- > отключения оборудования;
- > отсоединения кабелей;
- > порчи или кражи оборудования;
- > прочих физических воздействий, приводящих к отключению или поломке технических средств.

# Используйте IPSec

Чтобы предотвратить несанкционированный доступ к сети и перехват пакетов данных, передаваемых по межсетевому протоколу IP, рекомендуем использовать IPSec в туннельном режиме для организации безопасного сетевого взаимодействия между удаленными компонентами Систэм Платформ.

Несоблюдение данной рекомендации несет угрозу перехвата, просмотра, изменения и прочих нежелательных действий с пакетами данных, передаваемыми между удаленными компонентами Систэм Платформ.

### Ограничивайте число портов, используемых DCOM

Чтобы предотвратить несанкционированный доступ и повысить безопасность сетевого взаимодействия между удаленными компонентами Систэм Платформ, рекомендуем ограничивать число портов, используемых DCOM, до определенного диапазона. Затем рекомендуем настраивать межсетевой экран (брандмауэр):

- запретить входящий трафик на узел ОРС;
- разрешить входящий трафик определенных узлов ОРС через порт ТСР 135;
- > разрешить входящий трафик определенных узлов ОРС через некоторый диапазон портов TCP.

Несоблюдение данной рекомендации несет угрозу несанкционированного подключения к сети, сетевых атак, проникновения вредоносных программ и других сетевых угроз, способных вызвать серьезные сбои в работе компонентов Систэм Платформ.

## Используйте антивирусное ПО и обновляйте антивирусные базы

Чтобы избежать заражения серверов и АРМ компьютерными вирусами, рекомендуем использовать антивирусное ПО и регулярно обновлять антивирусные базы.

Антивирусное ПО, совместимое с Систэм Платформ:

- Антивирус Касперского;
- > Avast Antivirus;
- > Антивирус Dr.Web;
- ESET NOD32 Антивирус;
- > Symantec Antivirus.

Несоблюдение данной рекомендации может привести к серьёзным сбоям в работе компьютеров при заражении вирусами, например:

- внезапная перезагрузка или невозможность включения;
- > вывод на экран посторонних сообщений;
- блокировка компьютера;
- > замедление работы;
- > удаление или изменение файлов приложений;
- > форматирование жесткого диска;
- > другие непредсказуемые ситуации.

Сбои в работе компьютеров приводят к замедлению, сбоям и прекращению работы компонентов Систэм Платформ.

# Отключайте автоматическое обновление ПО

Чтобы избежать сбоев в работе серверов и АРМ, рекомендуем отключать автоматическое обновление ОС и антивирусного ПО.

### О ОБРАТИТЕ ВНИМАНИЕ

Обновлять ОС, антивирусное ПО, компоненты Систэм Платформ и ПО проекта автоматизации рекомендуем во время плановых работ по техническому обслуживанию и ремонту.

Несоблюдение данной рекомендации повышает вероятность сбоя в работе компонентов Систэм Платформ.

### Блокируйте доступ к информации на внешнем накопителе

Чтобы предотвратить несанкционированное использование внешних накопителей, рекомендуем блокировать порты USB и приводы оптических дисков для учетных записей пользователей.

#### ПРИМЕЧАНИЕ

 $\bigcirc$ 

Подключив к системному блоку внешний накопитель, пользователь не увидит его в папке Мой компьютер или доступ к нему будет запрещён.

Несоблюдение данной рекомендации может привести к заражению компьютеров вредоносными программами, содержащимися на накопителях, а также утечке конфиденциальной информации предприятия.

### Ограничивайте права и количество учетных записей пользователей

Чтобы предотвратить несанкционированный доступ к ПО серверов и АРМ, рекомендуем включать только учетные записи пользователей, предусмотренные проектом автоматизации. Для каждой учетной записи:

- > устанавливайте сложные пароли;
- > ограничивайте права пользователя в использовании ПО рамками должностных обязанностей.

Несоблюдение данной рекомендации несет угрозу несанкционированного доступа к ПО пользователей, не обладающих необходимыми знаниями, что может привести к ошибкам в работе с ПО, компонентами Систэм Платформ и управлении технологическим процессом.

### Минимальные права учётной записи для запуска компонентов Систэм Платформ

Приложения и службы выполняются с правами учётной записи, от имени которой они запущены:

> Приложения запускаются от имени учётной записи пользователя, запустившего приложение.

> Службы по умолчанию запускаются от имени системной учётной записи LocalSystem - это специальная учётная запись, которую создаёт система. Для каждой службы можно изменить учётную запись, от имени которой она запускается (<u>стр. 106</u>).

Системная учётная запись обладает полными правами в системе. Права прочих учётных записей определяются системными группами пользователей, в которую эти учётные записи включены: Пользователи, Опытные пользователи, Администраторы и другие.

В таблице ниже для приложений и служб Систэм Платформ приведены требования к правам учётной записи, чтобы запущенное от её имени приложение/служба могли выполнять свои функции.

| Компонент                                                   | Минимальные права учётной записи                                                   |
|-------------------------------------------------------------|------------------------------------------------------------------------------------|
| SePlatform.Data collection Server<br>SePlatform.AccessPoint | Для службы - системная учётная запись.<br>Для сервисных приложений - Пользователь. |
| SePlatform.Historian                                        | Системная учётная запись.                                                          |
| SePlatform.Development Studio                               | Пользователь.                                                                      |
| SePlatform.HMI                                              | Пользователь.                                                                      |

| Компонент                 | Минимальные права учётной записи                       |
|---------------------------|--------------------------------------------------------|
| SePlatform.Mapping Server | Сетевая служба (NetworkService).                       |
| SePlatform.Security       | Пользователь.<br>Для конфигурирования - Администратор. |

### Изменение учётной записи, от имени которой запускается служба

### OC Windows

1. Откройте список служб.

Сделать это можно:

- > в диспетчере задач на вкладке Службы
- > открыть окно запуска «Win» + «R» и ввести

| services.msc |  |
|--------------|--|
|              |  |

- 2. В списке выберите службу и в контекстном меню откройте её свойства.
- 3. На вкладке Вход в систему укажите учётную запись, от имени которой служба будет исполняться.

| Свойства: Astra.Domain.Agent (Локальный компьютер) |                          |                |             | ×                  |
|----------------------------------------------------|--------------------------|----------------|-------------|--------------------|
| Общие                                              | Вход в систему           | Восстановление | Зависимости |                    |
| Вход в                                             | систему:                 |                |             |                    |
|                                                    | истемной учетной         | записью        |             |                    |
| Разрешить взаимодействие с рабочим столом          |                          |                |             |                    |
| Осуч                                               | нетной з <u>а</u> писью: |                |             | О <u>б</u> зор     |
| Пар                                                | оодь:                    |                |             |                    |
| Под                                                | цтвер <u>ж</u> дение:    |                |             |                    |
|                                                    |                          |                |             |                    |
|                                                    |                          | ОК             | Отмена      | При <u>м</u> енить |

#### ОБРАТИТЕ ВНИМАНИЕ

Если пароль пользователя впоследствии изменится, в свойствах службы он не обновится: потребуется повторно зайти в свойства службы и изменить пароль пользователя.

4. Чтобы изменения вступили в силу, перезапустите службу.

### ОБРАТИТЕ ВНИМАНИЕ

Выполненные настройки сбрасываются при удалении или переустановке. Поэтому описанную выше настройку нужно выполнять после каждой установки; например, после установки более новой версии.

OC Linux

 $\bigcirc$ 

Сервисы компонентов Систэм Платформ по умолчанию запускаются от имени суперпользователя «root». Для сервисов SePlatform.Data collection Server, SePlatform.AccessPoint, SePlatform.Historian и приложения SePlatform.HMI возможно переназначить пользователя, от имени которого будет запускаться сервис/приложение.

### О ОБРАТИТЕ ВНИМАНИЕ

Для работы сервисов SePlatform.Security и SePlatform.Domain требуются права суперпользователя «root», поэтому переназначать пользователя не рекомендуется.

#### ОБРАТИТЕ ВНИМАНИЕ

 $\bigcirc$ 

Для работы SePlatform.Mapping Server права суперпользователя «root» не требуются.

Чтобы сменить пользователя для сервисов SePlatform.Data collection Server, SePlatform.AccessPoint и SePlatform.Historian:

1. Откройте файл:

 /lib/systemd/system/seplatform-server.service (SePlatform.Data collection Server и SePlatform.AccessPoint);

> /lib/systemd/system/seplatform-historian-server.service (SePlatform.Historian).

2. В строках

User=root Group=root

измените пользователя «root» на пользователя, например, с пониженными привилегиями.

Чтобы применить измененную конфигурацию, выполните команду

sudo systemctl daemon-reload

 Назначьте указанного выше пользователя владельцем папки с сервером (для SePlatform. Historian папки с базой данных). Для этого выполните команду

sudo chown -R <user>;<group> /opt/SePlatform/SePlatform.Data collection Server/ (для SePlatform.Data collection Server и SePlatform.AccessPoint) sudo chown -R <user>;<group> <DatabasePath> (для SePlatform.Historian)

Чтобы запускать SePlatform.HMI от пользователя, отличного от «root», нужно назначить выбранного пользователя владельцем папки, в которой хранится проект. Для назначения владельца папки выполните команду

sudo chown -R <user>;<group> <ProjectPath>

### Ограничивайте права доступа к системным папкам

Чтобы предотвратить несанкционированный доступ к файлам ОС и компонентов Систэм Платформ, рекомендуем ограничивать права доступа к системным папкам.

#### ВАЖНО

Не рекомендуем изменять права доступа к каталогам, в которые устанавливаются компоненты Систэм Платформ.

#### О ОБРАТИТЕ ВНИМАНИЕ

Дистрибутивы компонентов Систэм Платформ не изменяют стандартные права доступа к системным каталогам.

Несоблюдение данной рекомендации несет угрозу подмены компонентов Систэм Платформ вредоносными программами, что может привести к серьёзным сбоям в работе проекта автоматизации и всего технологического процесса.

# 17.2. Рекомендации, применимые для компонентов Систэм Платформ

### Используйте системы контроля версий

Чтобы избежать утраты исходных файлов ПО проекта автоматизации, рекомендуем использовать системы контроля версий для хранения и контроля версионности исходных файлов проектов SePlatform.Development Studio и SePlatform.HMI.

Несоблюдение данной рекомендации повышает риск использования устаревших версий исходных файлов проекта автоматизации для доработок и корректировок.

# Используйте пароли для доступа к SePlatform.Data collection Server и SePlatform.AccessPoint

Чтобы предотвратить несанкционированный доступ из сервисных приложений Конфигуратор, Статистика и Управляющий, настоятельно рекомендуем использовать пароли для доступа к SePlatform.Data collection Server и SePlatform.AccessPoint.

Несоблюдение данной рекомендации несет угрозу несанкционированных действий:

- изменение конфигураций;
- просмотр статистики;
- управление сервером или резервной парой серверов;
- несанкционированный обмен данными.

Несанкционированный доступ и действия могут стать причиной серьёзных сбоев в работе компонентов Систэм Платформ, проекта автоматизации и всего технологического процесса.
## 18. Правила брандмауэра

Для корректной работы компонентов Систэм Платформ в системе, где используется брандмауэр, необходимо настроить правила для входящих и исходящих подключений.

В правилах для входящих подключений следует разрешить подключения к портам, через которые компоненты Систэм Платформ получают данные.

В правилах для исходящих подключений следует разрешить подключения к портам, через которые компоненты Систэм Платформ отправляют данные.

## 18.1. OC Windows

О ОБРАТИТЕ ВНИМАНИЕ

Настройку правил встроенного брандмауэра Windows следует выполнять только если данный брандмауэр включен и используется в системе. Если в системе используется сторонний брандмауэр, то настройку правил следует выполнять в нём.

Чтобы настроить правила встроенного брандмауэра Windows:

1. Вызовите меню Выполнить комбинацией клавиш «Windows»+«R», введите команду control и нажмите кнопку OK.

| 回 Выполни        | ть                                                                                           |
|------------------|----------------------------------------------------------------------------------------------|
| e                | Введите имя программы, папки, документа или ресурса<br>Интернета, которые требуется открыть. |
| <u>О</u> ткрыть: | control ~                                                                                    |
|                  | ОК Отмена Обзор                                                                              |

Либо пройдите по пути Пуск → Служебные → Панель управления → Брандмауэр Защитника Windows.

| 😰 Все элементы панели управления  |                                   |                                                    | _                       |          | × |  |
|-----------------------------------|-----------------------------------|----------------------------------------------------|-------------------------|----------|---|--|
| ← → ✓ ↑ 🖭 > Панель управле        | →                                 |                                                    |                         |          |   |  |
| Настройка параметров компью       | Просм                             | смотр: Мелкие значки 🔻                             |                         |          |   |  |
| 🖌 Flash Player (32 бита)          | 🛓 Java                            | 🔘 Mai                                              | l (Microsoft Outlook) ( | 32 бита) |   |  |
| 📕 Windows To Go                   | 🔳 Автозапуск                      | 🔠 Адм                                              | инистрирование          |          |   |  |
| 🝘 Брандмауэр Защитника Windows    | 📀 Восстановление                  | 宁 Дата                                             | а и время               |          |   |  |
| 🛢 Дисковые пространства           | 🔤 Диспетчер Realtek HD            | 占 Дис                                              | петчер устройств        |          |   |  |
| 🧧 Диспетчер учетных данных        | 🖷 Звук                            | 🗊 Инфракрасная связь                               |                         |          |   |  |
| 🍻 История файлов                  | 📟 Клавиатура                      | 🔲 Мышь                                             |                         |          |   |  |
| 🥵 Настройки графики Intel®        | 🖳 Панель задач и навигация        | 2ль задач и навигация 🛛 🔒 Параметры индексировани: |                         |          |   |  |
| 🔄 Параметры Проводника            | 🐻 Подключения к удаленным рабоч   | 👩 Программы и компоненты                           |                         |          |   |  |
| 🐻 Программы по умолчанию          | 📳 Рабочие папки                   |                                                    |                         |          |   |  |
| 🔗 Региональные стандарты          | 🐌 Резервное копирование и восстан | 🔁 Сво                                              | йства браузера          |          |   |  |
| 🔜 Система                         | 🛄 Телефон и модем                 | 💶 Упр                                              | авление цветом          |          |   |  |
| 📧 Устранение неполадок            | 🔚 Устройства и принтеры           | 🎎 Учетные записи пользователей                     |                         |          |   |  |
| 陀 Центр безопасности и обслуживан | 🔕 Центр синхронизации             | 🕓 Цен                                              | пр специальных возм     | южностей | i |  |
| 👫 Центр управления сетями и общи  | 🏘 Шифрование диска BitLocker      | А Шри                                              | ифты                    |          |   |  |
| 🗃 Электропитание                  |                                   |                                                    |                         |          |   |  |
|                                   |                                   |                                                    |                         |          |   |  |

2. В открывшемся окне элементов панели управления выберите элемент **Брандмауэр** Защитника Windows.

3. В окне Брандмауэр Защитника Windows выберите пункт Дополнительные параметры.

| 🔗 Брандмауэр Защитника Window                                                | /5                                                                                                    | – 🗆 X                                   |
|------------------------------------------------------------------------------|----------------------------------------------------------------------------------------------------|-----------------------------------------|
| ← → × ↑ 👉 « Все элемен                                                       | ты панели управле > Брандмауэр Защитника Windows 🗸 🗸                                                                                                    | Поиск в панели управления 🛛 🔎           |
| Панель управления —<br>домашняя страница<br>• Разрешение<br>взаимодействия с | Защитите свой компьютер с помощью брандмауэра<br>Брандмауэр Защитника Windows помогает защитить компьютер от за<br>вредоносных программ в Интернете или локальной сети. | Защитника Windows<br>лоумышленников или |
| приложением или<br>компонентом в<br>брандмауэре Защитника                    | Управление этими параметрами осуществляет приложение пос<br>Security для Windows"                                                                                       | тавщика "Kaspersky Endpoint             |
| Windows                                                                      | 🛛 😻 Доменные сети                                                                                                    | Подключено 😔                            |
| уведомлений<br>Включение и отключение                                        | У Частные сети                                                                                                    | Не подключено 😔                         |
| брандмауэра Защитника<br>Windows                                             | 🛛 😥 Гостевые или общедоступные сети                                                                                                    | Не подключено 🔗                         |
| Восстановить значения по<br>умолчанию                                        |                                                                                                    |                                         |
| Дополнительные параметры<br>Устранение неполадок в сети                      |                                                                                                    |                                         |
| См. также                                                                    |                                                                                                    |                                         |
| Центр безопасности и<br>обслуживания                                         |                                                                                                    |                                         |
| Центр управления сетями и<br>общим доступом                                  |                                                                                                    |                                         |
|                                                                              |                                                                                                    |                                         |

### 18.1.1. Правила для входящих подключений

Чтобы настроить правила для входящих подключений:

1. В окне Монитор брандмауэра Защитника Windows в режиме повышенной безопасности выберите пункт Правила для входящих подключений.

| 🔗 Монитор брандмауэра Защитника Windows                                 | в режиме повышенной безопасности |                                |          | - 🗆 X                             |
|-------------------------------------------------------------------------|----------------------------------|--------------------------------|----------|-----------------------------------|
| Файл Действие Вид Справка                                               |                                  |                                |          |                                   |
| 🗢 🔿 🙋 📰 🗟 🖬                                                             |                                  |                                |          |                                   |
| 🔗 Монитор брандмауэра Защитника Windows                                 | Правила для входящих подключений |                                |          | Действия                          |
| Правила для входящих подключений<br>Правила для исходящиего подключения | Имя                              | Группа                         | Профи. ^ | Правила для входящих подключе 🔺 🛆 |
| Правила для исходящего подолочения Правила безопасности подключения     | 🥨 Microsoft Edge                 | Microsoft Edge                 | Домен,   | 🗽 Создать правило                 |
| > 🖳 Наблюдение                                                          | 🔮 Microsoft Edge (mDNS-входящий) | Microsoft Edge                 | Bce      | Фильтровать по профилю            |
|                                                                         | Microsoft Messaging              | Microsoft Messaging            | Bce      |                                   |
|                                                                         | Microsoft Messaging              | Microsoft Messaging            | Bce      |                                   |
|                                                                         | Microsoft Messaging              | Microsoft Messaging            | Bce      | Фильтровать по группе             |
|                                                                         | Sector Microsoft Remote Desktop  | Microsoft Remote Desktop       | Bce      | Вид                               |
|                                                                         | Microsoft Solitaire Collection   | Microsoft Solitaire Collection | Домен,   | О Обновить                        |
|                                                                         | Microsoft Solitaire Collection   | Microsoft Solitaire Collection | Домен,   |                                   |
|                                                                         | Microsoft Solitaire Collection   | Microsoft Solitaire Collection | ¥        | Экспортировать список             |
|                                                                         |                                  |                                | ,        | I 🖛 -                             |

#### 2. В контекстном меню или в области Действия выберите пункт Создать правило....

| 💣 Монитор брандмауэра Защитника Windows в                                                                                                    | Р Монитор брандмауэра Защитника Windows в режиме повышенной безопасности 🛛 🚽 🗙 🚽 — 🔤 🕹          |        |                                  |                                                                                           |  |  |  |  |
|----------------------------------------------------------------------------------------------------|-------------------------------------------------------------------------------------------------|--------|----------------------------------|-------------------------------------------------------------------------------------------|--|--|--|--|
| Файл Действие Вид Справка                                                                                                    |                                                                                                 |        |                                  |                                                                                           |  |  |  |  |
| 🔶 🤿 🔁 📰 🗟 🖌                                                                                                    |                                                                                                 |        |                                  |                                                                                           |  |  |  |  |
| <ul> <li>Монитор брандмауэра Защитника Windows в</li> <li>Правила для входящих подключений</li> <li>Правила для исходящего подключения</li> <li>Правила безопасности подключения</li> </ul> | Правила для входящих подключений<br>Создать правило                                             | Группа | Профил ^<br>Домен                | Действия<br>Правила для входящих подключений 🔺                                            |  |  |  |  |
| > 10 Наблюдение                                                                                                    | Фильтровать по профилю ><br>Фильтровать по состоянию ><br>Фильтровать по группе ><br>           | n      | Домен<br>Домен<br>Домен<br>Домен | Фильтровать по профилю           Фильтровать по состоянию           Фильтровать по группе |  |  |  |  |
|                                                                                                    | Вид ><br>Обновить<br>Экспортировать список                                                      |        | Домен<br>Домен<br>Домен<br>Домен | Вид →<br>@ Обновить<br>В Экспортировать список                                            |  |  |  |  |
|                                                                                                    | Справка<br>ФаруSetupUtility.exe<br>Фамх32ServerConfigurator.exe<br>Фамх32ServerConfigurator.exe |        | Домен<br>Домен<br>Домен<br>Домен | 🛿 Справка                                                                                 |  |  |  |  |
| Создать правило                                                                                                    | <                                                                                               |        | >                                |                                                                                           |  |  |  |  |

3. В окне Мастер создания правила для нового входящего подключения выберите тип подключения «Для порта» и нажмите кнопку Далее.

| 🔐 Мастер создания правила для нового входящего подключения 🛛 🗙 |                                                                 |  |  |  |  |  |  |
|----------------------------------------------------------------|-----------------------------------------------------------------|--|--|--|--|--|--|
| Типправила                                                     |                                                                 |  |  |  |  |  |  |
| Выберите тип правила брандма                                   | аузра, которое требуется создать.                               |  |  |  |  |  |  |
| Шаги:                                                          |                                                                 |  |  |  |  |  |  |
| 🥘 Тип правила                                                  | Правило какого типа вы хотите создать?                          |  |  |  |  |  |  |
| Протокол и порты                                               |                                                                 |  |  |  |  |  |  |
| Действие                                                       | 🔘 Для программы                                                 |  |  |  |  |  |  |
| <ul> <li>Профиль</li> </ul>                                    | Правило, управляющее подключениями для программы.               |  |  |  |  |  |  |
| • Имя                                                          | Эля порта                                                       |  |  |  |  |  |  |
|                                                                | Правило, управляющее подключениями для порта ТСР или UDP.       |  |  |  |  |  |  |
|                                                                | О Предопределенные                                              |  |  |  |  |  |  |
|                                                                | BranchCache - обнаружение кэширующих узлов (использует WSD) 🛛 🗸 |  |  |  |  |  |  |
|                                                                | Правило, управляющее подключениями для операций Windows.        |  |  |  |  |  |  |
|                                                                | ○ Настраиваемые                                                 |  |  |  |  |  |  |
|                                                                | Настраиваемое правило.                                          |  |  |  |  |  |  |
|                                                                | < Назад Далее > Отмена                                          |  |  |  |  |  |  |

4. Выберите протокол, укажите порты, для которых требуется разрешить подключение и нажмите кнопку **Далее**.

| Ŷ  | ОБРАТИТЕ ВНИМАНИЕ<br>Протоколы и порты, используемые компонентами Систэм Платформ для входящих<br>подключений, приведены в разделе Порты для входящих подключений (см. стр. 119). |                                                             |  |  |  |  |  |  |  |  |  |
|----|----------------------------------------------------------------------------------------------------|-------------------------------------------------------------|--|--|--|--|--|--|--|--|--|
|    | Мастер создания правил                                                                                                    | а для нового входящего подключения Х                        |  |  |  |  |  |  |  |  |  |
| п  | ротокол и порты                                                                                                    |                                                             |  |  |  |  |  |  |  |  |  |
| Ук | ажите протоколы и порты, к                                                                                                    | которым применяется данное правило.                         |  |  |  |  |  |  |  |  |  |
| Ша | пи:                                                                                                    |                                                             |  |  |  |  |  |  |  |  |  |
| ۲  | Тип правила                                                                                                    | Укажите протокол, к которому будет применяться это правило. |  |  |  |  |  |  |  |  |  |
| ۲  | Протокол и порты                                                                                                    | Протокол ТСР                                                |  |  |  |  |  |  |  |  |  |
| ۲  | Действие                                                                                                    | О Протокол UDP                                              |  |  |  |  |  |  |  |  |  |
| ۲  | Профиль                                                                                                    |                                                             |  |  |  |  |  |  |  |  |  |
| ۲  | Имя                                                                                                    | Укажите порты, к которым будет применятся это правило.      |  |  |  |  |  |  |  |  |  |
|    |                                                                                                    | ○ Все локальные порты                                       |  |  |  |  |  |  |  |  |  |
|    |                                                                                                    | Определенные локальные порты: 4572                          |  |  |  |  |  |  |  |  |  |
|    |                                                                                                    | Пример: 80, 443, 5000-5010                                  |  |  |  |  |  |  |  |  |  |
|    |                                                                                                    | < Назад Далее > Отмена                                      |  |  |  |  |  |  |  |  |  |

#### 5. Выберите действие Разрешить подключение и нажмите кнопку Далее.

| Мастер создания правила для нового входящего подключения |                                                                                                    |   |  |  |  |  |  |
|----------------------------------------------------------|----------------------------------------------------------------------------------------------------|---|--|--|--|--|--|
| Действие                                                 |                                                                                                    |   |  |  |  |  |  |
| Укажите действие, выполня                                | емое при соответствии подключения условиям, заданным в данном правиле.                                                                                                    |   |  |  |  |  |  |
| Шаги:                                                    |                                                                                                    |   |  |  |  |  |  |
| Тип правила                                              | Укажите действие, которое должно выполняться, когда подключение удовлетворяет<br>указанным условиям.                                                                                                    |   |  |  |  |  |  |
| Протокол и порты                                         |                                                                                                    |   |  |  |  |  |  |
| Действие                                                 | Разрешить подключение<br>Включая как полключения, защищенные IPSec, так и полключения без защиты.                                                                                                    |   |  |  |  |  |  |
| Профиль                                                  | включая как подключения, защищенные п эсс, так и подключения осз защиты.                                                                                                    |   |  |  |  |  |  |
| • Имя                                                    | Разрешить безопасное подключение                                                                                                    |   |  |  |  |  |  |
|                                                          | Включая только подключения с проверкой подлинности с помощью IPSec.<br>Подключения будут защищены с помощью параметров IPSec и правил, заданных в<br>разделе правил безопасности подключений.<br>Настроить |   |  |  |  |  |  |
|                                                          | < Назад Далее > Отмена                                                                                                    | ] |  |  |  |  |  |

6. Укажите профили, к которым будет применяться правило, установив соответствующие флаги, и нажмите кнопку **Далее**.

| Мастер создания правила для нового входящего подключения |                                                                                        |  |  |  |  |  |  |  |  |
|----------------------------------------------------------|----------------------------------------------------------------------------------------|--|--|--|--|--|--|--|--|
| Профиль                                                  |                                                                                        |  |  |  |  |  |  |  |  |
| Укажите профили, к которым применяется это правило.      |                                                                                        |  |  |  |  |  |  |  |  |
| Шаги:                                                    |                                                                                        |  |  |  |  |  |  |  |  |
| Тип правила Для каких профилей применяется правило?      |                                                                                        |  |  |  |  |  |  |  |  |
| Протокол и порты                                         | 🖂 Ломенный                                                                             |  |  |  |  |  |  |  |  |
| Действие                                                 | Применяется при подключении компьютера к домену своей организации.                     |  |  |  |  |  |  |  |  |
| 🧼 Профиль                                                |                                                                                        |  |  |  |  |  |  |  |  |
| 🕘 Имя                                                    | 🖂 Частный                                                                              |  |  |  |  |  |  |  |  |
|                                                          | Применяется, когда компьютер подключен к частной сети, например дома или<br>на работе. |  |  |  |  |  |  |  |  |
|                                                          | Публичный                                                                              |  |  |  |  |  |  |  |  |
|                                                          | Применяется при подключении компьютера к общественной сети.                            |  |  |  |  |  |  |  |  |
|                                                          | < Назад Далее > Отмена                                                                 |  |  |  |  |  |  |  |  |

#### 7. Укажите для создаваемого правила имя, описание и нажмите кнопку Готово.

| 1 | 🔐 Мастер создания правила для нового входящего подключения |            |                                                                                      |    |  |  |  |  |  |
|---|------------------------------------------------------------|------------|--------------------------------------------------------------------------------------|----|--|--|--|--|--|
| V | Имя                                                        |            |                                                                                      |    |  |  |  |  |  |
| У | кажите имя и описание данно                                | го правила | 1.                                                                                   |    |  |  |  |  |  |
| Ш | аги:                                                       |            |                                                                                      |    |  |  |  |  |  |
| ۲ | Тип правила                                                |            |                                                                                      |    |  |  |  |  |  |
| ۲ | Протокол и порты                                           |            |                                                                                      |    |  |  |  |  |  |
| ۲ | Действие                                                   |            |                                                                                      |    |  |  |  |  |  |
| ۲ | Профиль                                                    |            |                                                                                      |    |  |  |  |  |  |
| ۲ | Имя                                                        |            | сервисные приложения                                                                 |    |  |  |  |  |  |
|   |                                                            |            | Описание (необязательно):                                                            |    |  |  |  |  |  |
|   |                                                            |            | Подключение к серверу сервисных приложений Статистика,<br>Конфигуратор и Управляющий |    |  |  |  |  |  |
|   |                                                            |            |                                                                                      |    |  |  |  |  |  |
|   |                                                            |            |                                                                                      |    |  |  |  |  |  |
|   |                                                            |            |                                                                                      |    |  |  |  |  |  |
|   |                                                            |            |                                                                                      |    |  |  |  |  |  |
|   |                                                            |            |                                                                                      |    |  |  |  |  |  |
|   |                                                            |            | < Назад Готово Отмен                                                                 | ia |  |  |  |  |  |
|   |                                                            |            |                                                                                      |    |  |  |  |  |  |

#### 18.1.2. Правила для исходящих подключений

Чтобы настроить правила для исходящих подключений:

1. В окне Монитор брандмауэра Защитника Windows в режиме повышенной безопасности выберите пункт Правила для исходящего подключения.

| 🕈 Монитор брандмауэра Защитника Windows в режиме повышенной безопасности 🛛 🚽 🗡 |                                                                                                    |                                                      |            |                                                                                                    |  |  |  |
|--------------------------------------------------------------------------------|----------------------------------------------------------------------------------------------------|------------------------------------------------------|------------|----------------------------------------------------------------------------------------------------|--|--|--|
| Файл Действие Вид Справка                                                      |                                                                                                    |                                                      |            |                                                                                                    |  |  |  |
| 🗢 🔿 🔁 📷 🗟 🖌                                                                    |                                                                                                    |                                                      |            |                                                                                                    |  |  |  |
| 🔗 Монитор брандмауэра Защитника Windows в                                      | Правила для исходящего подключения                                                                 |                                                      |            | Действия                                                                                                    |  |  |  |
| Правила для входящих подключений Правила для исходящего подключения            | Имя                                                                                                | Группа                                               | Профил ^   | Правила для исходящего подключения 🔺                                                                                           |  |  |  |
| Правила безопасности подключения                                               | Центр безопасности Защитника Windo                                                                 | Центр безопасности Защи<br>Центр безопасности Защи   | Bce<br>Bce | 🛃 Создать правило                                                                                                    |  |  |  |
| > 😓 паолюдение                                                                 | <ul> <li>Центр безопасности Защитника Windo</li> <li>Центр безопасности Защитника Windo</li> </ul> | Центр безопасности Защи                              | Bce        | <ul> <li>              Фильтровать по профилю          </li> <li>             Фильтровать по состоянию             </li> </ul> |  |  |  |
|                                                                                | <ul> <li>Центр отзывов</li> </ul>                                                                  | Центр отзывов                                        | Bce        | Фильтровать по группе     ▶                                                                                                    |  |  |  |
|                                                                                | Экран блокировки Windows по умолча                                                                 | Экран блокировки Windo<br>Экран блокировки Windo     | Bce<br>Bce | Вид 🕨                                                                                                    |  |  |  |
|                                                                                | <ul> <li>Экран блокировки Windows по умолча</li> </ul>                                             | Экран блокировки Windo                               | Bce        | Обновить                                                                                                    |  |  |  |
|                                                                                | Экран блокировки Windows по умолча                                                                 | Экран блокировки Windo                               | Bce        | 🤧 Экспортировать список                                                                                                    |  |  |  |
|                                                                                | <ul> <li>Электронная почта и учетные записи</li> <li>Электронная почта и учетные записи</li> </ul> | Электронная почта и учет<br>Электронная почта и учет | Bce        | Справка                                                                                                    |  |  |  |
|                                                                                | Электронная почта и учетные записи                                                                 | Электронная почта и учет                             | Bce        |                                                                                                    |  |  |  |
| <                                                                              |                                                                                                    | электроппая почта и учет                             | >          |                                                                                                    |  |  |  |
|                                                                                |                                                                                                    |                                                      |            |                                                                                                    |  |  |  |

| 💣 Монитор брандмауэра Защитника Windows в                                                                                                    | режиме повышенной безопаснос                                                                                                    | ти                                                                           |                                                                                                    |                                                                                |                                                                                                    |                                                                                                    | -                                            |                      | ×                                                                                                    |
|----------------------------------------------------------------------------------------------------|----------------------------------------------------------------------------------------------------|------------------------------------------------------------------------------|----------------------------------------------------------------------------------------------------|--------------------------------------------------------------------------------|----------------------------------------------------------------------------------------------------|----------------------------------------------------------------------------------------------------|----------------------------------------------|----------------------|----------------------------------------------------------------------------------------------------|
| Файл Действие Вид Справка                                                                                                    |                                                                                                    |                                                                              |                                                                                                    |                                                                                |                                                                                                    |                                                                                                    |                                              |                      |                                                                                                    |
| 🗢 🔿 🙍 📰 🗟 🖬                                                                                                    |                                                                                                    |                                                                              |                                                                                                    |                                                                                |                                                                                                    |                                                                                                    |                                              |                      |                                                                                                    |
| Монитор брандмауэра Защитника Windows в     Правила для входящих подключений     Правила для исходящего подключения     Правила безопасности подключения     Наблюдение | Правила для исходящего под<br>Имя<br>Создать правило<br>Фильтровать по профилю<br>Фильтровать по состоянию<br>Фильтровать по группе<br>Вид<br>Обновить<br>Экспортировать список<br>Справка | ключения<br>Vindo<br>Vindo<br>Vindo<br>Vindo<br>ioлча<br>ioлча<br>иси<br>иси | Группа<br>Центр безопасности Защи<br>Центр безопасности Защи<br>Центр безопасности Защи<br>Центр безопасности Защи<br>Центр отзывов<br>Экран блокировки Windo<br>Экран блокировки Windo<br>Экран блокировки Windo<br>Экран блокировки Windo<br>Экран блокировки Windo<br>Электронная почта и учет | Профил ^<br>Все<br>Все<br>Все<br>Все<br>Все<br>Все<br>Все<br>Все<br>Все<br>Все | Ае<br>Пр<br>7<br>7<br>7<br>7<br>1<br>1<br>1<br>1<br>1<br>1<br>1<br>1<br>1<br>1<br>1<br>1<br>1<br>1<br>1 | йствия<br>авила для исходя<br>Создать правил<br>Фильтровать по<br>Фильтровать по<br>Фильтровать по<br>Вид<br>Обновить<br>Экспортировать<br>Справка | щего по,<br>о<br>профил<br>состоян<br>группе | дключен<br>ню<br>нию | <ul> <li>RNI</li> <li>R</li> <li>R</li> <li></li></ul> |
|                                                                                                    | Электронная почта и учетнь                                                                                                    | е записи                                                                     | Электронная почта и учет                                                                                                    | Bce 🗸                                                                          |                                                                                                    |                                                                                                    |                                              |                      |                                                                                                    |
| < >>                                                                                                    | <                                                                                                    |                                                                              |                                                                                                    | >                                                                              |                                                                                                    |                                                                                                    |                                              |                      |                                                                                                    |

3. В окне Мастер создания правила для нового исходящего подключения выберите тип подключения «Для порта» и нажмите кнопку Далее.

| 🔐 Мастер создания правила для нового исходящего подключения 🛛 🗙 🗙                                              |                                                                                                    |  |  |  |  |
|----------------------------------------------------------------------------------------------------|----------------------------------------------------------------------------------------------------|--|--|--|--|
| <b>Тип правила</b><br>Выберите тип правила брандм                                                              | ауэра, которое требуется создать.                                                                                                    |  |  |  |  |
| высерите типправила оранди<br>Шаги:<br>• Тип правила<br>• Протокол и порты<br>• Действие<br>• Профиль<br>• Имя | Правило какого типа вы хотите создать?<br>О Для программы<br>Правило, управляющее подключениями для программы.<br>Ф Для порта<br>Правило, управляющее подключениями для порта TCP или UDP.<br>О Предопределенные<br>ВгансhCache - клиент размещенного кэша (используется HTTPS)<br>Правило, управляющее подключениями для операций Windows.<br>О Настраиваемые<br>Настраиваемое правило. |  |  |  |  |
|                                                                                                    | Спазад Далее У Отмена                                                                                                    |  |  |  |  |

4. Выберите протокол, укажите порты, для которых требуется разрешить подключение и нажмите кнопку **Далее**.

| Ŷ   | обратите внимание<br>Протоколы и порты, используемые компонентами Систэм Платформ для исходящих<br>подключений, приведены в разделе Порты для исходящих подключений <u>(см. стр. 120)</u> . |                                                                                               |   |  |
|-----|----------------------------------------------------------------------------------------------------|-----------------------------------------------------------------------------------------------|---|--|
|     | Мастер создания правил                                                                                                    | а для нового исходящего подключения                                                           | × |  |
| П   | ротокол и порты                                                                                                    |                                                                                               |   |  |
| Ука | ажите протоколы и порты, к                                                                                                    | которым применяется данное правило.                                                           |   |  |
| Ша  | IN.                                                                                                    |                                                                                               |   |  |
| ۲   | Тип правила                                                                                                    | Укажите протокол, к которому будет применяться это правило.                                   |   |  |
| ۲   | Протокол и порты                                                                                                    | О Протокол ТСР                                                                                |   |  |
| •   | Действие                                                                                                    | Протокол UDP                                                                                  |   |  |
| ۲   | Профиль                                                                                                    |                                                                                               |   |  |
| •   | Имя                                                                                                    | Применять это правило ко всем удаленным портам или только к определенным<br>удаленным портам? |   |  |
|     |                                                                                                    | Все удаленные порты                                                                           |   |  |
|     |                                                                                                    | Определенные удаленные порты: 161, 162                                                        |   |  |
|     |                                                                                                    | Пример: 80, 443, 5000-5010                                                                    |   |  |
|     |                                                                                                    | < Назад Далее > Отмена                                                                        |   |  |

#### 5. Выберите действие Разрешить подключение и нажмите кнопку Далее.

| Мастер создания правила для нового исходящего подключения                                                          |                                                                                                    |  |  |  |
|----------------------------------------------------------------------------------------------------|----------------------------------------------------------------------------------------------------|--|--|--|
| Действие                                                                                                    |                                                                                                    |  |  |  |
| Укажите действие, выполняем                                                                                        | ре при соответствии подключения условиям, заданным в данном правиле.                                                                                                    |  |  |  |
| Шаги:<br><ul> <li>Тип правила</li> <li>Протокол и порты</li> <li>Действие</li> <li>Профиль</li> <li>Имя</li> </ul> | Укажите действие, которое должно выполняться, ког да подключение удовлетворяет<br>указанным условиям.<br><b>Разрешить подключение</b><br>Включая как подключения, защищенные IPSec, так и подключения без защиты.<br><b>Разрешить безопасное подключение</b><br>Включая только подключения с проверкой подлинности с помощью IPSec.<br>Подключения будут защищены с помощью параметров IPSec и правил, заданных в<br>разделе правил безопасности подключений.<br>Настроить |  |  |  |
|                                                                                                    | < Назад Далее > Отмена                                                                                                    |  |  |  |

| Мастер создания правила для нового исходящего подключения |                                                                                        |    |  |  |
|-----------------------------------------------------------|----------------------------------------------------------------------------------------|----|--|--|
| Профиль                                                   |                                                                                        |    |  |  |
| укажите профили, к которым п                              | рименяется это правило.                                                                |    |  |  |
| Шаги:                                                     |                                                                                        |    |  |  |
| 🧉 Тип правила                                             | Для каких профилей применяется правило?                                                |    |  |  |
| 🧶 Протокол и порты                                        | 🖂 Ломенный                                                                             |    |  |  |
| Действие                                                  | Применяется при подключении компьютера к домену своей организации                      |    |  |  |
| Профиль                                                   |                                                                                        |    |  |  |
| 🧉 Имя                                                     | 🖂 Частный                                                                              |    |  |  |
|                                                           | Применяется, когда компьютер подключен к частной сети, например дома или<br>на работе. |    |  |  |
|                                                           | 🗌 Публичный                                                                            |    |  |  |
|                                                           | Применяется при подключении компьютера к общественной сети.                            |    |  |  |
|                                                           |                                                                                        |    |  |  |
|                                                           | < Назад Далее > Отме                                                                   | на |  |  |

#### 7. Укажите для создаваемого правила имя, описание и нажмите кнопку Готово.

| Мастер создания правила для нового исходящего подключения |                             |            |                                      |                                      |    |  |  |
|-----------------------------------------------------------|-----------------------------|------------|--------------------------------------|--------------------------------------|----|--|--|
| ŀ                                                         | Имя                         |            |                                      |                                      |    |  |  |
| У                                                         | кажите имя и описание данно | го правила | l.                                   |                                      |    |  |  |
| Ш                                                         | ам:                         |            |                                      |                                      |    |  |  |
| ۲                                                         | Тип правила                 |            |                                      |                                      |    |  |  |
|                                                           | Протокол и порты            |            |                                      |                                      |    |  |  |
| ۲                                                         | Действие                    |            |                                      |                                      |    |  |  |
| ۲                                                         | Профиль                     |            |                                      |                                      |    |  |  |
| ۲                                                         | Имя                         |            |                                      |                                      |    |  |  |
|                                                           |                             |            | Описание (необязательно):            |                                      |    |  |  |
|                                                           |                             |            | Порты для работы модуля SNMP Manager |                                      |    |  |  |
|                                                           |                             |            |                                      |                                      |    |  |  |
|                                                           |                             |            |                                      |                                      |    |  |  |
|                                                           |                             |            |                                      |                                      |    |  |  |
|                                                           |                             |            |                                      |                                      |    |  |  |
|                                                           |                             |            | L                                    |                                      |    |  |  |
|                                                           |                             |            |                                      | < Н <u>а</u> зад <u>Г</u> отово Отме | на |  |  |
|                                                           |                             |            |                                      |                                      |    |  |  |

## 18.2. OC Linux

#### ОБРАТИТЕ ВНИМАНИЕ

Настройку правил брандмауэра UFW следует выполнять только если данный брандмауэр установлен и используется в системе. Если в системе используется другой брандмауэр, то настройку правил следует выполнять в нём.

#### ПРИМЕЧАНИЕ

Чтобы установить брандмауэр UFW, выполните команду установки с помощью пакетного менеджера apt:

sudo apt install ufw

Чтобы настроить правила брандмауэра UFW:

1. Проверьте статус UFW командой:

sudo ufw status verbose

2. Если UFW отключен, то его необходимо включить. Для этого выполните команду:

sudo ufw enable

3. Запретите все входящие и исходящие подключения, если они не соответствуют правилам UFW, выполнив команды:

sudo ufw default deny incoming

sudo ufw default deny outgoing

4. Для настройки правил для входящих подключений выполните команду, с указанием порта и протокола, для которых требуется разрешить подключение:

sudo ufw allow in 4572/tcp

#### О ОБРАТИТЕ ВНИМАНИЕ

Протоколы и порты, используемые компонентами Систэм Платформ для входящих подключений, приведены в разделе Порты для входящих подключений (см. стр. 119).

5. Для настройки правил для исходящих подключений выполните команду, с указанием порта и протокола, для которых требуется разрешить подключение:

sudo ufw allow out 161/upd

#### ОБРАТИТЕ ВНИМАНИЕ

Протоколы и порты, используемые компонентами Систэм Платформ для исходящих подключений, приведены в разделе Порты для исходящих подключений (см. стр. 120).

## 18.3. Порты для входящих подключений

Порты, через которые компоненты Систэм Платформ получают данные, приведены в таблице.

| Компонент                            | Порт      | Примечание                                                                                       |
|--------------------------------------|-----------|--------------------------------------------------------------------------------------------------|
| SePlatform.Data collection<br>Server | TCP:4572  | Подключение к SePlatform.Data collection Server приложений Статистика, Конфигуратор, Управляющий |
|                                      | TCP:4388  | Модуль TCP Server - подключение клиентов                                                         |
|                                      | TCP:6551  | Модуль резервирования - порт основного канала для подключения резервной пары                     |
|                                      | TCP:6552  | Модуль резервирования - порт резервного канала для подключения резервной пары                    |
|                                      | TCP:6514  | Модуль Syslog Server - получение данных по TLS                                                   |
|                                      | UDP:514   | Модуль Syslog Server - получение данных по UDP                                                   |
|                                      | TCP:8080  | Модуль ОРС UA - получение данных по протоколу<br>HTTP/HTTPS                                      |
|                                      | TCP:62544 | Модуль OPC UA - получение данных по протоколу OPC.TCP                                            |
|                                      | TCP:2404  | Модуль IEC Slave - подключение опросчика                                                         |
|                                      | TCP:502   | Модуль Modbus TCP Slave - подключение опросчика                                                  |
| SePlatform.AccessPoint               | TCP:4976  | Подключение к SePlatform.AccessPoint приложений<br>Статистика, Конфигуратор                      |
|                                      | TCP:4949  | Получение исторических данных от SePlatform.Historian                                            |
| SePlatform.Imitator                  | TCP:4983  | Подключение к SePlatform.Imitator приложений Статистика,<br>Конфигуратор                         |
| SePlatform.Historian                 | TCP:3388  | Подключение приложения Статистика                                                                |
|                                      | TCP:4949  | Сохранение данных                                                                                |
| SePlatform.Domain                    | TCP:1000  | SePlatform.Net.Agent                                                                             |
|                                      | TCP:1010  | SePlatform.Domain.Agent                                                                          |
| SePlatform.Security                  | TCP:389   | LDAP-сервер - запросы данных пользователей, их прав, конфигурирование                            |
| SePlatform.License Server            | TCP:15150 | Подключение для запроса лицензий                                                                 |
|                                      | TCP:15151 | Подключение приложения Статистика                                                                |

| Компонент                 | Порт      | Примечание                                                                    |
|---------------------------|-----------|-------------------------------------------------------------------------------|
| SePlatform.HMI.WebViewer  | TCP:8080  | Незащищенные соединения по веб-сокету                                         |
|                           | TCP:4430  | Безопасные соединения по веб-сокету                                           |
| SePlatform.Mapping Server | TCP:5432  | Доступ к данным через PostgreSQL                                              |
| SePlatform.Diagnostics    | UDP:123   | Служба NTPServer - настройка службы сервера времени<br>SePlatform.Diagnostics |
|                           | UDP:161   | Служба SNMP - настройка агента SNMP                                           |
|                           | TCP:12550 | Служба SNMP - режим ReadOnly                                                  |
|                           | TCP:12551 | Служба SNMP - режим ReadOnly                                                  |
|                           | UDP:514   | Служба Syslog - настройка сервера Syslog                                      |
|                           | TCP:8001  | Служба VoiceServer - настройка службы голосового сервера                      |

## 18.4. Порты для исходящих подключений

Порты, через которые компоненты Систэм Платформ отправляют данные, приведены в таблице.

| Компонент               | Порт      | Примечание                                                                        |
|-------------------------|-----------|-----------------------------------------------------------------------------------|
| SePlatform.Data         | TCP:4572  | Для приложений Статистика, Конфигуратор, Управляющий                              |
| collection Server       | TCP:3388  | Предоставление статистики в SePlatform.Historian                                  |
|                         | TCP:4949  | Сохранение данных в SePlatform.Historian                                          |
|                         | TCP:4388  | Модуль TCP Server - предоставление данных клиентам                                |
|                         | UDP:161   | Модуль SNMP Manager - опрос агента                                                |
|                         | UDP:162   | Модуль SNMP Manager - trap-уведомления                                            |
|                         | TCP:6551  | Модуль резервирования - порт основного канала для подключения к резервной паре    |
|                         | TCP:6552  | Модуль резервирования - порт резервного канала для подключения к резервной паре   |
|                         | TCP:102   | Модуль IEC-61850 Client - опрос устройств                                         |
|                         | UDP:9600  | Модуль FINS Client - опрос устройств                                              |
|                         | TCP:8080  | Модуль OPC UA Client - порт HTTP/HTTPS протокола                                  |
|                         | TCP:62544 | Модуль OPC UA Client - порт OPC.TCP протокола                                     |
|                         | TCP:2404  | Модуль IEC-104 Master - опрос подчиненной станцией                                |
|                         | TCP:502   | Модуль Modbus TCP Master -опрос подчиненной станцией                              |
| SePlatform.AccessPoint  | TCP:4388  | Подключение к SePlatform.Data collection Server                                   |
| SePlatform.Imitator     | TCP:4949  | Подключение к SePlatform.Historian для чтения истории, записи имитационных данных |
| SePlatform.Domain       | TCP:1000  | SePlatform.Net.Agent                                                              |
|                         | TCP:1010  | SePlatform.Domain.Agent                                                           |
| SePlatform.Security     | TCP:389   | Конфигуратор, Агент                                                               |
| SePlatform.Development  | TCP:1000  | SePlatform.Net.Agent                                                              |
| Studio                  | TCP:1010  | SePlatform.Domain.Agent                                                           |
| SePlatform.HMI.Designer | TCP:4388  | Оперативные данные SePlatform.Data collection Server                              |
|                         | TCP:4949  | Исторические данные SePlatform.Historian                                          |
| SePlatform.HMI.Viewer   | TCP:4388  | Оперативные данные SePlatform.Data collection Server                              |
|                         | TCP:4949  | Исторические данные SePlatform.Historian                                          |

| Компонент              | Порт      | Примечание                             |
|------------------------|-----------|----------------------------------------|
| SePlatform.Diagnostics | UDP:161   | Контроль целостности, Монитор ресурсов |
|                        | TCP:12550 | Контроль целостности, Монитор ресурсов |
|                        | TCP:12551 | Контроль целостности, Монитор ресурсов |
|                        | TCP:11001 | Контроль целостности                   |
|                        | UDP:123   | Синхронизация времени                  |
|                        | TCP:12500 | Удаленная конфигурация                 |

## 19. Работа в ОС Linux

Некоторые продукты Систэм Платформ могут работать на компьютерах под управлением ОС семейства Linux (в документации на продукты - ОС Linux). Такие продукты поставляются в виде \*.deb и \*.rpm пакетов и после установки функционируют в виде сервисов.

Ниже приведена общая информация для всех компонентов, работающих в ОС семейства Linux.

#### ПРИМЕЧАНИЕ

Подробности о том, работает ли компонент в ОС семейства Linux и название его пакета/сервиса смотрите в документации на конкретный компонент.

#### Поддерживаемые ОС семейства Linux

- Centos
- > Ubuntu
- > Debian
- > Astra Linux

#### Установка/удаление

B Centos (rpm-пакеты):

```
Установить пакет:
```

sudo rpm -i <имя пакета>

Удалить пакет:

sudo rpm -е <имя пакета>

B Ubuntu, Debian, Astra Linux (deb-пакеты):

```
Установить пакет:
```

sudo dpkg -i <имя пакета>

Удалить пакет:

sudo dpkg -r <имя пакета>

#### Пути

Директория расположения сервисов:

- > Centos:
- /usr/lib/systemd/system
- > Ubuntu, Debian, Astra Linux:
- /lib/systemd/system

Директория установки:

Для всех ОС семейства Linux:

/opt/SePlatform/<имя продукта>

#### (Astra Linux) Список сервисов

- 1. Откройте Панель управления.
- 2. Выберите группу Система.
- 3. Перейдите в раздел Инициализация системы.

#### Команды работы с сервисами

> Запустить сервис:

sudo systemctl start <имя сервиса>

Остановить сервис:

sudo systemctl stop <имя сервиса>

> Перезапустить сервис:

sudo systemctl restart <имя сервиса>

) Текущее состояние сервиса:

sudo systemctl status <имя сервиса>

) Посмотреть журнал:

sudo journalctl -u <имя сервиса> -n <количество> -f

где:

- -n <количество> вывести последние n строк строк журнала (опциональный атрибут).
- > -f выводить журнал в режиме реального времени (опциональный атрибут).

#### (Astra Linux) Подключение установочных репозиториев

#### Монтирование образа диска

Если диск с ОС смонтирован в CD-ROM, дополнительных действий не требуется.

Если ОС была установлена с помощью загрузочного Flash-носителя:

1. Скопируйте образ диска в виде .iso файла на жёсткий диск в отдельную директорию (директорию монтирования).

Подключите образ диска.

sudo mount -o loop <путь до образа>.iso /<директория монтирования>

#### Подключение внешних репозиториев

- 1. Перейдите в директорию /etc/apt и откройте файл sources.list
- 2. Добавьте строку

deb [trusted=true] file://<путь до директории монтирования> <директории с дистрибутивами>

, где <директории с дистрибутивами> - список директорий, перечисленных через пробел.

3. Обновите базу данных пакетов

sudo apt update

ПРИМЕЧАНИЕ

Подробнее о подключении репозиториев с пакетами в OC Astra Linux: https://wiki.astralinux.ru/pages/viewpage.action?pageId=3276859

# 19.1. (Astra Linux) Создание пользователя Operator с ограниченными правами

Откройте панель управления (меню Пуск).

#### Создание пользователя

- 1. Перейдите в группу Безопасность.
- 2. Откройте раздел Политика безопасности.
- 3. Перейдите на узел Пользователи.

4. Добавьте нового пользователя кнопкой \*.

Укажите имя пользователя и подтвердите добавление.

| 🤯 Управление политикой безопасно | сти - Пользователь: | oper         |                     |
|----------------------------------|---------------------|--------------|---------------------|
| Файл Правка Настройки Помош      | ь                   |              |                     |
| 🔇 🛇 🔷 🗢 🕇 – 🖸                    | 061                 | ычные        | ~                   |
| └── 🖵 zheleznyastra              | Пользователь: oper  |              |                     |
| >- 🛒 Аудит                       | 🔔 Общие  🖧 Би       | локировка    | 📅 Аудит 🏹 Привидеги |
| >- 🔜 Группы                      |                     | ioni poblici |                     |
| >- 🚱 Замкнутая программная с     | Имя:                | oper         |                     |
| >- 🥡 Мандатные атрибуты          | Первичная группа:   | 🚨 oper       |                     |
| — 🖲 Мандатный контроль цело      |                     | (home/one    | . P                 |
| — 🞦 Монитор безопасности         | дом. каталог.       | monie/oper   |                     |
| >- 🚹 Настройки безопасности      | Оболочка:           | /bin/bash    |                     |
| >- 🚑 Политики учетной записи     | GECOS:              | oper,,,      |                     |
| 🗸 🍰 Пользователи                 |                     |              |                     |
| - 🔔 administrator                |                     |              |                     |
| 🔔 oper                           | Наименование и      | ∧ GID (      | Системная           |
| >- 🚋 Привилегии                  | 🧟 video             | 44 д         | la -                |
| >- [ Устройства и правила        | 🧟 users             | 100 д        | la .                |
|                                  | 📓 plugdev           | 46 д         | a                   |
|                                  | a oper              | 1002 н       | ет                  |
|                                  | 🚨 fly-kiosk         | 1003 н       | ет                  |

5. Задайте первоначальный пароль пользователя, нажав кнопку Изменить.

| у Управление политикой безопасности - Пользователь: oper 🔔 🦸 🗴 |                              |                    |                                                                                                    |             |  |  |
|----------------------------------------------------------------|------------------------------|--------------------|----------------------------------------------------------------------------------------------------|-------------|--|--|
| Файл Правка Настройки Помош                                    | Файл Правка Настройки Помощь |                    |                                                                                                    |             |  |  |
| ©                                                              |                              |                    |                                                                                                    |             |  |  |
| 🗸 🖵 zheleznyastra                                              | Пользователь: оре            | Тользователь: орег |                                                                                                    |             |  |  |
| >- 🔯 Аудит                                                     | 🔔 Общие  🕹 В                 | ілокирові          | ка 💆 Аудит 🔁 Привилетии 🜿 МРД 😩 Срок действия 🏦 Графический киоск Ну                                                                                                    |             |  |  |
| >- 📮 Группы                                                    | MM8.                         | oper               |                                                                                                    | UID: 1001 0 |  |  |
| >- 🔐 Замкнутая программная с                                   | _                            | oper               |                                                                                                    |             |  |  |
| — Мандатные атриоуты<br>— Мандатный контроль цело              | Первичная группа:            | a oper             | r                                                                                                    | ~ Пароль    |  |  |
| Мандатный контроль цело     Монитор безопасности               | Дом. каталог:                | /home/o            | III Перемести                                                                                                    | ть Изменить |  |  |
| >- Т. Настройки безопасности                                   | Оболочка:                    | /bin/bas           | sh                                                                                                    | 🗌 Печатать  |  |  |
| >- 🚑 Политики учетной записи                                   | GECOS:                       | oper               |                                                                                                    |             |  |  |
| 🗸 🎩 Пользователи                                               |                              |                    | Friday -                                                                                                    |             |  |  |
| - 2 administrator                                              |                              |                    | (Phune                                                                                                    |             |  |  |
| oper                                                           | Наименование                 | ^ GID              | Системная                                                                                                    |             |  |  |
| >- 🚵 Привилегии                                                | Video                        | 44                 | Aa<br>Aa                                                                                                    |             |  |  |
| У устроиства и правила                                         | 2 plugdey                    | 46                 | AN <sup>o</sup>                                                                                                    |             |  |  |
|                                                                | a oper                       | 1002               | MeT La Constanti de la Constanti de la Constanti de |             |  |  |
|                                                                | 🚨 fly-kiosk                  | 1003               | HeT                                                                                                    |             |  |  |
|                                                                | 📓 floppy                     | 25                 | да                                                                                                    |             |  |  |
|                                                                | 🗳 dialout                    | 20                 | да                                                                                                    |             |  |  |
|                                                                | 🙎 cdrom                      | 24                 | да                                                                                                    |             |  |  |
|                                                                | 🧟 audio                      | 29                 | да                                                                                                    |             |  |  |
|                                                                |                              |                    |                                                                                                    |             |  |  |
|                                                                |                              |                    |                                                                                                    |             |  |  |
|                                                                |                              |                    | k                                                                                                    |             |  |  |
|                                                                |                              |                    | n                                                                                                    |             |  |  |
|                                                                |                              |                    |                                                                                                    |             |  |  |
|                                                                |                              |                    |                                                                                                    |             |  |  |
|                                                                |                              |                    |                                                                                                    |             |  |  |
|                                                                |                              |                    |                                                                                                    |             |  |  |
|                                                                |                              |                    |                                                                                                    |             |  |  |
|                                                                |                              |                    |                                                                                                    |             |  |  |
|                                                                |                              |                    |                                                                                                    |             |  |  |
|                                                                |                              |                    |                                                                                                    | + -         |  |  |
|                                                                |                              |                    |                                                                                                    |             |  |  |

#### 6. Установите права пользователя (подробнее «F1»).

#### ОБРАТИТЕ ВНИМАНИЕ

Для создания домашнего каталога нового пользователя необходимо хотя бы один раз войти в систему под этим пользователем.

#### Настройка режима графического киоска

- 1. Создайте скрипт для запуска приложения (например, проекта SePlatform.HMI).
- 2. Перейдите в группу Безопасность.
- 3. Откройте раздел Политика безопасности.
- 4. Перейдите на узел Пользователи.
- 5. Перейдите на вкладку Графический киоск.
- 6. Включите режим графического киоска.

| 🤯 Управление политикой безопасне | ости - Настройки киоска пользователя: oper                                              |  |  |  |
|----------------------------------|-----------------------------------------------------------------------------------------|--|--|--|
| Файл Правка Настройки Помощь     |                                                                                         |  |  |  |
|                                  |                                                                                         |  |  |  |
| - 🖵 zheleznyastra                | Пользователь: орег                                                                      |  |  |  |
| >- 🛒 Аудит                       | 🔔 Общие 🍰 Блокировка 🛤 Аудит 🔂 Привилегии 🛤 МРД 😩 Срок действия 🏦 Графический киоск Fly |  |  |  |
| >- 🚨 Группы                      |                                                                                         |  |  |  |
| >- 🚰 Замкнутая программная с     | Режим графического киоска Fly                                                           |  |  |  |
| >- 🕡 Мандатные атрибуты          | Разрешённые приложения:                                                                 |  |  |  |
| — 📕 Мандатный контроль цело      | Start.sh                                                                                |  |  |  |
| — 🎦 Монитор безопасности         |                                                                                         |  |  |  |
| >- 🚹 Настройки безопасности      |                                                                                         |  |  |  |
| >- 🚑 Политики учетной записи     |                                                                                         |  |  |  |
| 🗸 🍰 Пользователи                 |                                                                                         |  |  |  |
| 🗕 🔔 administrator                |                                                                                         |  |  |  |
| 🔔 oper                           |                                                                                         |  |  |  |
| >- 🚋 Привилегии                  |                                                                                         |  |  |  |
| >- 🚺 Устройства и правила        |                                                                                         |  |  |  |
|                                  |                                                                                         |  |  |  |

7. Добавьте разрешённое для выполнения приложение, нажав \* и выбрав созданный скрипт.

| ·                                     |                                                                                                 | / |
|---------------------------------------|-------------------------------------------------------------------------------------------------|---|
| Правка Настройки Помог                | onte                                                                                            |   |
| $\odot$ $\bigcirc$ $\bigcirc$ $+$ $-$ |                                                                                                 |   |
|                                       |                                                                                                 |   |
| zheleznyastra                         | Пользователь: oper                                                                              |   |
| а Аудит                               | 🔔 Общие 💊 Блокировка 🖄 Аудит 🔀 Привилетии 📫 МРД 😩 Срок действия 🏦 Графический киоск Fly         |   |
| і руппы                               | Peysia rodeservice success Elv                                                                  |   |
| Замкнутая программная с               | Разрешённые приложения:                                                                         |   |
| и мандатные атриоуты                  |                                                                                                 |   |
| мандатный контроль цело               |                                                                                                 |   |
| монитор безопасности                  |                                                                                                 |   |
| Настроики оезопасности                |                                                                                                 |   |
| Политики учетной записи               |                                                                                                 |   |
| а пользователи                        |                                                                                                 |   |
|                                       |                                                                                                 |   |
| - Oper                                |                                                                                                 |   |
| у привилетии                          |                                                                                                 |   |
| устроиства и правила                  |                                                                                                 |   |
|                                       |                                                                                                 |   |
|                                       |                                                                                                 |   |
|                                       |                                                                                                 |   |
|                                       |                                                                                                 |   |
|                                       |                                                                                                 |   |
|                                       | k                                                                                               |   |
|                                       | ~                                                                                               |   |
|                                       |                                                                                                 |   |
|                                       |                                                                                                 |   |
|                                       |                                                                                                 |   |
|                                       |                                                                                                 |   |
|                                       |                                                                                                 |   |
|                                       |                                                                                                 |   |
|                                       |                                                                                                 |   |
|                                       |                                                                                                 |   |
|                                       |                                                                                                 |   |
|                                       |                                                                                                 | ſ |
|                                       |                                                                                                 | l |
|                                       | Вниманиет все неоходимые настроики оудут выполнены автоматически для всех уровнеи пользователя. |   |
|                                       | Curtanua di vuore                                                                               |   |

8. Нажмите Применить изменения на панели инструментов.

#### Настройка автоматического входа пользователя

- 1. Перейдите в группу Система.
- 2. Откройте раздел Вход в систему.
- 3. Перейдите на вкладку Дополнительно и разрешите пользователю с ограниченным набором прав

| томатич                                                                                                    | еский вхо                              | од в сист          | ему.                                                                                |                     |                     |    |  |       |
|----------------------------------------------------------------------------------------------------|----------------------------------------|--------------------|-------------------------------------------------------------------------------------|---------------------|---------------------|----|--|-------|
| Основное                                                                                                    | ка графическ<br>Диалог                 | кого входа<br>Тема | Выключение                                                                          | Пользователи        | Дополнительно       |    |  | _ 🗆 🤅 |
| Внимание!<br>Прочитайте справку!                                                                                                    |                                        |                    | Не требуется па                                                                     | Разреі<br>роль для: | шить вход без паро. | ля |  |       |
| <ul> <li>Разрешить автоматический вход в систему</li> <li>Пользователь: oper</li> <li>Заблокировать сеанс</li> </ul>                 |                                        |                    | <ul> <li>@astra-adm</li> <li>@astra-cons</li> <li>@audio</li> <li>@cdrom</li> </ul> | in<br>sole          |                     |    |  |       |
| Автоматически выбирать пользователя<br><ul> <li>Нет</li> <li>Предыдущий</li> <li>Указанный: administrator </li> </ul>                |                                        |                    | @dialout     @dip     @floppy     @fly-kiosk     @loadmin                           |                     |                     |    |  |       |
| 🔳 Перем                                                                                                    | Переместить фокус на поле ввода пароля |                    |                                                                                     | @netdev             |                     |    |  |       |
| Прочее Автоматический вход в систему после сбоя X-сервера Разрешить удаленный вход Справка Сбросить По умолчанию Да Применить Отмена |                                        |                    |                                                                                     |                     |                     |    |  |       |

## Настройка электропитания для выключения перехода в спящий режим при бездействии

- 1. Перейдите в группу Система.
- 2. Откройте раздел Оформление Fly.

3. Перейдите в группу Блокировка и снимите флаг Блокировать экран.

| 💼 Оформление Fly - current.themerc |                                                       |                                                                                                    |  |  |  |  |
|------------------------------------|-------------------------------------------------------|----------------------------------------------------------------------------------------------------|--|--|--|--|
| M                                  | <ul> <li>Блокировать экран</li> <li>Через:</li> </ul> | 0мин.                                                                                                    |  |  |  |  |
| Обои                               | Если:                                                 | <ul> <li>Монитор погашен</li> <li>Компьтер в режиме сна</li> <li>Переключение на другую сессию</li> </ul> |  |  |  |  |
| Темы                               |                                                       | Крышка ноутбука закрыта Настройки электропитания                                                          |  |  |  |  |
| Шрифты                             | При неверном пароле:                                  | Задержка между попытками 2сек.<br>Уровень звукового сигнала 50%                                           |  |  |  |  |
| Блокировка                         | При блокировке запретить                              | се запретить: 🔲 Переключение на консоль или другую сессию                                                 |  |  |  |  |

- 4. Нажмите кнопку Настройка электропитания.
- 5. В открывшемся окне снимите флаг Выключение монитора.

| 🛕 Электропитание            |                             | _ 🗆 × |
|-----------------------------|-----------------------------|-------|
| Энергосбережение            | Настройка блокировки экрана |       |
| ×                           | Выключение монитора         |       |
| Дополнительные<br>параметры | Через 10 мин 🗘 Тест         |       |
|                             | Сон                         |       |
|                             | Через 10 мин 🗘 Тест         |       |
|                             | 🗌 Гибернация                |       |
|                             | Через 10 мин 🗘 Тест         |       |
|                             | Выключение                  |       |
|                             | Через 10 мин 🗘 Тест         |       |

#### Запрет переключения между виртуальными терминалами

- 1. Перейдите в директорию настроек графической среды /usr/share/X11/xorg.conf.d/.
- 2. Создайте файл конфигурации.

sudo touch 50-novtswitch.conf

3. Запишите в файл флаг на запрет переключения между виртуальными терминалами из текущей графической среды:

```
sudo sh -c 'cat << EOF >> 50-novtswitch.conf
Section "ServerFlags"
Option "DontVTSwitch" "true"
EndSection
EOF'
```

4. Перезагрузите операционную систему.

#### Разрешение переключения между виртуальными терминалами

- 1. Перейдите в директорию настроек графической среды /usr/share/X11/xorg.conf.d/.
- 2. Удалите созданный файл (стр. 129) конфигурации с флагом запрета.

sudo rm 50-novtswitch.conf

3. Перезагрузите операционную систему.

sudo shutdown -r now